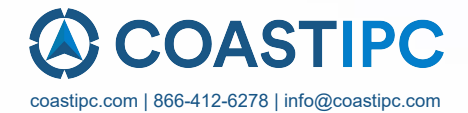

# **Neousys Technology Inc.**

### **RGS-8805GC Series**

### **User Manual**

**Revision 1.0** 

# **Table of Contents**

| Table of Contents                                         | 2  |
|-----------------------------------------------------------|----|
| Legal Information                                         | 5  |
| Contact Information                                       | 6  |
| Declaration of Conformity                                 | 6  |
| Copyright Notice                                          | 7  |
| Safety Precautions                                        | 8  |
| Service and Maintenance                                   |    |
| Avertissement concernant les piles                        |    |
| Hot Surface Warning                                       | 11 |
| Surface chaude                                            | 11 |
| Battery Warning                                           | 12 |
| Entretien et réparation                                   | 12 |
| ESD Precautions                                           |    |
| Précautions nécessaires de décharge électrostatique (ESD) |    |
| Restricted Access Location                                | 14 |
| Lieu d'accès restreint                                    | 14 |
| About This Manual                                         |    |

#### 1 Introduction

| 1.1   | Product Specifications                        | 17 |
|-------|-----------------------------------------------|----|
| 1.1.1 | RGS-8805GC Specifications                     | 17 |
| 1.2   | RGS-8805GC Dimension                          | 19 |
| 1.2.1 | RGS-8805GC Front Panel View                   | 19 |
| 1.2.2 | RGS-8805GC Rear Panel View                    | 19 |
| 1.2.3 | RGS-8805GC Top View                           | 20 |
| 1.2.4 | RGS-8805GC Bottom View                        | 21 |
| 1.3   | RGS-8805GC Dimensions with Wall Mount Bracket | 22 |
| 1.3.1 | RGS-8805GC Front View with Wall Mount Bracket | 22 |
| 1.3.2 | RGS-8805GC Side View with Wall Mount Bracket  | 22 |
|       |                                               |    |

KV

#### 2 System Overview

| 2.1    | Packing List                                         | 23 |
|--------|------------------------------------------------------|----|
| 2.1.1  | RGS-8805GS Series Packing List                       | 23 |
| 2.2    | Front Panel I/O                                      | 24 |
| 2.2.1  | Power Button                                         | 25 |
| 2.2.2  | COM2 Port                                            | 25 |
| 2.2.3  | Status LEDs                                          | 26 |
| 2.2.4  | COM1 Port                                            |    |
| 2.2.5  | Reset Button                                         | 27 |
| 2.2.6  | VGA Port                                             | 27 |
| 2.2.7  | USB3.2 Gen 1 Port                                    |    |
| 2.2.8  | 10GbE Port                                           |    |
| 2.2.9  | Ethernet Port/ PoE+                                  | 29 |
| 2.2.10 | DC Input                                             | 30 |
| 2.2.11 | 2.5" Easy-swappable Drive Trays                      | 30 |
| 2.3    | Internal I/O Functions                               | 31 |
| 2.3.1  | CPU Socket                                           | 31 |
| 2.3.2  | DRAM Slots                                           | 32 |
| 2.3.3  | PCIe x16 Slot for Inference Accelerator Installation | 33 |
| 2.3.4  | PCIe x8 Slot for Add-on Card Installation            | 34 |
| 2.3.5  | 2.5" Hard Drive Cage                                 | 35 |
| 2.3.6  | M.2 3042/ 3052 B Key Slot with Dual SIM slots        | 36 |
| 2.3.7  | mini-PCIe and SIM Slot                               | 38 |
| 2.3.8  | M.2 2280 (M Key) Slot for NVMe SSD                   | 40 |
| 2.3.9  | Ignition Rotary Switch                               | 42 |
|        |                                                      |    |

#### 3 System Installation

| 3.1                                                              | Disassembling the System                                                                                                    |        |
|------------------------------------------------------------------|----------------------------------------------------------------------------------------------------|--------|
| 3.2                                                              | Installing Internal Components                                                                                                    |        |
| 3.2.1                                                            | CPU Installation Procedure                                                                                                    | 49     |
| 3.2.2                                                            | Registered DDR4 Module Installation                                                                                                    | 55     |
| 3.2.3                                                            | Inference Accelerator Installation                                                                                                    | 58     |
| 3.2.4                                                            | PCIe x16 Gen4 8-lanes Add-on Card Installation                                                                                                    | 66     |
| 3.2.5                                                            | mini-PCIe Module, Mini-SIM (2FF) Card and Antenna Installation                                                                                                    | 70     |
| 3.2.6                                                            | M.2 2242 B Key Module and Micro-SIM (3FF) Card Installation                                                                                                    | 73     |
| 3.2.7                                                            | M.2 2280 M Key NVMe SSD Installation                                                                                                    | 76     |
| 3.2.8                                                            | HDD/ SSD Installation                                                                                                    | 78     |
| 3.2.9                                                            | Ethernet/ PoE+ Port Panel Screw Fix                                                                                                    | 80     |
| 3.3                                                              | Installing the System Enclosure                                                                                                    | 81     |
| 3.4                                                              | Wall Mount Bracket Installation                                                                                                    |        |
| 3.5                                                              | Powering On the System                                                                                                    |        |
| 3.5.1                                                            | Powering On Using the Power Button                                                                                                    | 88     |
|                                                                  |                                                                                                    |        |
| 3.5.2                                                            | Powering On Using Wake-on-LAN                                                                                                    |        |
| 3.5.2<br><b>3.6</b>                                              | Powering On Using Wake-on-LAN                                                                                                    |        |
| 3.5.2<br><b>3.6</b><br>3.6.1                                     | Powering On Using Wake-on-LAN<br>Ignition Power Control<br>Principles of Ignition Power Control                                                                                                    |        |
| 3.5.2<br><b>3.6</b><br>3.6.1<br>3.6.2                            | Powering On Using Wake-on-LAN<br>Ignition Power Control<br>Principles of Ignition Power Control<br>Additional Features of Ignition Power Control                                                                                                    |        |
| 3.5.2<br><b>3.6</b><br>3.6.1<br>3.6.2<br>3.6.3                   | Powering On Using Wake-on-LAN<br>Ignition Power Control<br>Principles of Ignition Power Control<br>Additional Features of Ignition Power Control<br>Wiring Ignition Signal                                                                                 |        |
| 3.5.2<br><b>3.6</b><br>3.6.1<br>3.6.2<br>3.6.3<br>3.6.4          | Powering On Using Wake-on-LAN.<br>Ignition Power Control<br>Principles of Ignition Power Control<br>Additional Features of Ignition Power Control<br>Wiring Ignition Signal<br>Configure your Windows system.                                              |        |
| 3.5.2<br><b>3.6</b><br>3.6.1<br>3.6.2<br>3.6.3<br>3.6.4<br>3.6.5 | Powering On Using Wake-on-LAN.<br>Ignition Power Control<br>Principles of Ignition Power Control<br>Additional Features of Ignition Power Control<br>Wiring Ignition Signal<br>Configure your Windows system.<br>Operation Modes of Ignition Power Control | 89<br> |

#### 4 System Configuration

| 4.1    | BIOS Settings                       |     |
|--------|-------------------------------------|-----|
| 4.1.1  | COM Port Configuration              |     |
| 4.1.2  | COM Port High Speed Mode            |     |
| 4.1.3  | Fan Control Configuration           |     |
| 4.1.4  | TPM Availability                    |     |
| 4.1.5  | Auto Wake on \$5                    |     |
| 4.1.6  | Power On After Power Failure Option |     |
| 4.1.7  | Wake on LAN Option                  |     |
| 4.1.8  | Boot Menu                           |     |
| 4.1.9  | Boot Type (Legacy/ UEFI)            |     |
| 4.1.10 | Position New Boot Device            |     |
| 4.1.11 | Watchdog Timer for Booting          |     |
| 4.1.12 | Boot Device Type Order              | 110 |

#### OS Support and Driver Installation

| 5.1 | Operating System Compatibility                 | 111 |
|-----|------------------------------------------------|-----|
| 5.2 | Driver Installation                            | 112 |
| 5.3 | Driver Installation for Watchdog Timer Control | 112 |

#### Appendix A Using WDT & DIO

5

| NDT and DIO Library Installation1 | 14 |
|-----------------------------------|----|
| NDT Functions                     | 16 |
| nitWDT1                           | 16 |
| SetWDT                            | 16 |
| StartWDT                          | 17 |
| ResetWDT1                         | 17 |
| StopWDT1                          | 17 |

#### Appendix B PoE On/ Off Control

| GetStatusPoEPort |  |
|------------------|--|
| EnablePoEPort    |  |

| ablePoEPort |
|-------------|
|-------------|

# **Legal Information**

All Neousys Technology Inc. products shall be subject to the latest Standard Warranty Policy

Neousys Technology Inc. may modify, update or upgrade the software, firmware or any accompanying user documentation without any prior notice. Neousys Technology Inc. will provide access to these new software, firmware or documentation releases from download sections of our website or through our service partners.

Before installing any software, applications or components provided by a third party, customer should ensure that they are compatible and interoperable with Neousys Technology Inc. product by checking in advance with Neousys Technology Inc.. Customer is solely responsible for ensuring the compatibility and interoperability of the third party's products. Customer is further solely responsible for ensuring its systems, software, and data are adequately backed up as a precaution against possible failures, alternation, or loss.

For questions in regards to hardware/ software compatibility, customers should contact Neousys Technology Inc. sales representative or technical support.

To the extent permitted by applicable laws, Neousys Technology Inc. shall NOT be responsible for any interoperability or compatibility issues that may arise when (1) products, software, or options not certified and supported; (2) configurations not certified and supported are used; (3) parts intended for one system is installed in another system of different make or model.

### **Contact Information**

| Headquarters     | Neousys Technology Inc.                                                      |  |  |  |
|------------------|------------------------------------------------------------------------------|--|--|--|
| (Taipei, Taiwan) | 15F, No.868-3, Zhongzheng Rd., Zhonghe Dist., New Taipei City, 23586, Taiwan |  |  |  |
|                  | Tel: +886-2-2223-6182 Fax: +886-2-2223-6183 <u>Email</u> , <u>Website</u>    |  |  |  |
| Americas         | Neousys Technology America Inc.                                              |  |  |  |
| (Illingia LICA)  | 3384 Commercial Avenue, Northbrook, IL 60062, USA                            |  |  |  |
| (IIIIIIOIS, USA) | Tel: +1-847-656-3298 <u>Email, Website</u>                                   |  |  |  |
| China            | Neousys Technology (China) Ltd                                               |  |  |  |
| China            | Neousys recimology (china) Ltu.                                              |  |  |  |
|                  | Room 612, Building 32, Guiping Road 680, Shanghai                            |  |  |  |
|                  | Tel: +86-2161155366 <u>Email, Website</u>                                    |  |  |  |

# **Declaration of Conformity**

FCC

This equipment has been tested and found to comply with the limits for a Class A digital device, pursuant to part 15 of the FCC Rules. These limits are designed to provide reasonable protection against harmful interference when the equipment is operated in a commercial environment. This equipment generates, uses, and can radiate radio frequency energy and, if not installed and used in accordance with the instruction manual, may cause harmful interference to radio communications. Operation of this equipment in a residential area is likely to cause harmful interference in which case the user will be required to correct the interference at own expense.

CE

The product(s) described in this manual complies with all applicable European Union (CE) directives if it has a CE marking. For computer systems to remain CE compliant, only CE-compliant parts may be used. Maintaining CE compliance also requires proper cable and cabling techniques.

# **Copyright Notice**

All rights reserved. This publication may not be reproduced, transmitted, transcribed, stored in a retrieval system, or translated into any language or computer language, in any form or by any means, electronic, mechanical, magnetic, optical, chemical, manual or otherwise, without the prior written consent of Neousys Technology, Inc.

- Disclaimer This manual is intended to be used as an informative guide only and is subject to change without prior notice. It does not represent commitment from Neousys Technology Inc. Neousys Technology Inc. shall not be liable for any direct, indirect, special, incidental, or consequential damages arising from the use of the product or documentation, nor for any infringement on third party rights.
- Patents andNeousys, the Neousys logo, Expansion Cassette, MezIO<sup>™</sup> are registeredTrademarkspatents and trademarks of Neousys Technology, Inc.

Windows is a registered trademark of Microsoft Corporation.

Intel<sup>®</sup>, Core<sup>™</sup> are registered trademarks of Intel Corporation

NVIDIA® is a registered trademark of NVIDIA Corporation

All other names, brands, products or services are trademarks or registered trademarks of their respective owners.

### **Safety Precautions**

- Read these instructions carefully before you install, operate, or transport the system.
- Install the system or DIN rail associated with, at a sturdy location
- Install the power socket outlet near the system where it is easily accessible
- Secure each system module(s) using its retaining screws
- Place power cords and other connection cables away from foot traffic. Do not place items over power cords and make sure they do not rest against data cables
- Shutdown, disconnect all cables from the system and ground yourself before touching internal modules
- Ensure that the correct power range is being used before powering the device
- Should a module fail, arrange for a replacement as soon as possible to minimize down-time
- By means of a power cord connected to a socket-outlet with earthing connection
- If the system is not going to be used for a long time, disconnect it from mains (power socket) to avoid transient over-voltage

### Mesures de sécurité

- Lire attentivement ces directives avant d'installer, d'utiliser ou de transporter le système.
- Installer le système ou la barrette DIN qui lui est associée, à un endroit solide
- Installer la prise de courant près du système et pour qu'elle soit facilement accessible
- Fixer chaque module du système à l'aide de ses vis de fixation
- Éloigner de la circulation piétonne les cordons d'alimentation et autres câbles de connexion. Ne jamais placer d'objets sur les cordons d'alimentation et s'assurer qu'ils ne reposent pas contre les câbles de données
- Avant de toucher les modules internes, arrêter, débrancher tous les câbles du système et raccordez-vous à la terre
- S'assurer que la bonne plage de puissance est utilisée avant d'alimenter l'appareil
- Prévoir un remplacement dès que possible en cas de défaillance d'un module, afin de minimiser les temps d'arrêt
- Au moyen d'un cordon d'alimentation branché à une prise de courant avec mise à la terre (MALT)
- Si le système ne sera pas être utilisé pendant une période prolongée, le débrancher du réseau (prise de courant) pour éviter une surtension transitoire

# **Service and Maintenance**

- ONLY qualified personnel should service the system
- Shutdown the system, disconnect the power cord and all other connections before servicing the system
- When replacing/ installing additional components (expansion card, memory module, etc.), insert them as gently as possible while assuring proper connector engagement

# Avertissement concernant les piles

- Les piles risquent d'exploser si elles sont mal installées.
- Ne jamais essayer de recharger, d'ouvrir de force ou de chauffer les piles.
- Remplacer les piles uniquement avec le même type ou l'équivalent recommandé par le fabricant.

# **Hot Surface Warning**

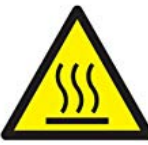

HOT SURFACE. DO NOT

*TOUCH*. "ATTENTION: Surface chaude. Ne pas toucher."

#### WARNING!

Components/ parts inside the equipment may be hot to touch! Please wait one-half hour after switching off before handling parts.

# Surface chaude

#### AVERTISSEMENT : SURFACE CHAUDE. NE PAS TOUCHER.

Les composants et pièces à l'intérieur de l'équipement peuvent être chauds au toucher. Après l'arrêt, attendre au moins 30 minutes pour que le système refroidisse avant d'effectuer l'entretien.

 Respecter les règles de sécurité et d'entretien mentionnées au début du guide d'utilisation!

# **Battery Warning**

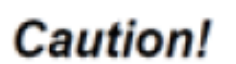

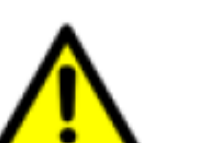

- Batteries are at risk of exploding if incorrectly installed
- Do not attempt to recharge, force open, or heat the battery
- Replace the battery only with the same or equivalent type recommended by the manufacturer

# **Entretien et réparation**

- La réparation du système ne peut être effectuée que par du personnel qualifié
- Avant de réparer le système, arrêter le système, débrancher le cordon d'alimentation et toutes les autres connexions
- Lors du remplacement ou de l'installation de composants supplémentaires (carte d'extension, module de mémoire, etc.), les insérer le plus doucement possible tout en s'assurant que les connecteurs sont bien engagés jusqu'au bout

### **ESD** Precautions

- Handle add-on module, motherboard by their retention screws or the module's frame/ heat sink. Avoid touching the PCB circuit board or add-on module connector pins
- Use a grounded wrist strap and an anti-static work pad to discharge static electricity when installing or maintaining the system
- Avoid dust, debris, carpets, plastic, vinyl and styrofoam in your work area.
- Do not remove any module or component from its anti-static bag before installation

# Précautions nécessaires de décharge électrostatique (ESD)

- Tenir le module complémentaire et la carte mère par leurs vis de rétention ou le châssis/dissipateur de chaleur du module. Éviter de toucher la carte de circuit imprimé ou les broches du connecteur du module complémentaire
- Afin de décharger l'électricité statique, utiliser une dragonne mise à la terre et un tapis de travail antistatique lors de l'installation ou de l'entretien du système
- Éviter la poussière, les débris, les tapis, le plastique, le vinyle et la mousse de polystyrène dans votre zone de travail.
- Ne retirer aucun module ou composant de son sac antistatique avant l'installation

### **Restricted Access Location**

The controller is intended for installation only in certain environments where both of the following conditions apply:

- Access can only be gained by QUALIFIED SERVICE PERSONNEL who have been instructed on the reasons for restrictions applied to the location and any precautions that shall be taken
- Access is through the use of a TOOL, lock and key, or other means of security, and is controlled by the authority responsible for the location

### Lieu d'accès restreint

Le contrôleur doit être installé uniquement dans les environnements où les deux conditions suivantes sont présentes :

- Le lieu ne peut être accédé que par du PERSONNEL TECHNIQUE QUALIFIÉ informé des raisons des restrictions appliquées à l'emplacement et des précautions à prendre
- L'accès est contrôlé par l'autorité responsable de l'emplacement et se fait au moyen d'un OUTIL, d'une serrure et d'une clé ou d'autres moyens de sécurité

## **About This Manual**

This manual introduces RGS-8805GC series featuring AMD EPYC Milan server processor up to 64-core/ 128-thread and up to 512GB of registered memory support. The system also supports an NVIDIA RTX A6000/ A4500 inference accelerator for AI computation capability. This manual introduces and demonstrates the system's installation procedures.

### **Revision History**

| Version | Date      | Description     |  |
|---------|-----------|-----------------|--|
| 1.0     | Aug. 2023 | Initial release |  |

### **1** Introduction

RGS-8805GC is a rugged HPC server powered by the AMD EPYC<sup>™</sup> 7003 series "MILAN" processor with up to 64-core/ 128-thread unparalleled computing power and 512GB memory capacity. Utilizing a unique partitioned enclosure design, it provides a highly effective airflow for CPU and other components to guarantee a reliable -25°C to 60°C operation for field deployment.

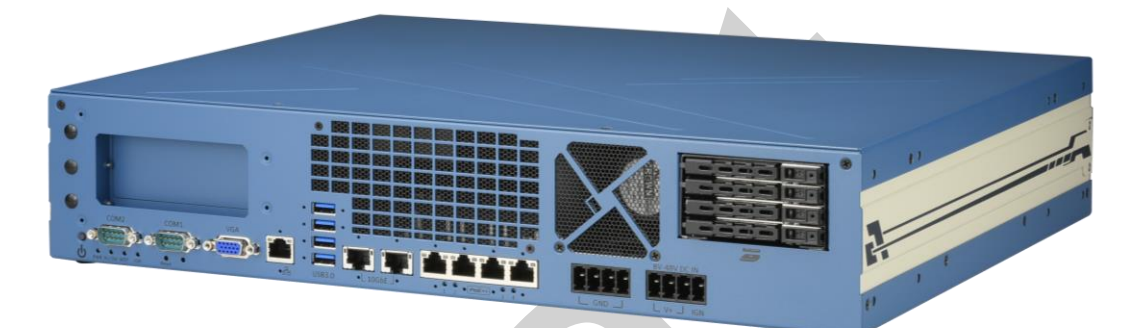

To fuel versatile advanced edge AI applications, RGS-8805GC can host one high-end NVIDIA® RTX A6000 or A4500 GPU which provides up to 38.7 TFLOPS FP32 or 309.7 TFLOPS tensor performance. It comes with a unique enclosure design that creates a sealed tunnel to efficiently dissipate the heat generated from the RTX GPU. RGS-8805GC offers an exceptional balance of CPU and GPU for modern edge AI applications, such as autonomous driving, DL-based vision inspection, and intelligent video analytics.

RGS-8805GC has two 10G Ethernet ports for high-speed data transmission that are backward compatible with 5GBASE-T and 2.5GBASE-T to work with NBASE-T industrial cameras. It also has four Gigabit PoE+ and four USB 3.1 Gen1 ports for connecting additional devices, and four easy-swappable 2.5" HDD trays for data storage. The system provides two x16 PCIe slots for installing additional I/O cards such as frame grabber or GMSL image capture cards. As one of few HPC servers that accept wide-range DC input, it can adapt to versatile deployment environments.

RGS-8805GC addresses the challenge of deploying a CPU/ GPU server to the field, where installation space, operating temperature, and power supply are some of the most commonly faced issues. A rugged HPC system that can be installed outside of an air-conditioned environment and capable of operating in harsh environments opens the door to new AI-assisted edge computing for more advanced telecom infrastructure, factory automation, ADAS, and V2X applications.

### 1.1 Product Specifications

### 1.1.1 RGS-8805GC Specifications

| System Core     |                                                                                                    |                                                                        |                   |               |         |  |
|-----------------|----------------------------------------------------------------------------------------------------|------------------------------------------------------------------------|-------------------|---------------|---------|--|
| Processor       | AMD® EPYC <sup>™</sup> 7003 "Milan" series server CPU, up to 64 cores/ 128 threads                        |                                                                        |                   |               |         |  |
| Graphics        | Integrated ASF                                                                                            | Integrated ASPEED AST2500 BMC graphics supporting 1920x1200 resolution |                   |               |         |  |
| Memory          | 4x RDIMM/ LRDIMM slots, supporting up to 512GB DDR4-3200                                                  |                                                                        |                   |               |         |  |
| TPM             | Supports TPM                                                                                              | 2.0                                                                    |                   |               |         |  |
| I/O Interface   |                                                                                                    |                                                                        |                   |               |         |  |
| 10G Ethernet    | 2x 10GBASE-T ports by Intel® X550-AT2, supporting NBASE-T (5G/ 2.5G)                                      |                                                                        |                   |               |         |  |
| Ethernet port   | 4x GbE ports by Intel® I350-AM4                                                                           |                                                                        |                   |               |         |  |
| PoE+            | IEEE 802.3at I                                                                                            | PoE+ PSE cap                                                           | ability on the fo | our GbE ports |         |  |
| Video Port      | 1x VGA port vi                                                                                            | a ASPEED AS                                                            | T2500 BMC         |               |         |  |
| USB             | 4x USB 3.1 Gen1 (5Gbps) ports                                                                             |                                                                        |                   |               |         |  |
| Serial Port     | 2x software-programmable RS-232/ 422/ 485 ports                                                           |                                                                        |                   |               |         |  |
| Storage Interfa | ace                                                                                                    |                                                                        |                   |               |         |  |
| SATA            | 4x easy-swappable HDD trays for 2.5" HDD/ SSD installation (up to 7mm thickness)                          |                                                                        |                   |               |         |  |
| M.2             | 1x M.2 2280 M key NVMe socket (PCIe Gen4 x4) for NVMe SSD                                                 |                                                                        |                   |               |         |  |
| Expansion Bu    | s                                                                                                    |                                                                        |                   |               |         |  |
|                 | 1x PCIe x16 slot@Gen4, 16-lanes for RTX A6000/ A4500 installation                                         |                                                                        |                   |               |         |  |
| POIExpress      | 2x PCle x16 slots@ Gen4, 8-lanes                                                                          |                                                                        |                   |               |         |  |
| Mini PCI-E      | 2x full-size mini PCI Express socket with USIM support                                                    |                                                                        |                   |               |         |  |
| M.2             | 1x M.2 3042/ 3052 B key socket with dual micro-SIM sockets for 4G/ 5G module                              |                                                                        |                   |               |         |  |
| Power Supply    |                                                                                                    |                                                                        |                   |               |         |  |
| DC Input        | 2x 4-pin 7.62mm pitch pluggable terminal pluggable terminal block for 8~48V DC and ignition control input |                                                                        |                   |               |         |  |
| Maximum         | Windows idle consumption with AMD EPYC 7543P:                                                             |                                                                        |                   |               |         |  |
| Power           | Input (V)                                                                                                 | 12V                                                                    | 24V               | 35V           | 48V     |  |
| Consumption     | Output (W)                                                                                                | 66.72W                                                                 | 70.32W            | 76.3W         | 79.68W  |  |
|                 | Burn-in test (C                                                                                           | PU/ 2D/ 3D/ R                                                          | AM) with AMD      | EPYC 7543P    |         |  |
|                 | Input (V)                                                                                                 | 12V                                                                    | 24V               | 35V           | 48V     |  |
|                 | Output (W)                                                                                                | 297.96W                                                                | 278.16W           | 294.7W        | 279.84W |  |

| Mechanical   |                                                                    |  |  |
|--------------|--------------------------------------------------------------------|--|--|
| Dimension    | 444.4 mm (W) x 350 mm (D) x 88.1 mm (H)                            |  |  |
| Weight       | 8.6Kg (including CPU & RDIMM)                                      |  |  |
| Mounting     | Wall-mount with damping brackets (standard)                        |  |  |
|              | Rack-mount (optional)                                              |  |  |
| Environmenta | I                                                                  |  |  |
| Operating    | -25°C to 60°C with 100% CPU/ GPU loading */ **                     |  |  |
| Temperature  |                                                                    |  |  |
| Storage      | -40°C to 85°C                                                      |  |  |
| Temperature  |                                                                    |  |  |
| Humidity     | 10% to 90% , non-condensing                                        |  |  |
| Vibration    | Operating, MIL-STD-810G, Method 514.6, Category 4                  |  |  |
| Shock        | Operating, MIL-STD-810G, Method 516.6, Procedure I, Table 516.6-II |  |  |
| EMC          | CE/ FCC Class A, according to EN 55032 & EN 55035                  |  |  |

\* The CPU and GPU loading tests are applied using Passmark® BurnInTest 9.1 with a 225W CPU. Operating temperature degrades with higher CPU TDP. For detailed testing criteria, please contact Neousys Technology

\*\* For sub-zero operating temperature, a wide temperature HDD or Solid State Disk (SSD) is required.

### 1.2 RGS-8805GC Dimension

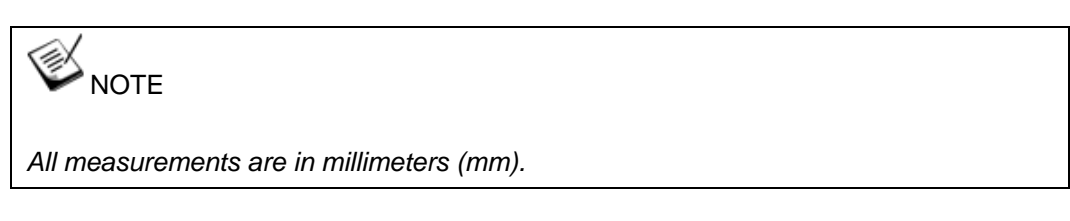

#### 1.2.1 RGS-8805GC Front Panel View

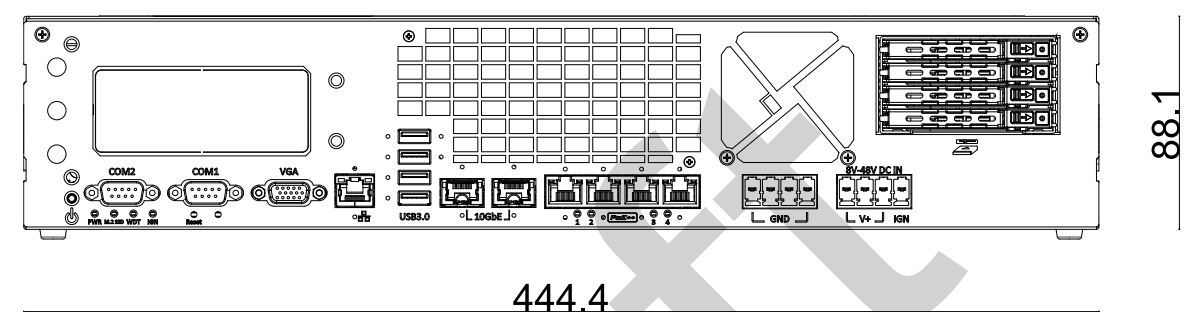

#### 1.2.2 RGS-8805GC Rear Panel View

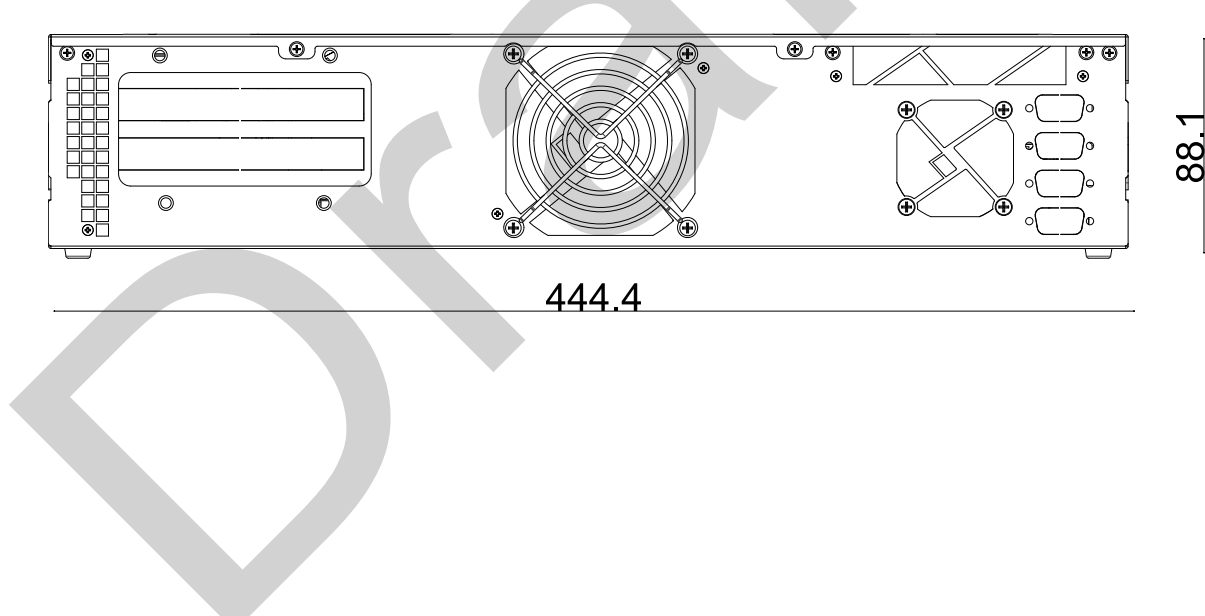

### 1.2.3 RGS-8805GC Top View

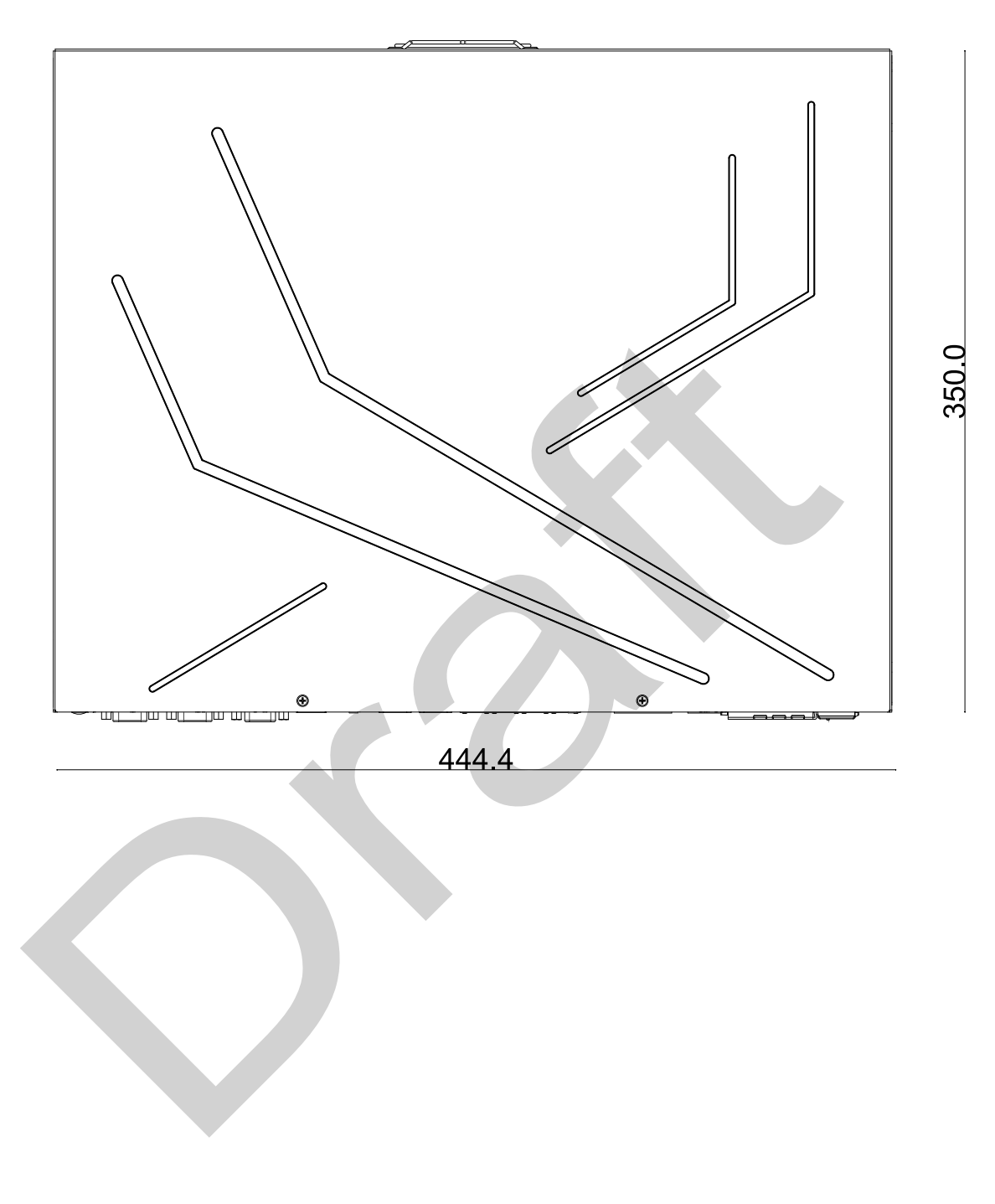

20

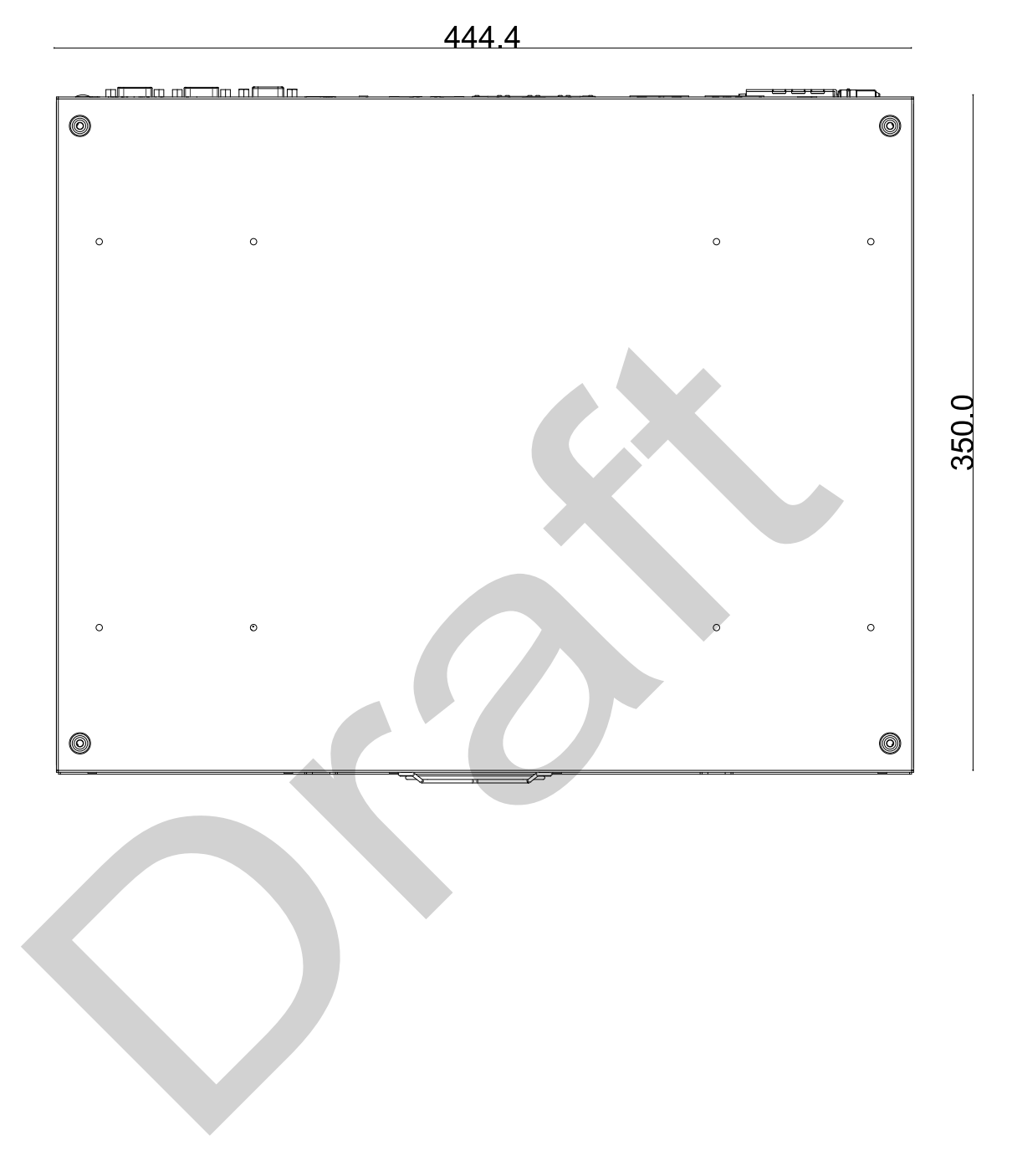

### 1.2.4 RGS-8805GC Bottom View

### 1.3 RGS-8805GC Dimensions with Wall Mount Bracket

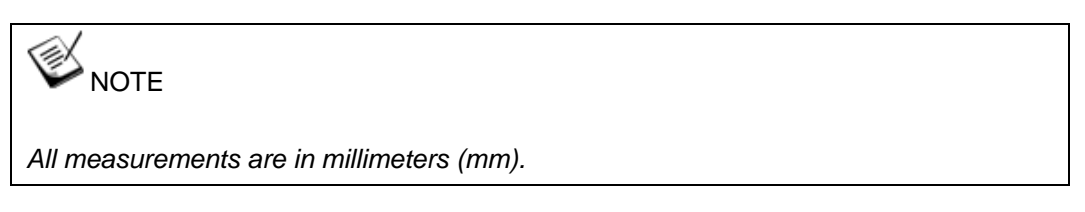

#### 1.3.1 RGS-8805GC Front View with Wall Mount Bracket

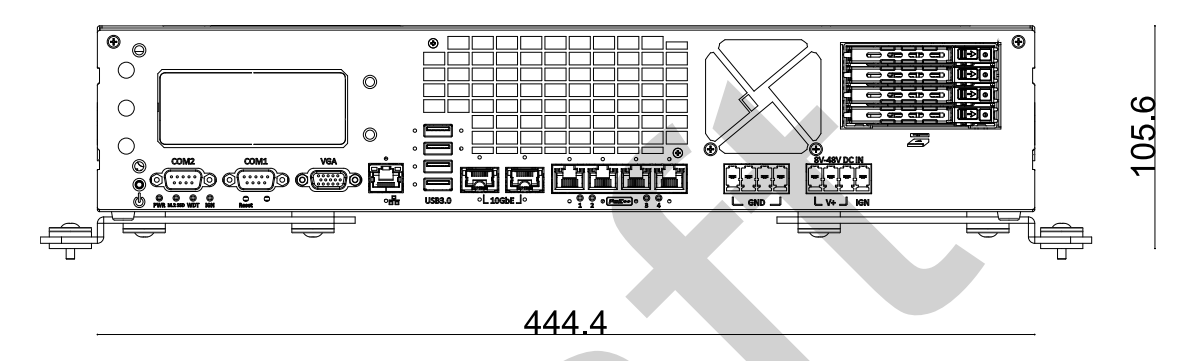

#### 1.3.2 RGS-8805GC Side View with Wall Mount Bracket

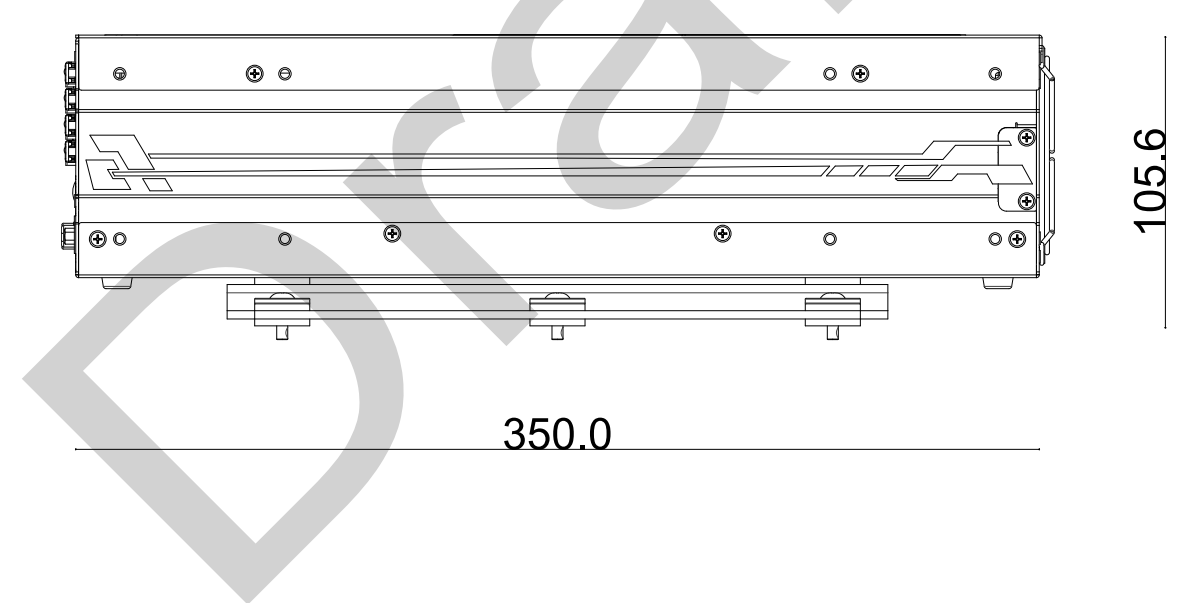

# 2 System Overview

Upon receiving and unpacking your RGS-8805GC series system, please check immediately if the package contains all the items listed in the following table. If any item(s) are missing or damaged, please contact your local dealer or Neousys Technology.

### 2.1 Packing List

| System<br>Pack | RGS-8805GC                                     |   |  |  |
|----------------|------------------------------------------------|---|--|--|
| 1              | RGS-8805GC series system                       |   |  |  |
|                | Accessory box, which contains                  |   |  |  |
|                | CPU bracket                                    | 1 |  |  |
| 2              | Wall-mount bracket                             | 2 |  |  |
|                | <ul> <li>4-pin power terminal block</li> </ul> | 2 |  |  |
|                | Screw pack                                     | 1 |  |  |

#### 2.1.1 RGS-8805GS Series Packing List

### 2.2 Front Panel I/O

The RGS-8805GC systems' front panel features the following external I/O connections.

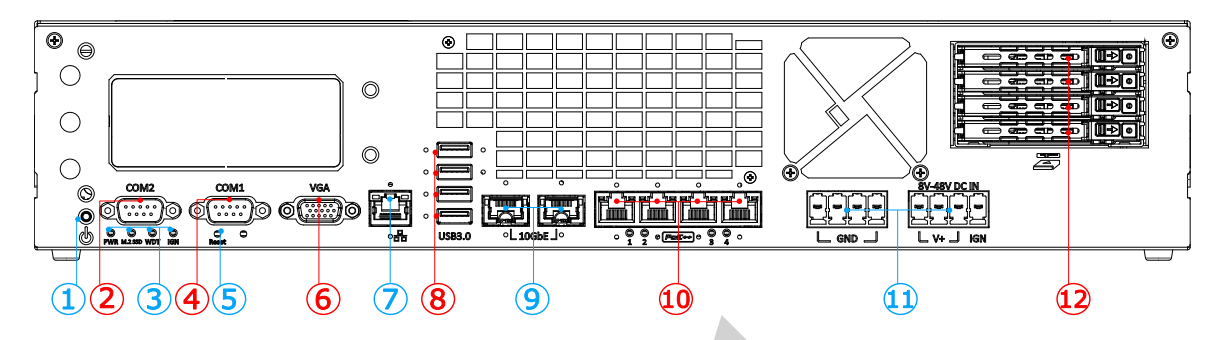

|  | No. | Item                              | Description                                                                                                    |  |  |  |  |
|--|-----|-----------------------------------|----------------------------------------------------------------------------------------------------|--|--|--|--|
|  | 1   | Power<br>button                   | Use this button to turn on or shutdown the system.                                                                                                  |  |  |  |  |
|  | 2   | COM2 port                         | A software-selectable RS-232/422/485 port, the operation mode can be set in the BIOS.                                                               |  |  |  |  |
|  | 3   | <u>Status</u><br>LEDs             | From left to right, the LEDs are four status LEDs on the front panel:<br>power (PWR), M.2 SSD, Watchdog timer (WDT), and ignition control<br>(IGN). |  |  |  |  |
|  | 4   | COM1 port                         | A software-selectable RS-232/422/485 port, the operation mode can be set in the BIOS.                                                               |  |  |  |  |
|  | 5   | Reset<br>button                   | Use this button to manually reset the system.                                                                                                    |  |  |  |  |
|  | 6   | VGA port                          | VGA output supports resolution up to 1920x1200@60Hz                                                                                                 |  |  |  |  |
|  | 7   | Reserved                          | Reserved port                                                                                                    |  |  |  |  |
|  | 8   | <u>USB3.2</u><br><u>Gen1 port</u> | USB3.2 Gen 1 offers up to 5Gbps of data-throughput performance                                                                                      |  |  |  |  |
|  | 9   | <u>10GbE port</u>                 | 2x 10GBASE-T ports by Intel® X550-AT2, supporting NBASE-T (5G/<br>2.5G)                                                                             |  |  |  |  |
|  | 10  | <u>PoE+ GbE</u><br>port           | 4x Gigabit Ethernet ports by Intel I350-AM4 with IEEE 802.3at PoE+ PSE capability                                                                   |  |  |  |  |
|  | 11  | DC input                          | 2x 4-pin 7.62mm pitch pluggable terminal block for 8 to 48V DC input and ignition control input                                                     |  |  |  |  |
|  | 12  | 2.5" Drive<br>trays               | 4x easy-swappable HDD trays for 2.5" HDD/ SSD installation (supports up to 7mm drive thickness)                                                     |  |  |  |  |

#### 2.2.1 Power Button

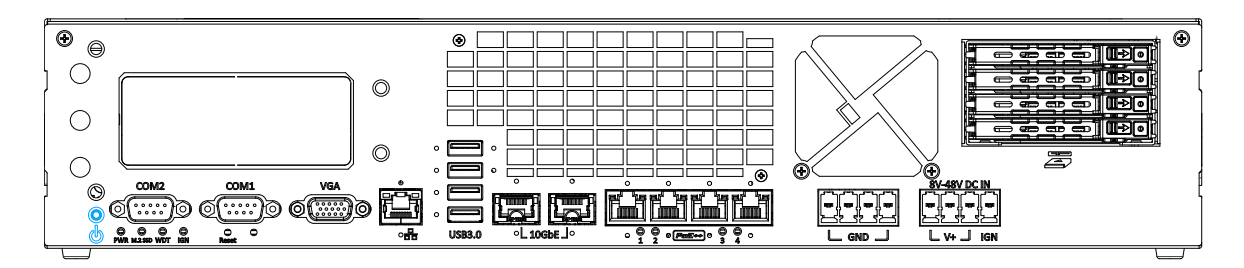

The power button is a non-latched switch for ATX mode on/off operation. To turn on the system, press the power button and the PWR LED should light-up green. To turn off the system, issuing a shutdown command in OS is preferred, or you can simply press the power button. To force shutdown when the system freezes, press and hold the power button for 5 seconds. Please note that there is a 5-second interval between on/off operations (i.e. once the system is turned off, there is a 5-second wait before you can power-on the system).

#### 2.2.2 COM2 Port

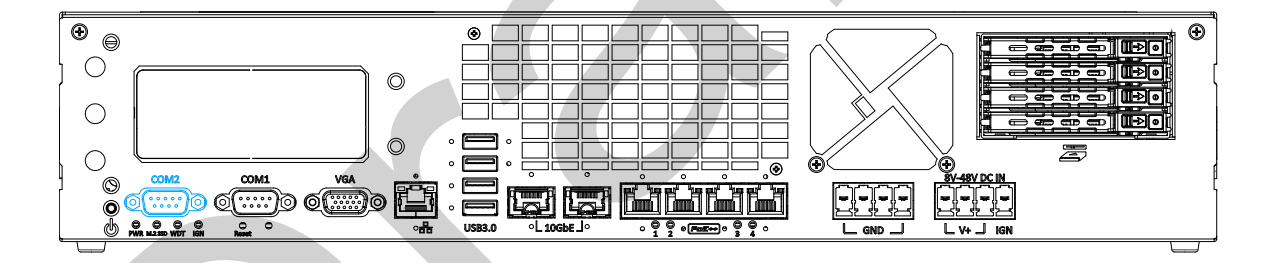

The COM2 port is implemented using industrial-grade ITE8786 Super IO chip (-40 to 85°C) and provide up to 115200 bps baud rate. It is a software-configurable RS-232/ 422/ 485 ports. The operation mode of COM1 and COM2 can be set in BIOS setup utility. The following table describes the pin definition of COM ports.

| $O\left(\begin{array}{c} \circ \circ \circ \circ \circ \\ \circ \circ \circ \circ \circ \end{array}\right) O$ |
|----------------------------------------------------------------------------------------------------|
|----------------------------------------------------------------------------------------------------|

#### **COM Port Pin Definition**

|      | СОМ2        |             |                           |  |
|------|-------------|-------------|---------------------------|--|
| Pin# | RS-232 Mode | RS-422 Mode | RS-485 Mode(Two-wire 485) |  |
| 1    | DCD         |             |                           |  |
| 2    | RX          | 422 TXD+    | 485 TXD+/RXD+             |  |
| 3    | ΤX          | 422 RXD+    |                           |  |
| 4    | DTR         | 422 RXD-    |                           |  |
| 5    | GND         | GND         | GND                       |  |
| 6    | DSR         |             |                           |  |
| 7    | RTS         |             |                           |  |
| 8    | CTS         | 422 TXD-    | 485 TXD-/RXD-             |  |
| 9    | RI          |             |                           |  |

#### 2.2.3 Status LEDs

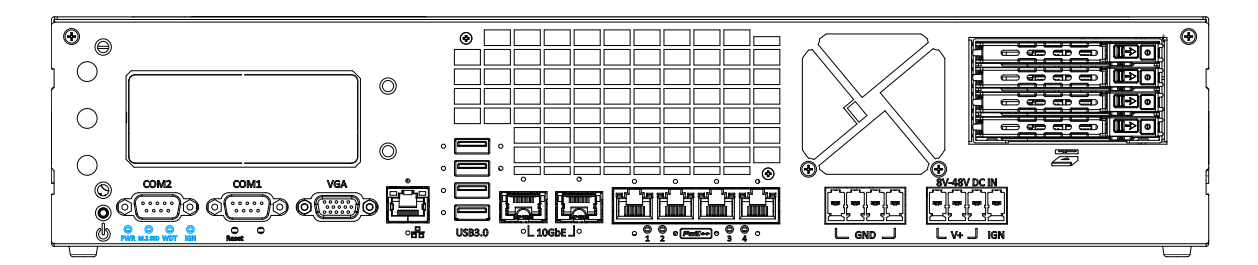

There are four LED indicators on the I/O panel: PWR (power), M.2 SSD, WDT (Watchdog timer), and IGN (ignition). The descriptions of these four LEDs are listed below:

| Indicator | Color  | Description                                                 |  |
|-----------|--------|-------------------------------------------------------------|--|
| PWR       | Green  | Power indictor, lid when system is on.                      |  |
| M.2 SSD   | Red    | M.2 SSD indicator, flashing when hard disk drive is active. |  |
| WDT       | Yellow | Watchdog timer LED, flashing when WDT is active.            |  |
| IGN       | Yellow | Ignition signal indicator, lit when IGN is high (12V/ 24V). |  |

#### 2.2.4 COM1 Port

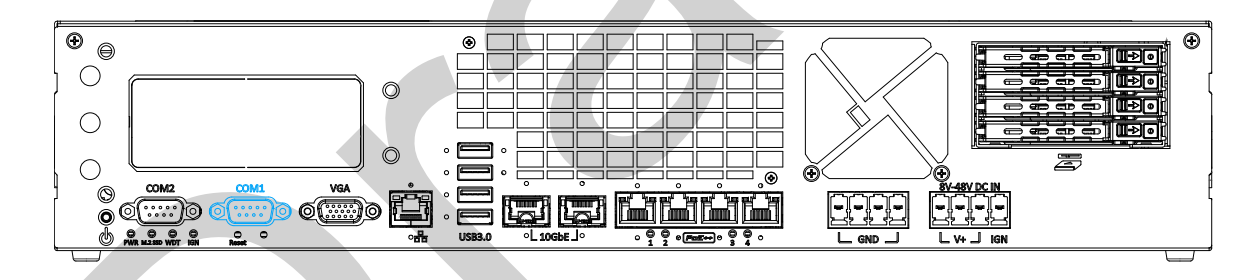

The COM1 port is implemented using industrial-grade ITE8786 Super IO chip (-40 to 85°C) and provide up to 115200 bps baud rate. It is a software-configurable RS-232/ 422/ 485 ports. The operation mode of COM1 and COM2 can be set in BIOS setup utility. The

following table describes the pin definition of COM ports.

| ○ ( <sup>5</sup> · · · · · · · · · · · · · · · · · · · |
|--------------------------------------------------------|
|--------------------------------------------------------|

#### COM1 Pin# RS-232 Mode RS-422 Mode RS-485 Mode(Two-wire 485) DCD 1 2 RX 422 TXD+ 485 TXD+/RXD+ 3 ТΧ 422 RXD+ 4 DTR 422 RXD-5 GND GND GND 6 DSR 7 RTS 8 CTS <u>422 TXD-</u> 485 TXD-/RXD-9 RI

#### **COM Port Pin Definition**

#### 2.2.5 Reset Button

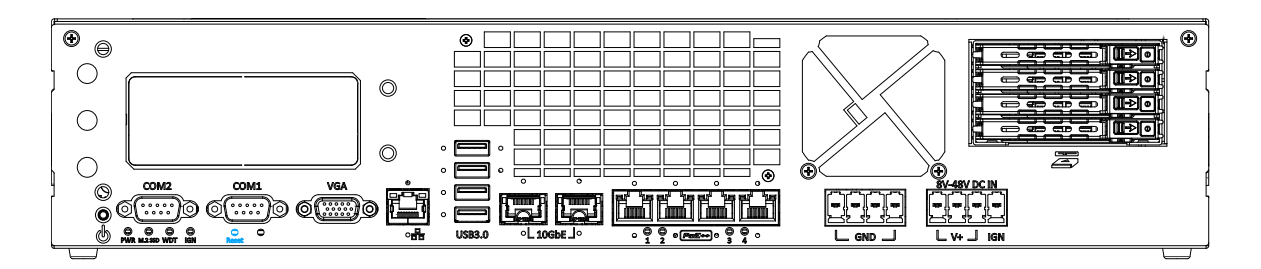

The reset button is used to manually reset the system in case of system halt or malfunction. To avoid unexpected reset, the button is purposely placed behind the panel. To reset, please use a pin-like object (eg. tip of a pen) to access the reset button

#### 2.2.6 VGA Port

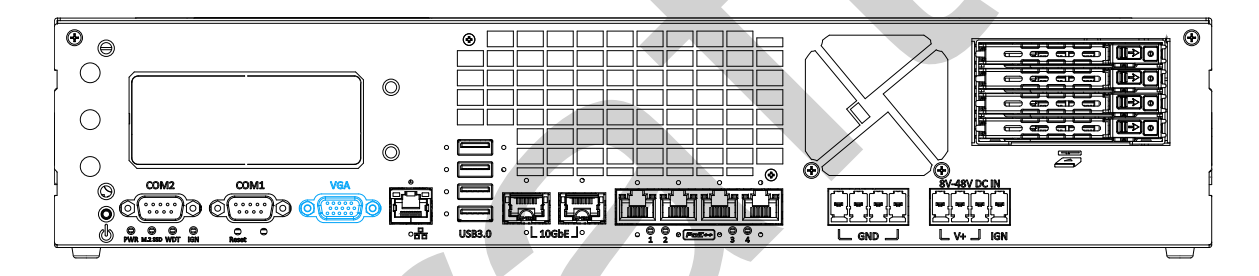

VGA connector is the most common video display connection. The VGA output supports up to 1920x1200@60Hz resolution. For the best VGA output resolution in Windows, you need to install corresponding graphics drivers. Please refer to section <u>OS Support and</u> <u>Driver Installation</u> for details.

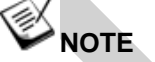

Please make sure your VGA cable includes SDA and SCL (DDC clock and data) signals for correct communication with monitor to get resolution/timing information. A cable without SDA/ SCL can cause blank screen on your VGA monitor due to incorrect resolution/timing output.

#### 2.2.7 USB3.2 Gen 1 Port

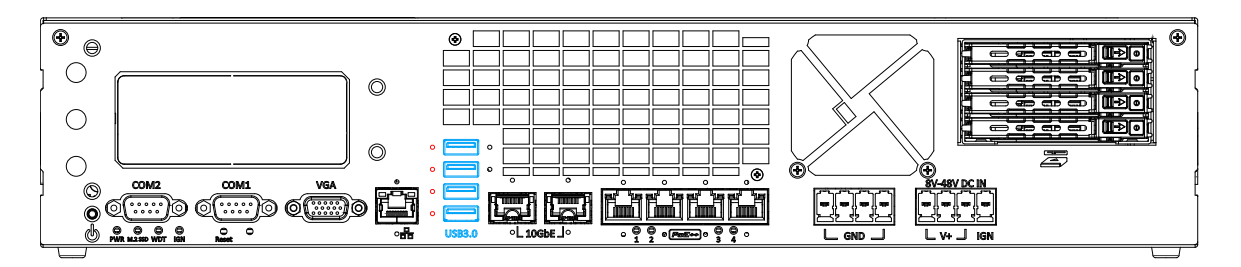

The system's USB 3.2 Gen1x1 ports (5Gbps) are backward compatible with USB 2.0, USB 1.1 and USB 1.0 devices. UEFI USB is also supported so you can use USB keyboard/mouse in UEFI shell environment. Indicated in red is a screw-lock hole for the corresponding USB port.

xHCI driver is supported natively in Windows 10, therefore you do not need to install the xHCI driver prior to utilizing USB functions.

#### 2.2.8 **10GbE Port**

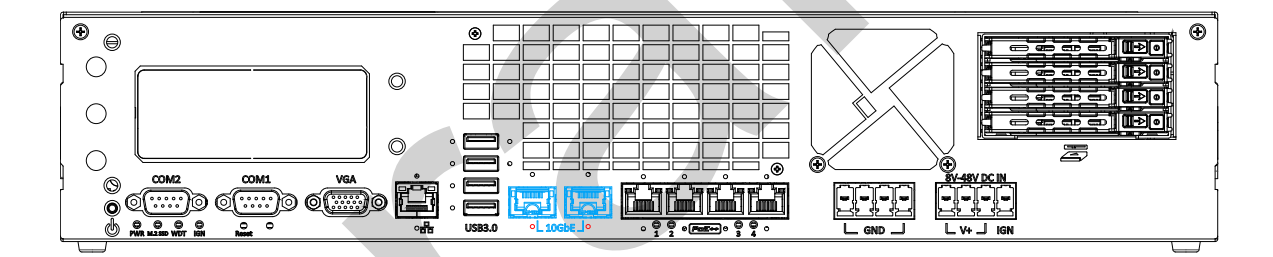

The two high-speed data transmission 10G Ethernet ports are implemented by Intel® X550-AT2 and are backward compatible with 5GBASE-T and 2.5GBASE-T to work with NBASE-T industrial cameras. Indicated in red is a screw-lock hole for the corresponding Ethernet port.

#### Active/Link LED (Right)

| LED Color | Status   | Description                                                   |
|-----------|----------|---------------------------------------------------------------|
| Orange    | Off      | Ethernet port is disconnected                                 |
|           | On       | Ethernet port is connected and no data transmission           |
|           | Flashing | Ethernet port is connected and data is transmitting/receiving |

| Speed LED (I | Lett)  |             |
|--------------|--------|-------------|
| LED Color    | Status | Description |
| Green or     | Off    | 10/100 Mbps |

|          | Olalas | Description      |
|----------|--------|------------------|
| Green or | Off    | 10/100 Mbps      |
| Orange   | Green  | 1000/ 2500 Mbps  |
| e ren ge | Orange | 5000/ 10000 Mbps |

#### 2.2.9 Ethernet Port/ PoE+

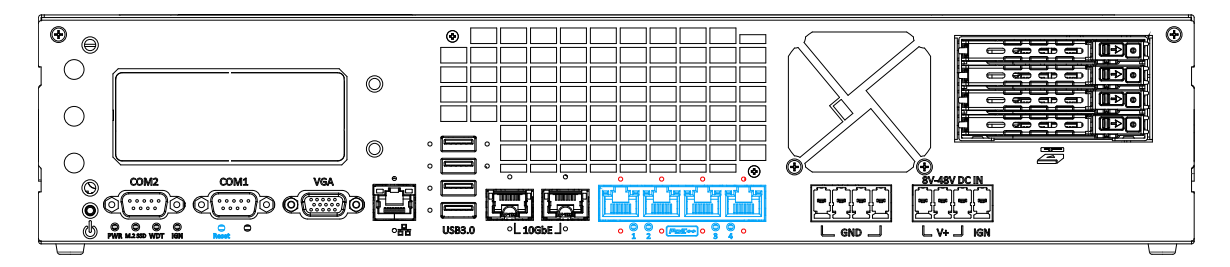

The system offers four GbE ports (in **blue**) that are implemented with Intel I350-AM4 Ethernet controller that supports Wake-on-LAN. There are also panel screw fix holes (indicated in **red**) for a firm and secure connection.

Power over Ethernet (PoE) supplies electrical power and data on a standard CAT-5/CAT-6 Ethernet cable. Acting as a PoE PSE (Power Sourcing Equipment), compliant with IEEE 802.3at, each PoE port delivers up to 25W to a Powered Device (PD). The system has a total 100W power budget. PoE ports can automatically detect and determine if the connected device requires power or not, so it is compatible with standard Ethernet devices as well.

Each port has one dedicated PCI Express link for maximum network performance. Please refer to the table below for LED connection statuses.

#### Active/Link LED (Right)

| LED Color | Status   | Description                                                   |  |
|-----------|----------|---------------------------------------------------------------|--|
|           | Off      | Ethernet port is disconnected                                 |  |
| Orange    | On       | Ethernet port is connected and no data transmission           |  |
|           | Flashing | Ethernet port is connected and data is transmitting/receiving |  |

| Speed LED (Left) |        |             |  |  |
|------------------|--------|-------------|--|--|
| LED Color        | Status | Description |  |  |
| Green or         | Off    | 10 Mbps     |  |  |
| Orange           | Green  | 100 Mbps    |  |  |
| o rango          | Orange | 1000 Mbps   |  |  |

To utilize the Ethernet ports in Windows, you need to install corresponding Intel Ethernet controller driver.

#### 2.2.10 DC Input

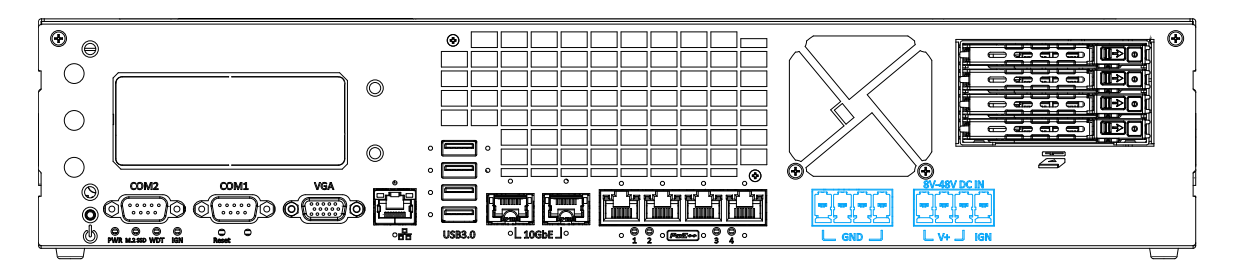

The system accepts a wide range of DC power input from 8 to 48V via dual 4-pin pluggable terminal blocks, fit for field usage where DC power is usually provided. The screw clamping mechanism on the terminal block offers connection reliability when wiring DC power.

In addition to DC power input, this terminal block can also accept ignition signal input (IGN) for in-vehicle applications. Please refer to the section "<u>Ignition Power Control</u>" for more information.

Please make sure the voltage of DC power is correct before you connect it to the system. Supplying a voltage over 48V will damage the system.

#### 2.2.11 2.5" Easy-swappable Drive Trays

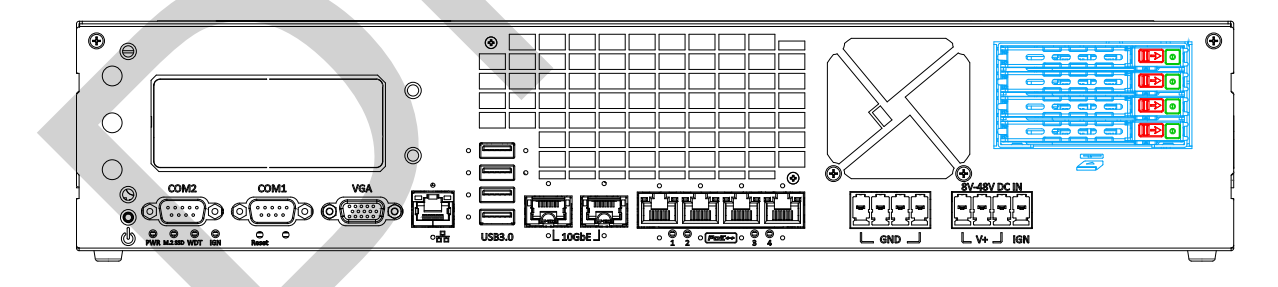

There are four 2.5 inch easy-swap hard drive trays on the front IO panel. Each 2.5" tray supports a 2.5" HDD or SSD up to 7mm thick. There is a lock (indicated in **green**) for each tray, and flick the switch (indicated in **red**) to the right to open each tray. When installing a HDD/ SSD, please make sure the SATA connector end into the enclosure first.

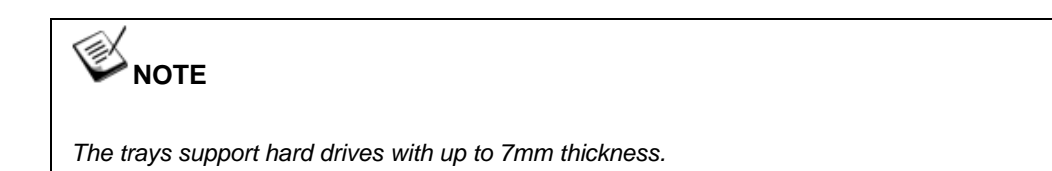

### 2.3 Internal I/O Functions

In addition to I/O connectors on the front panel, the system also provides internal on-board connectors, such as remote on/off control, LED status output, internal USB 2.0 ports, etc. In this section, we'll illustrate these internal I/O functions.

#### 2.3.1 CPU Socket

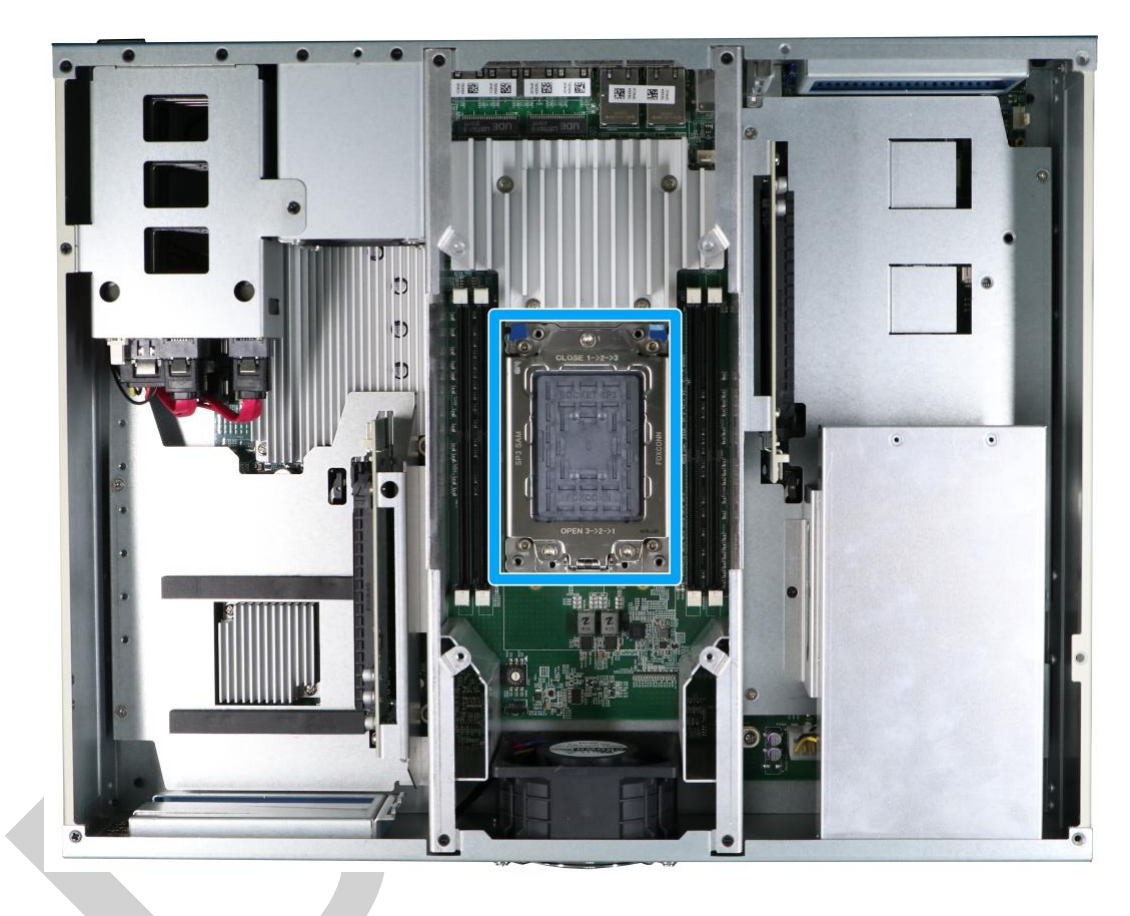

The system supports server-grade AMD EPYC<sup>™</sup> 7003 series processors that are based on Zen-3 and Infinity microarchitecture. With industry leading IO, 7nm manufacturing, integrated on-die security processor, supporting up to 64 cores/ 128 threads while providing up to 32MB L3 cache per core, interleaving multi-channel memory optimization, etc., it delivers one of the best CPU performances in the industry.

### WARNING

To avoid possible CPU socket pin damages, **DO NOT** remove the CPU socket cover until you have the CPU, and is ready to install it into the socket!

#### 2.3.2 DRAM Slots

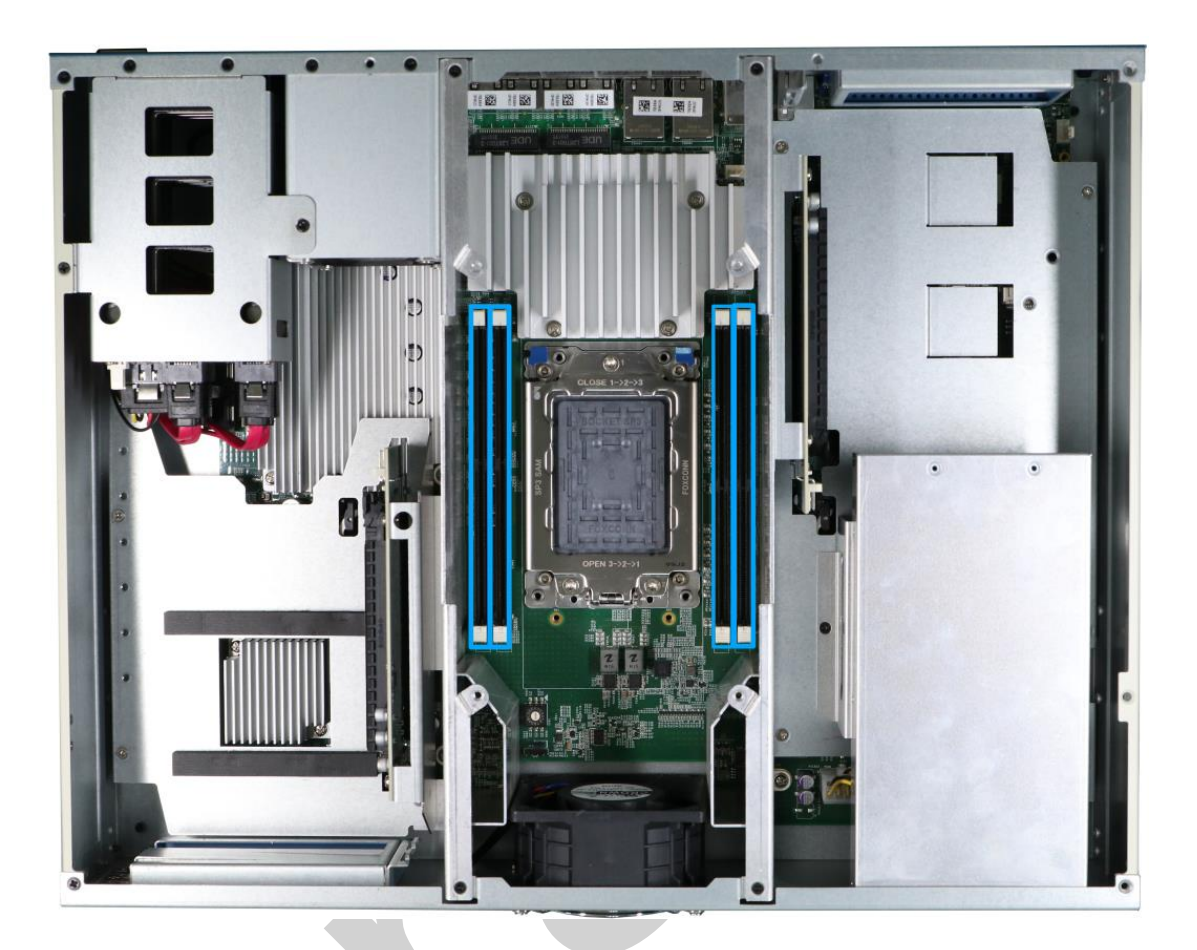

The system supports four registered DDR4 DIMMs up to 3200MHz, and up to 512GB in capacity. When installing the modules, please install into the specific slots accordingly. For details, please refer to the <u>Registered DDR4 Module Installation</u> section.

#### 

When changes are made to DRAM module(s), such as additionally install or remove and reinstall (into the same/ different slot), it will result in approximately a 30 to 60 seconds delay when booting up for the first time after such change(s).

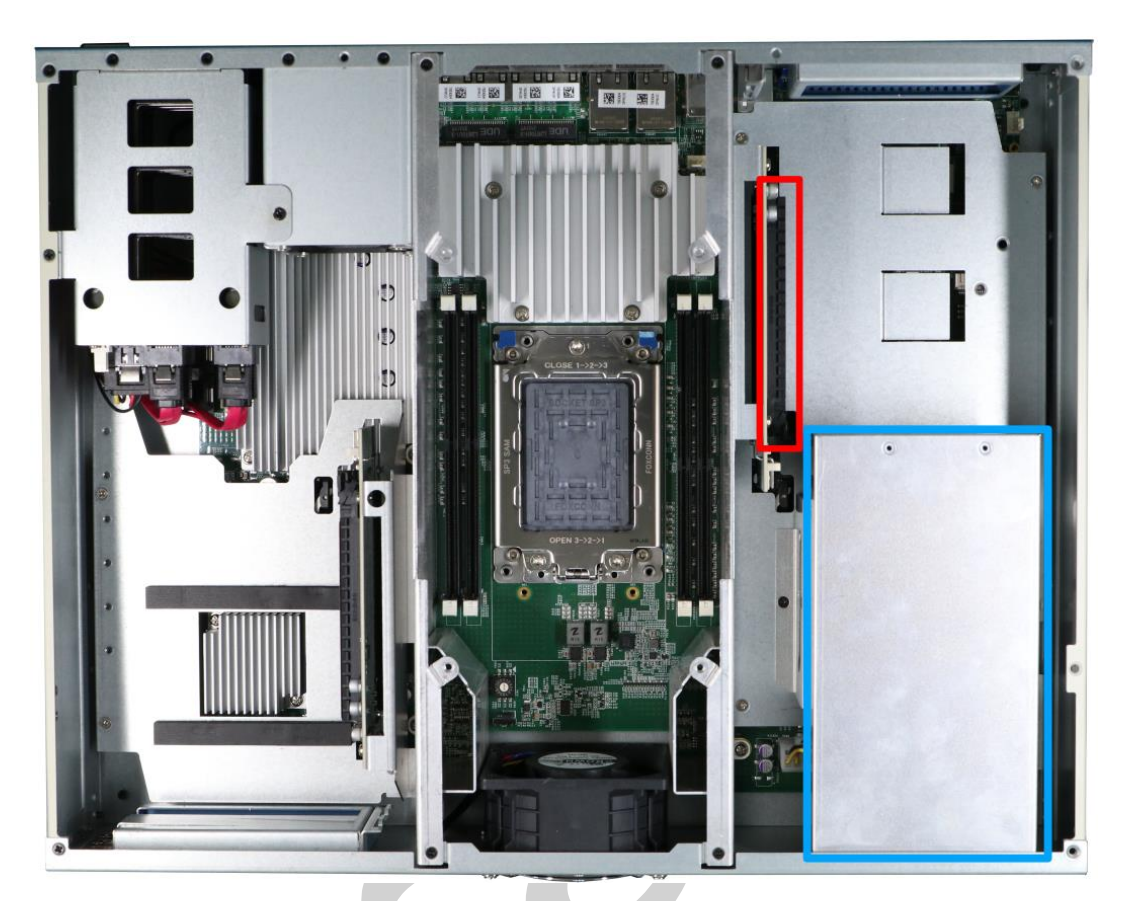

### 2.3.3 PCIe x16 Slot for Inference Accelerator Installation

The system features a PCIe x16 slot (indicated in **red**) and supports an inference accelerator (NVIDIA RTX A6000 or A4500), providing up to 38.7 TFLOPS FP32 or 309.7TFLOPS tensor performance. There is also a dedicated inference accelerator tunnel duct (indicated in **blue**) optimizing airflow to ensure operation stability.

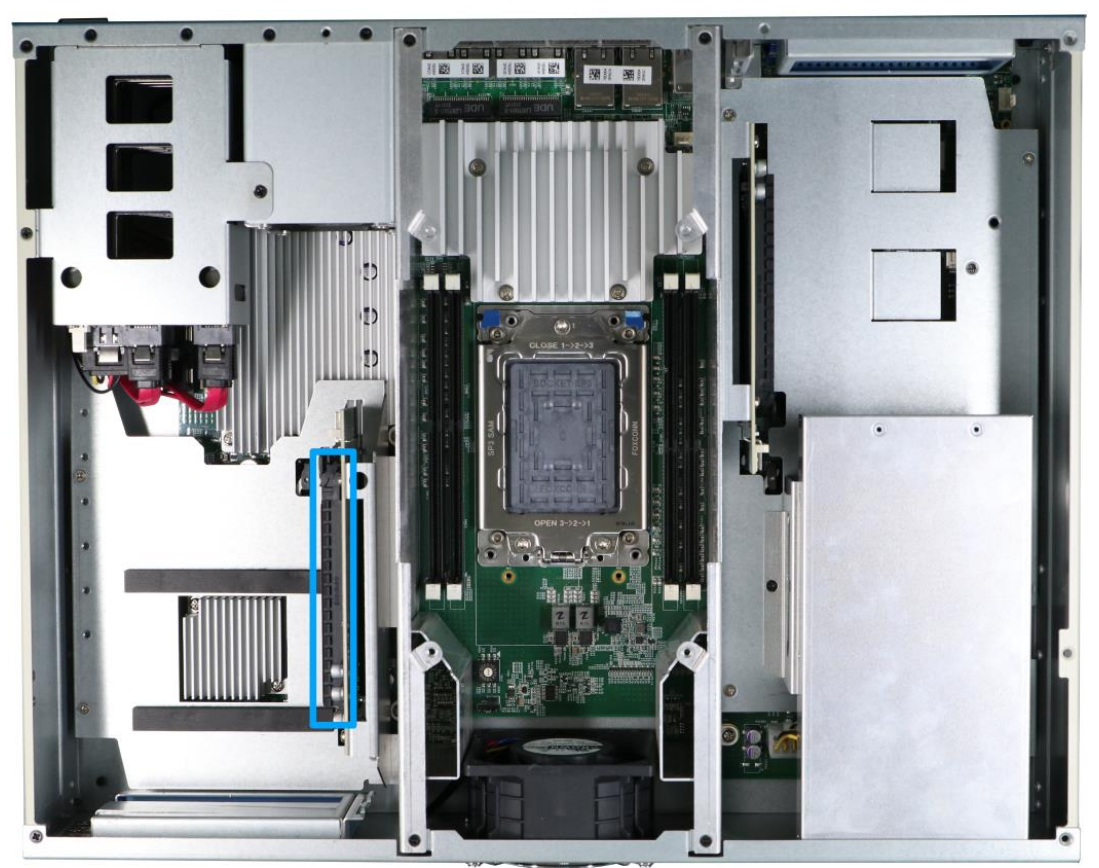

#### 2.3.4 PCIe x8 Slot for Add-on Card Installation

The system has two slots that are PCIe x16 Gen4 8-lanes (indicated in **blue**) for installing add-on cards, for additional I/O expansion or function cards such as a frame grabber card.

#### 2.3.5 2.5" Hard Drive Cage

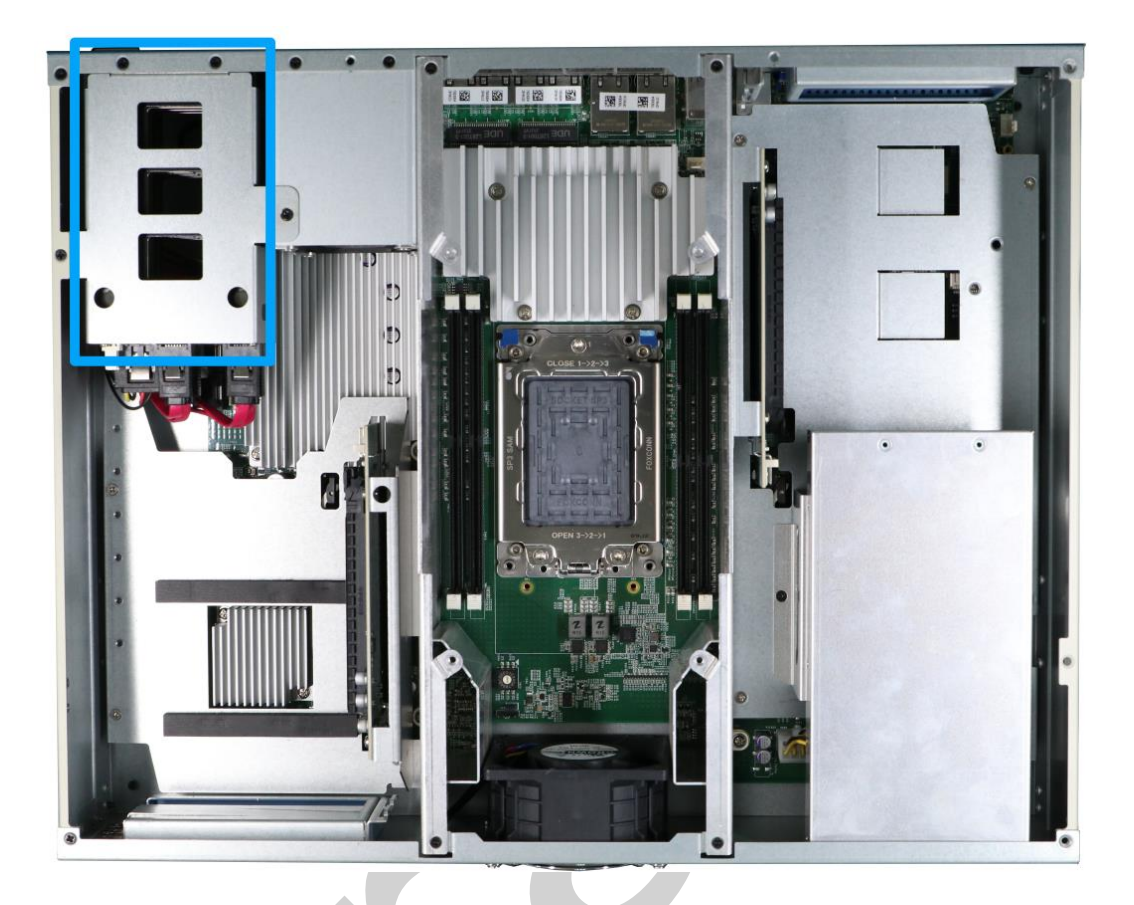

The system provides a 2.5" hard drive cage that can hold up to four 2.5" HDDs/ SSDs with each connected via a Gen3, 6 Gb/s SATA port. The installation trays can be accessed via the I/O panel.

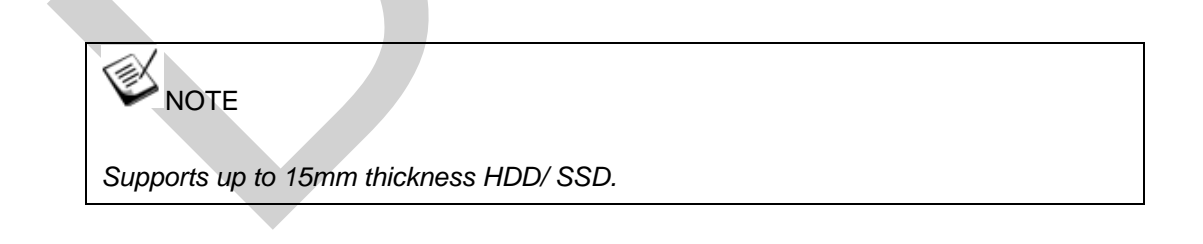

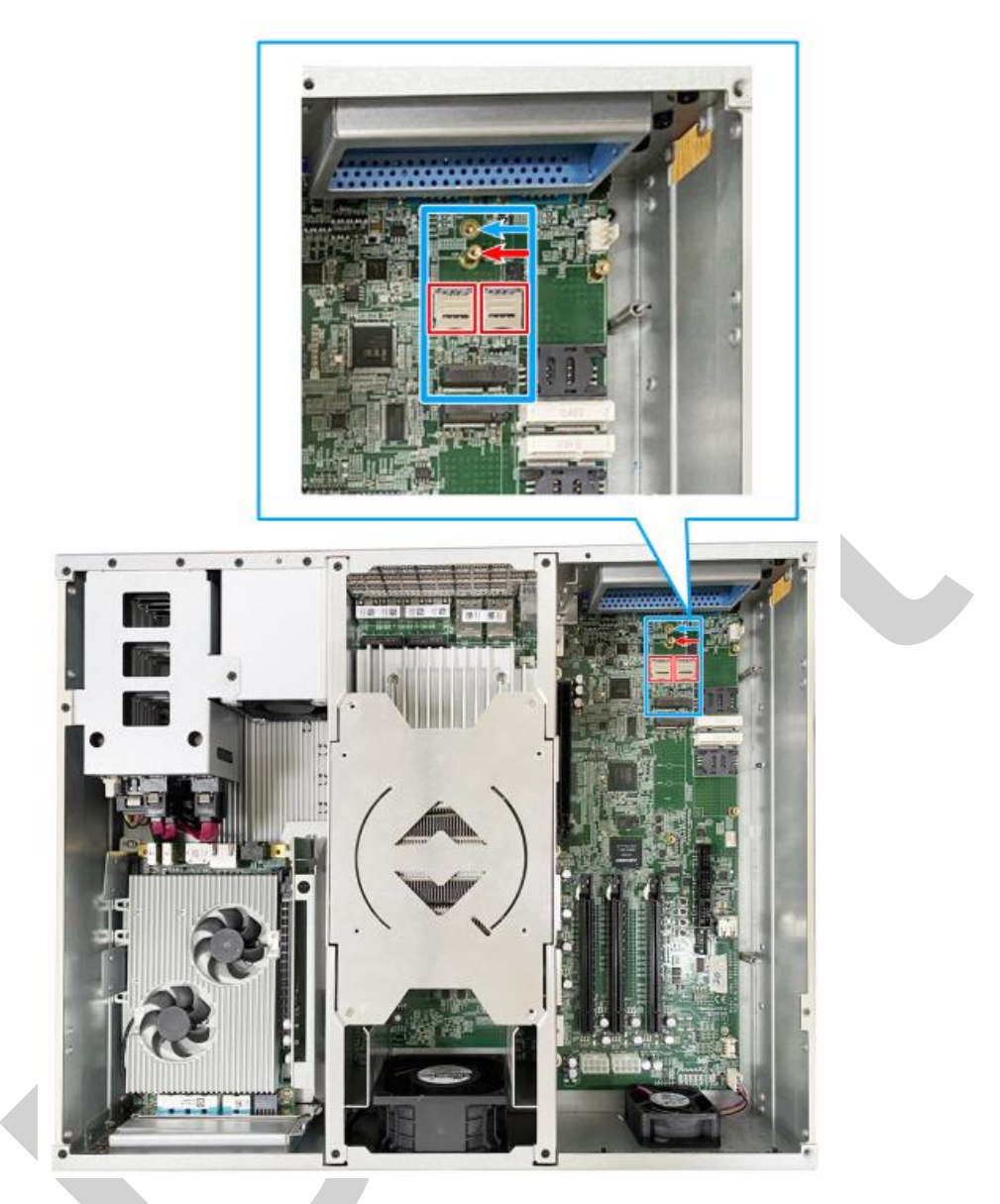

#### 2.3.6 M.2 3042/ 3052 B Key Slot with Dual SIM slots

The system has an M.2 3042/ 3052 slot (indicated in **blue rectangle**) with a 5G/ 4G SIM slot (indicated in **red rectangle**). A copper standoff is provided for you to secure onto the motherboard into the **red arrow** location for an M.2 3042 module, or into the **blue arrow** location for an M.2 3052 module. By installing a 5G or 4G M.2 module and SIM card, you can access the internet via the provider's network.

For wireless 5G/4G, SMA antenna apertures are located on front/ rear panels.

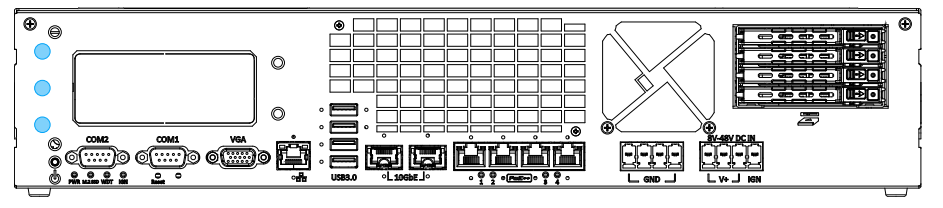

Front panel antenna opening
|  | 1              | 11 21           |       | 75                    |  |  |
|--|----------------|-----------------|-------|-----------------------|--|--|
|  |                |                 |       |                       |  |  |
|  | Pin #          | Signal          | Pin # | Signal                |  |  |
|  | 1              |                 | 2     | +3\/3                 |  |  |
|  | 3              | GND             | 4     | +3\/3                 |  |  |
|  | 5              | GND             | 6     | FULL CARD POWER OFF N |  |  |
|  | 7              | USB D+          | 8     |                       |  |  |
|  | 9              | USB D-          | 10    |                       |  |  |
|  | 11             | GND             |       |                       |  |  |
|  | Mechanical Key |                 |       |                       |  |  |
|  | 21             | -               | 20    | -                     |  |  |
|  | 23             | -               | 22    | -                     |  |  |
|  | 25             | -               | 24    |                       |  |  |
|  | 27             | GND             | 26    | -                     |  |  |
|  | 29             | USB3.0-RX-      | 28    | -                     |  |  |
|  | 31             | USB3.0-RX+      | 30    | UIM1-RESET            |  |  |
|  | 33             | GND             | 32    | UIM1-CLK              |  |  |
|  | 35             | USB3.0-TX-      | 34    | UIM1-DATA             |  |  |
|  | 37             | USB3.0-TX+      | 36    | UIM1-PWR              |  |  |
|  | 39             | GND             | 38    | -                     |  |  |
|  | 41             | PERn0 / SATA-B+ | 40    | UIM2-DET              |  |  |
|  | 43             | PERp0 / SATA-B- | 42    | UIM2-DATA             |  |  |
|  | 45             | GND             | 44    | UIM2-CLK              |  |  |
|  | 47             | PETn0 / SATA-A- | 46    | UIM2-RST              |  |  |
|  | 49             | PETp0 / SATA-A+ | 48    | UIM2-PWR              |  |  |
|  | 51             | GND             | 50    | PERST_N               |  |  |
|  | 53             | REFCLKN         | 52    | -                     |  |  |
|  | 55             | REFCLKP         | 54    | -                     |  |  |
|  | 57             | GND             | 56    | -                     |  |  |
|  | 59             | -               | 58    | -                     |  |  |
|  | 61             | -               | 60    | -                     |  |  |
|  | 63             | -               | 62    | -                     |  |  |
|  | 65             | -               | 64    | -                     |  |  |
|  | 67             | RESET_N         | 66    | UIM1_DETECT           |  |  |
|  | 69             | CONFIG_1        | 68    | -                     |  |  |
|  | 71             | GND             | 70    | +3V3                  |  |  |
|  | 73             | GND             | 72    | +3V3                  |  |  |
|  | 75             | -               | 74    | +3V3                  |  |  |

### M.2 (B Key) Slot Pin Definition

### 2.3.7 mini-PCIe and SIM Slot

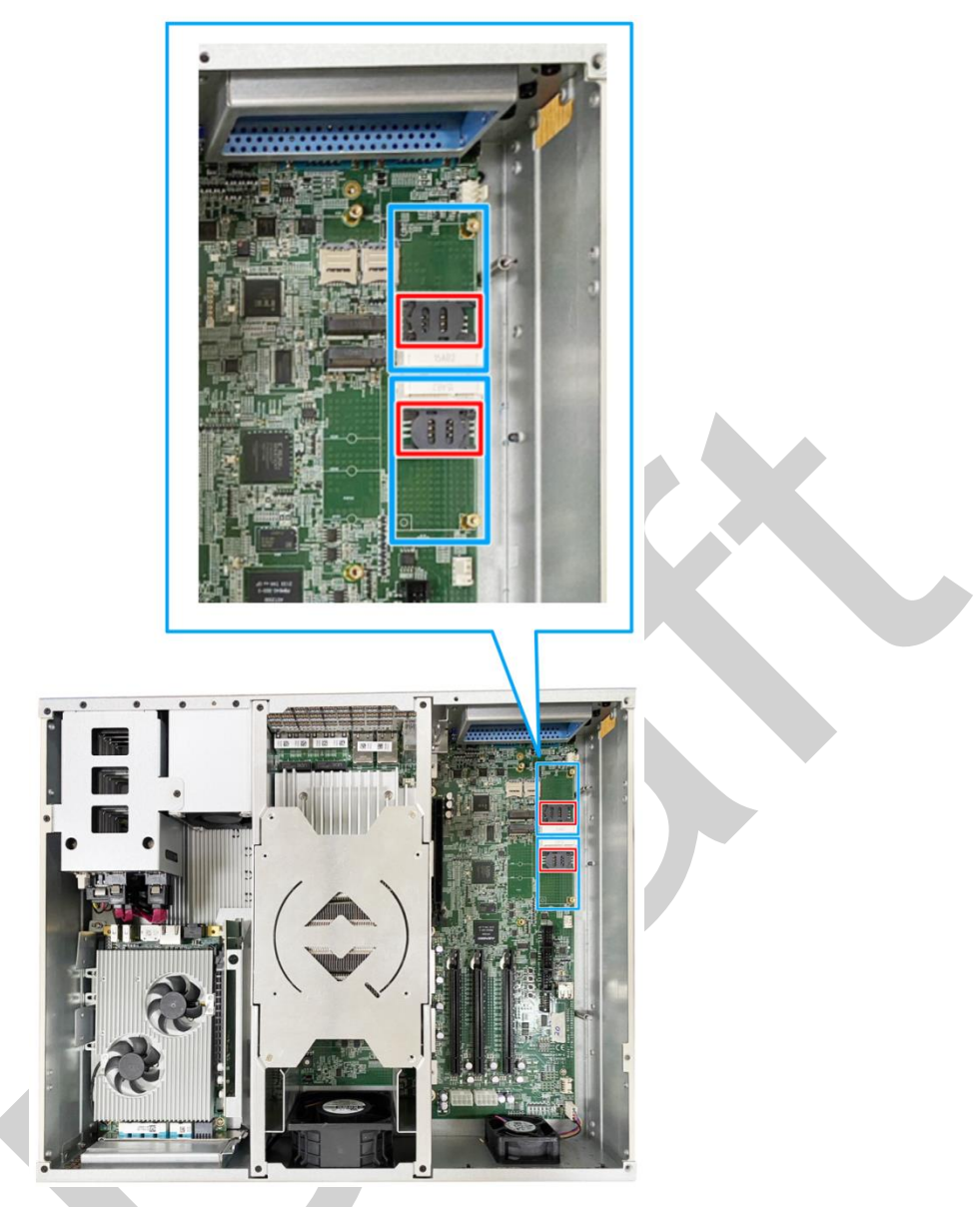

The system provides two mini-PCIe sockets (indicated in **blue**) that is in compliance with mini-PCIe specification rev. 1.2. This mini-PCIe socket is designed with SIM card (slot indicated in **red**) support. With a SIM card installed, your system can access the internet via your network provider's 4G/ 3G network.

For wireless (WiFi/ 4G/ 3G) communication, multiple SMA antenna apertures can be located on the front and rear panel.

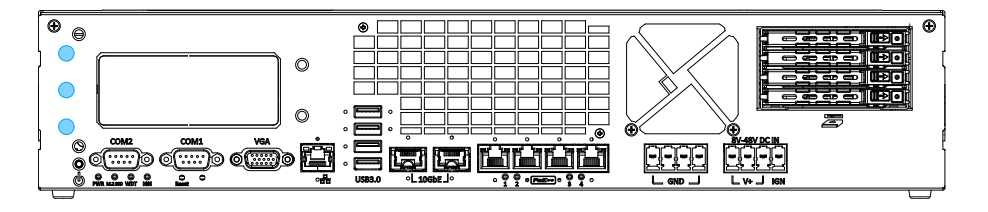

Front panel antenna opening

#### mini-PCIe socket definition

| 51 49          | 47 45 43 41 39 37 35 33 31 29 | 27 25 23 2  | 1 19 17 15 13 11 9 7 5 3 1 |  |  |  |  |  |  |
|----------------|-------------------------------|-------------|----------------------------|--|--|--|--|--|--|
| 52 50          | 48 46 44 42 40 38 36 34 32 30 | 28 26 24 22 | 20 18 16 14 12 10 8 6 4 2  |  |  |  |  |  |  |
|                |                               |             |                            |  |  |  |  |  |  |
| Pin            | Signal (mPCle)                | Pin #       | Signal (mPCle)             |  |  |  |  |  |  |
| 1              | WAKE#                         | 2           | +3.3Vaux                   |  |  |  |  |  |  |
| 3              | -                             | 4           | GND                        |  |  |  |  |  |  |
| 5              | -                             | 6           | +1.5V                      |  |  |  |  |  |  |
| 7              | CLKREQ#                       | 8           | UIM_PWR                    |  |  |  |  |  |  |
| 9              | GND                           | 10          | UIM_DATA                   |  |  |  |  |  |  |
| 11             | REFCLK-                       | 12          | UIM_CLK                    |  |  |  |  |  |  |
| 13             | REFCLK+                       | 14          | UIM_RESET                  |  |  |  |  |  |  |
| 15             | GND                           | 16          | UIM_VPP                    |  |  |  |  |  |  |
| Mechanical Key |                               |             |                            |  |  |  |  |  |  |
| 17             | Reserved* (UIM_C8)            | 18          | GND                        |  |  |  |  |  |  |
| 19             | Reserved* (UIM_C4)            | 20          | W_DISABLE#                 |  |  |  |  |  |  |
| 21             | GND                           | 22          | PERST#                     |  |  |  |  |  |  |
| 23             | PERn0                         | 24          | 3.3V                       |  |  |  |  |  |  |
| 25             | PERp0                         | 26          | GND                        |  |  |  |  |  |  |
| 27             | GND                           | 28          | +1.5V                      |  |  |  |  |  |  |
| 29             | GND                           | 30          | SMB_CLK                    |  |  |  |  |  |  |
| 31             | PETn0                         | 32          | SMB_DATA                   |  |  |  |  |  |  |
| 33             | PETp0                         | 34          | GND                        |  |  |  |  |  |  |
| 35             | GND                           | 36          | USB_D-                     |  |  |  |  |  |  |
| 37             | GND                           | 38          | USB_D+                     |  |  |  |  |  |  |
| 39             | 3.3V                          | 40          | GND                        |  |  |  |  |  |  |
| 41             | 3.3V                          | 42          | -                          |  |  |  |  |  |  |
| 43             | GND                           | 44          | -                          |  |  |  |  |  |  |
| 45             | Reserved                      | 46          | -                          |  |  |  |  |  |  |
| 47             | Reserved                      | 48          | +1.5V                      |  |  |  |  |  |  |
| 49             | Reserved                      | 50          | GND                        |  |  |  |  |  |  |

## 

Reserved

51

Some off-the-shelf mini-PCIe 5G/4G modules are not compliant to standard mini-PCIe interface. They use 1.8V I/O signals instead of standard 3.3V I/O and may cause signal conflict. Please consult with Neousys for compatibility when in doubt! Installing an incompatible 4G module may damage the system or the module itself may be damaged.

52

3.3V

### 2.3.8 M.2 2280 (M Key) Slot for NVMe SSD

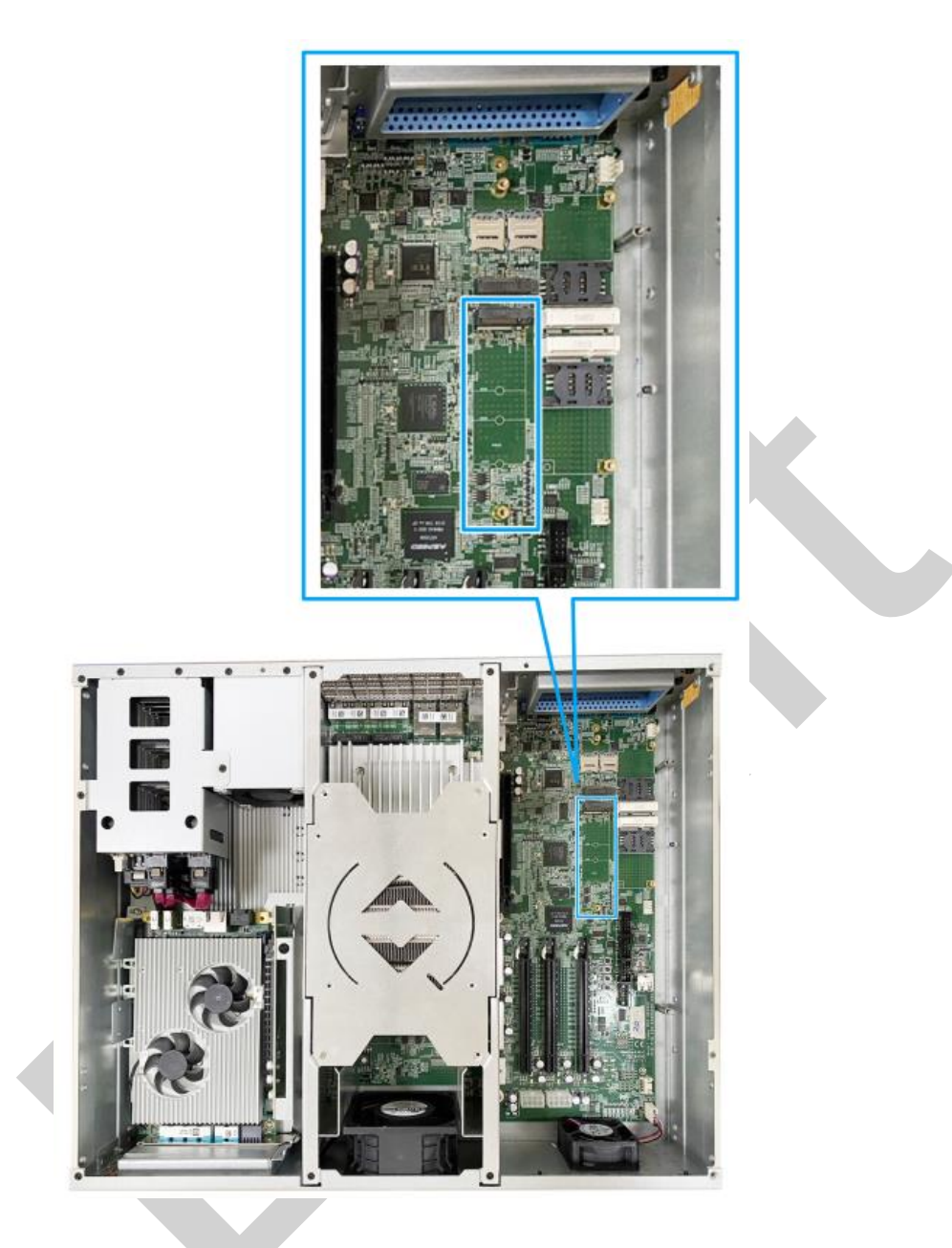

The system has an x4 PCIe M.2 2280 slot for you to install an NVMe SSD for the fast read/ write performance. An NVMe SSD offers significant performance advantages over 2.5" SSDs.

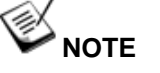

The M.2 2280 M key slot supports only PCIe signal.

| 1        | 11 21           |          | 57 67     | 7 75 |
|----------|-----------------|----------|-----------|------|
|          |                 |          |           |      |
|          |                 |          |           |      |
|          |                 |          |           |      |
|          |                 |          |           |      |
|          |                 |          |           |      |
| 2        | 10 20           |          |           | 74   |
| Pin #    | Signal          | Pin #    | Signal    |      |
| 1        | GND             | 2        | +3V3      |      |
| 3        | GND             | 4        | +3V3      |      |
| 5        | PERN3           | 6        | -         |      |
| 7        | PERP3           | 8        | -         |      |
| 9        | GND             | 10       | DAS/DSS_N |      |
| 11       | PETN3           | 12       | +3V3      |      |
| 13       | PETP3           | 14       | +3V3      |      |
| 15       | GND             | 16       | +3V3      |      |
| 17       | PERN2           | 18       | +3V3      |      |
| 19       | PERP2           | 20       | -         |      |
| 21       | GND             | 22       | -         |      |
| 23       | PETN2           | 24       |           |      |
| 25       | PETP2           | 26       | -         |      |
| 27       | GND             | 28       | -         |      |
| 29       | PERN1           | 30       | -         |      |
| 31       | PERP1           | 32       | -         |      |
| 33       | GND             | 34       | -         |      |
| 35       | PETN1           | 36       | -         |      |
| 37       | PETP1           | 38       | -         |      |
| 39       | GND             | 40       | -         |      |
| 41       | PERn0 / SATA-B+ | 42       | -         |      |
| 43       | PERp0/SAIA-B-   | 44       | -         |      |
| 45       |                 | 46       | -         |      |
| 47       | PETRO/SATA-A-   | 48       |           |      |
| 49       | PETPU/SATA-A+   | 50       | PERSI_N   |      |
| 51       |                 | 52       | -         |      |
| 53       |                 | 54       | -         |      |
| 55<br>57 |                 | 50       | -         |      |
| 51       | L GND<br>Macha  | nical Ko |           |      |
| 67       | -               | 68       | SUSCI K   |      |
| 69       | PEDET           | 70       | +3\/3     |      |
| 71       | GND             | 72       | +3\/3     |      |
| 73       | GND             | 74       | +31/3     |      |
| 75       | GND             |          |           |      |

### M.2 (M Key) Slot Pin Definition

### 2.3.9 Ignition Rotary Switch

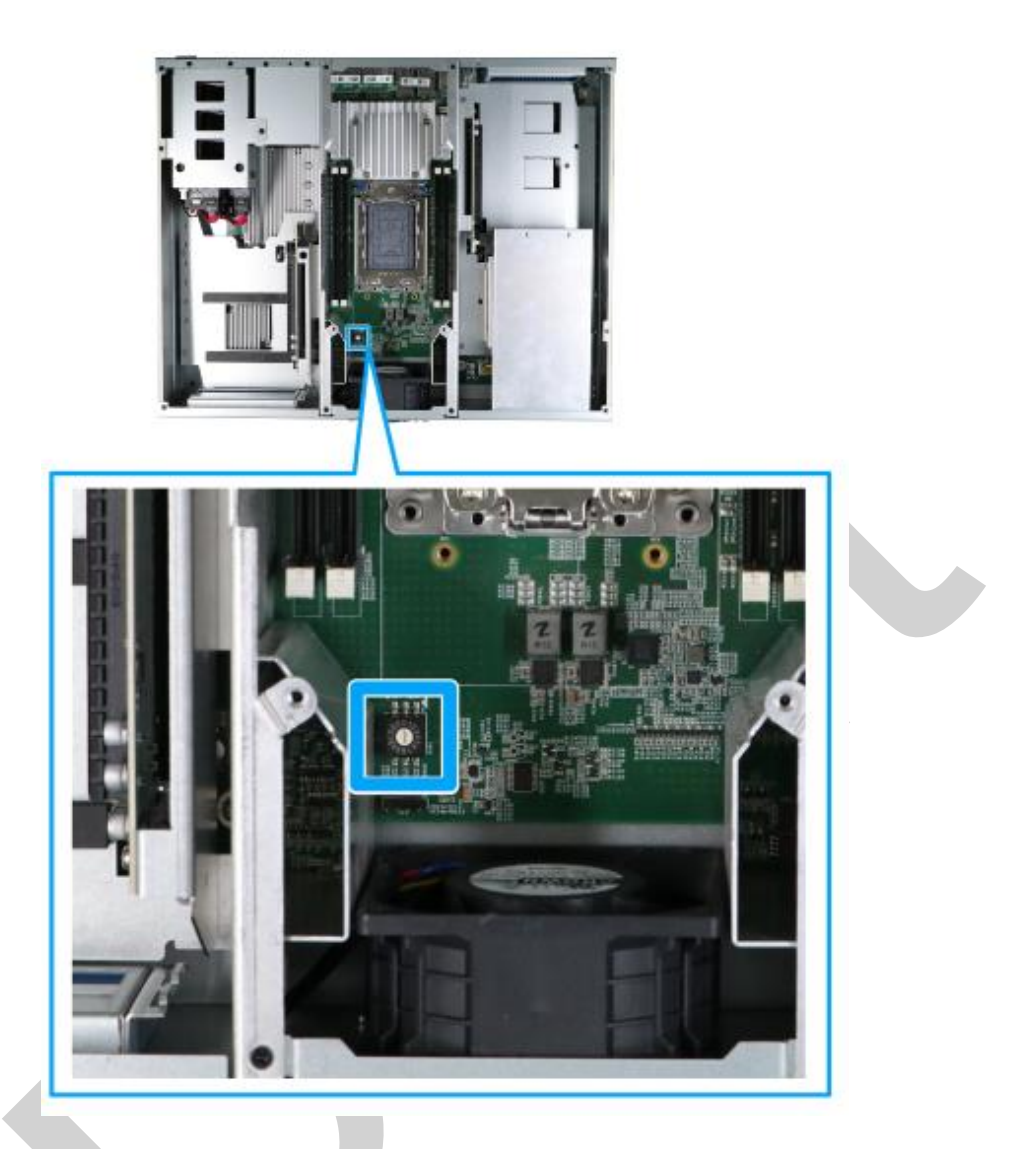

The ignition power control switch features multiple modes for pre and post ignition settings. Please refer to the section <u>Ignition Power Control</u> for details.

# **3** System Installation

Before disassembling the system enclosure and installing components and modules,

please make sure you have done the following:

- It is recommended that only qualified service personnel should install and service this product to avoid injury or damage to the system.
- Please observe all ESD procedures at all times to avoid damaging the equipment.
- Before disassembling your system, please make sure the system has powered off, all cables and antennae (power, video, data, etc.) are disconnected.
- Place the system on a flat and sturdy surface (remove from mounts or out of server cabinets) before proceeding with the installation/ replacement procedure.

### 3.1 Disassembling the System

To access system internal components, please refer to the instructions below to disassemble the enclosure.

1. Remove the screws indicated on both sides of the enclosure.

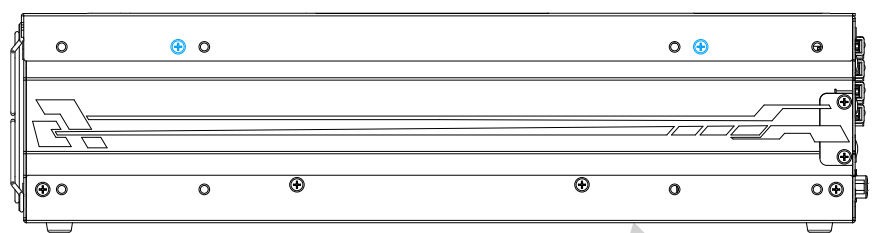

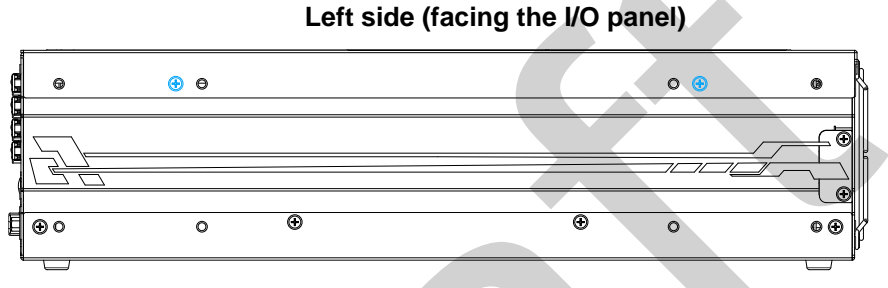

Right side (facing the I/O panel)

2. Remove the screws indicated on the rear panel.

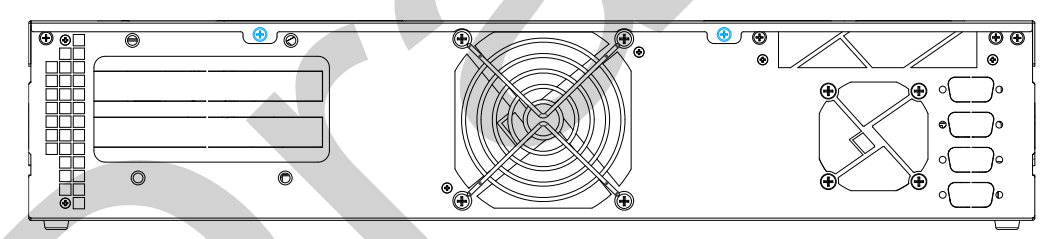

3. Remove the screws indicated on the top panel.

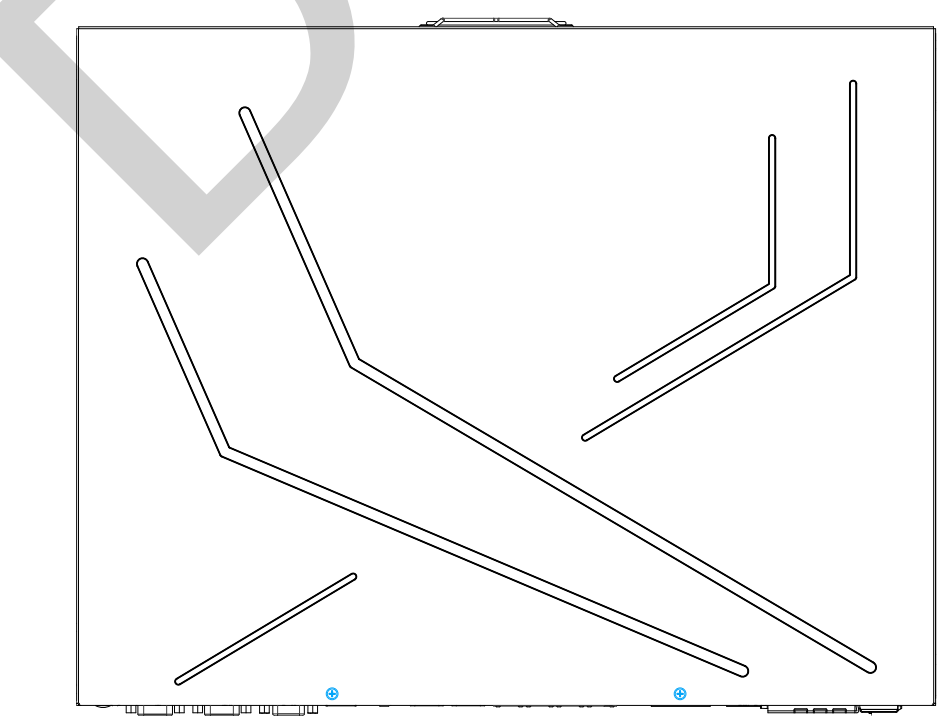

- 4. Slide the top panel towards the direction of the rear panel and lift the top panel to separate it from the enclosure.
- 5. Once the top panel has been removed, you should see the PCIe slot for inference accelerator (indicated in **blue**), and the two PCIe slots for add-on card installation (indicated in **red**).

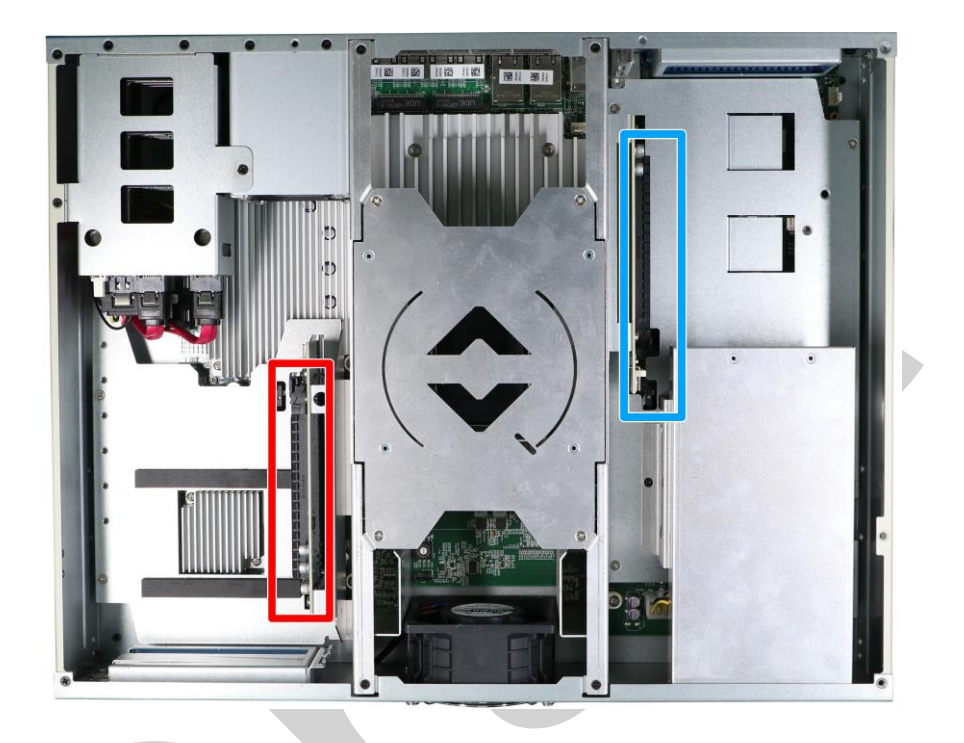

6. To access the CPU socket and DRAM slots, remove the four screws indicated and lift the cover.

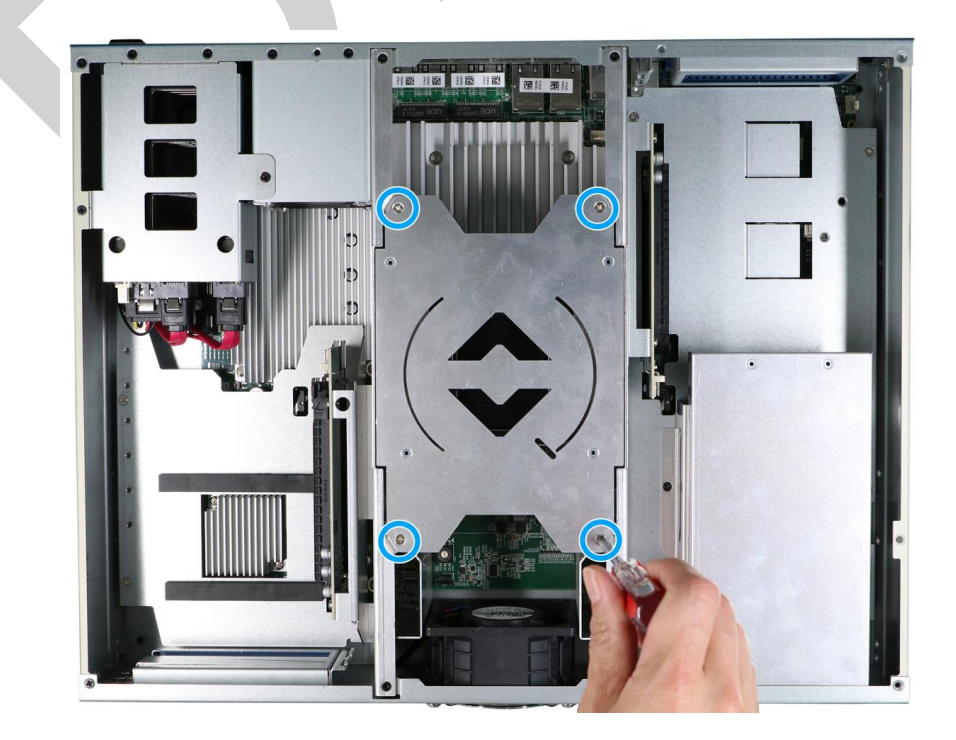

7. To access the mini-PCIe and M.2 slots, remove the internal screws for the tunnel duct.

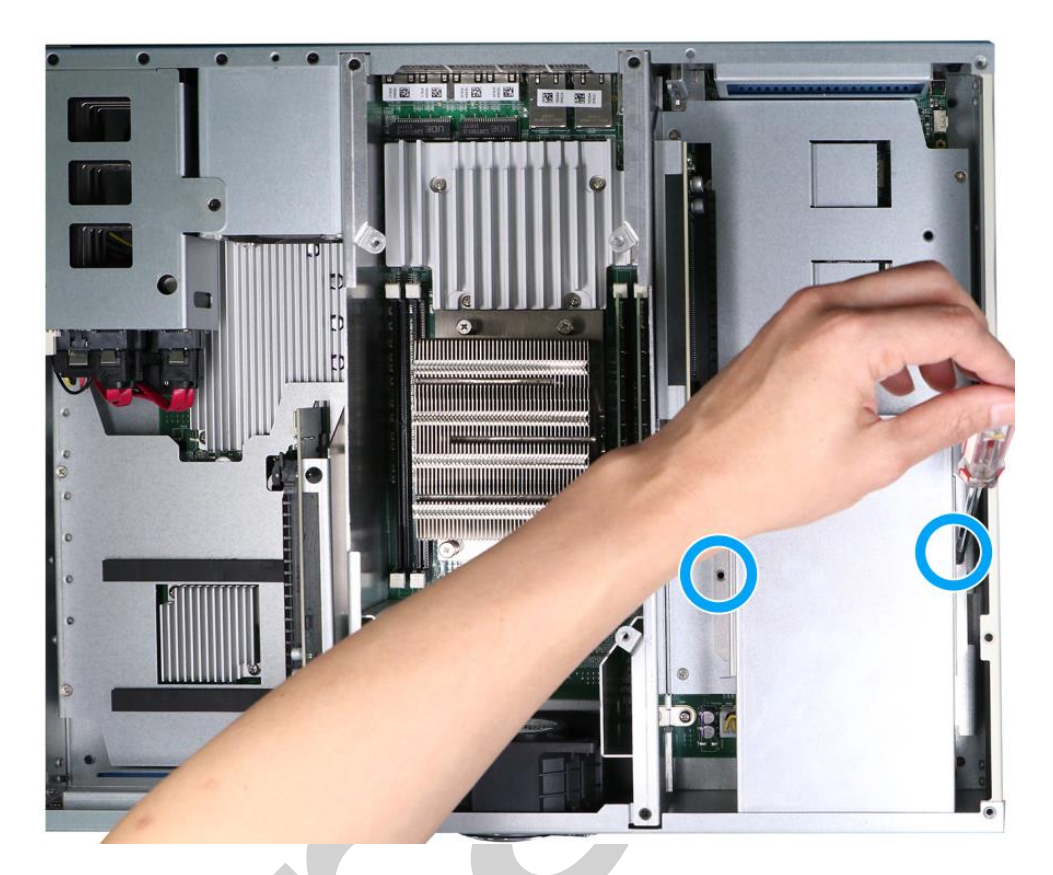

8. Remove the screws holding the tunnel duct at the rear, and remove the duct itself.

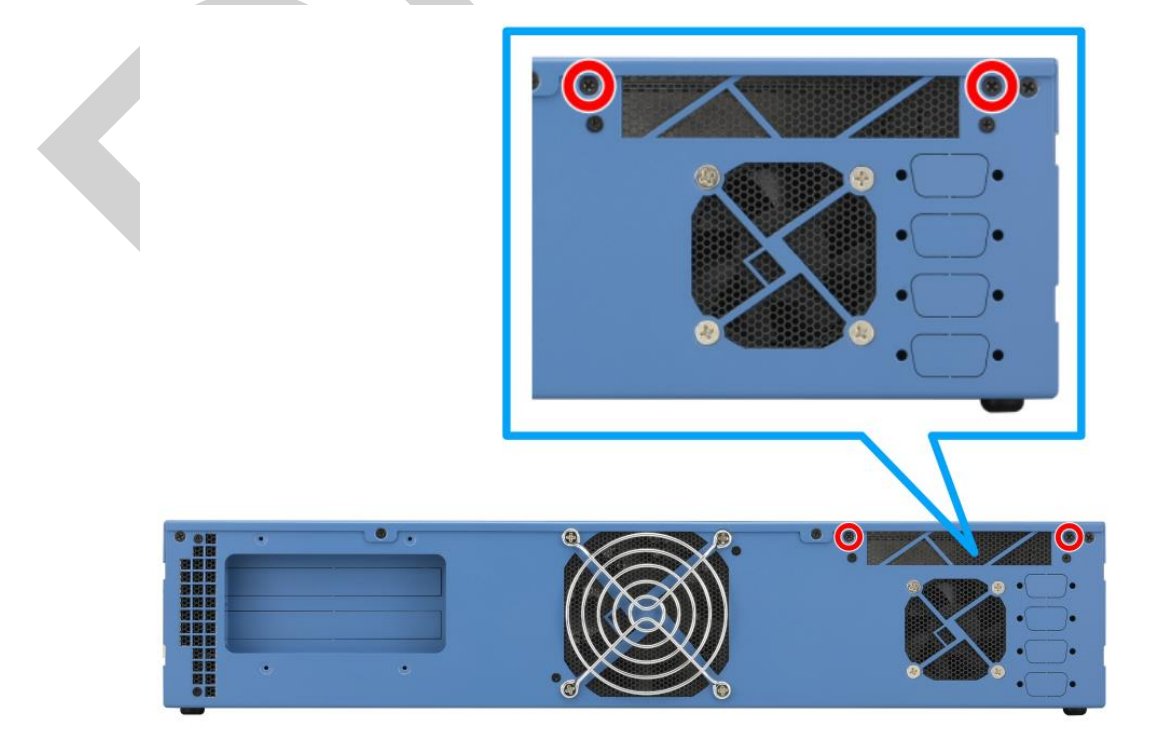

9. With the duct removed, remove the four screws holding the PCIe riser card.

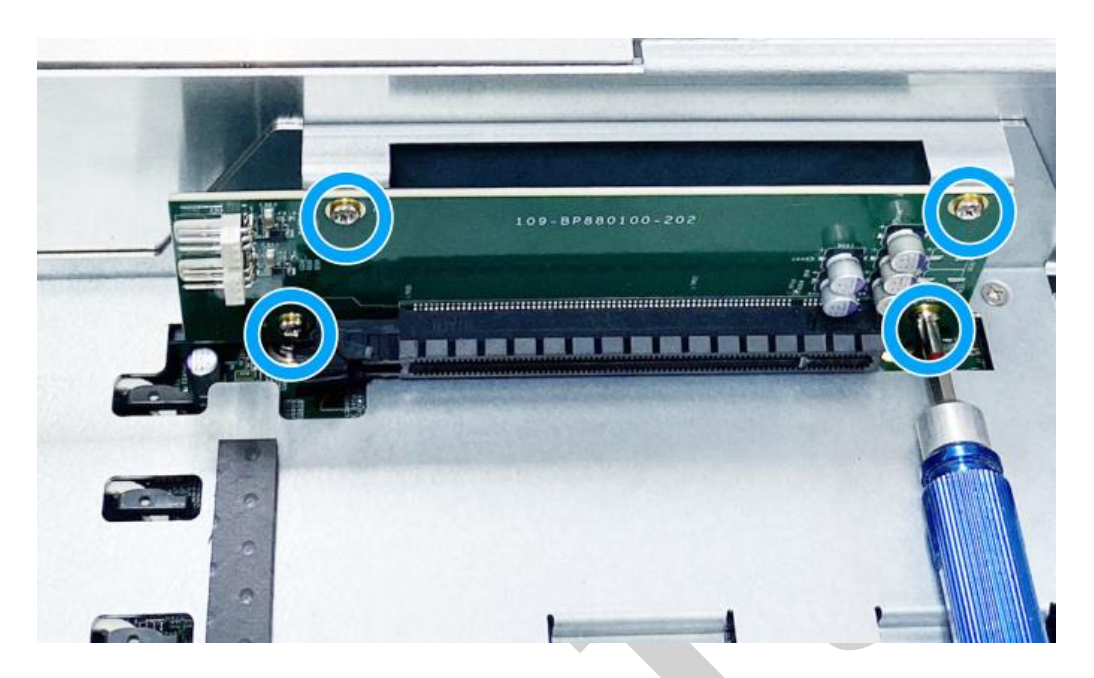

10. Gently wiggle and separate the riser card from the motherboard.

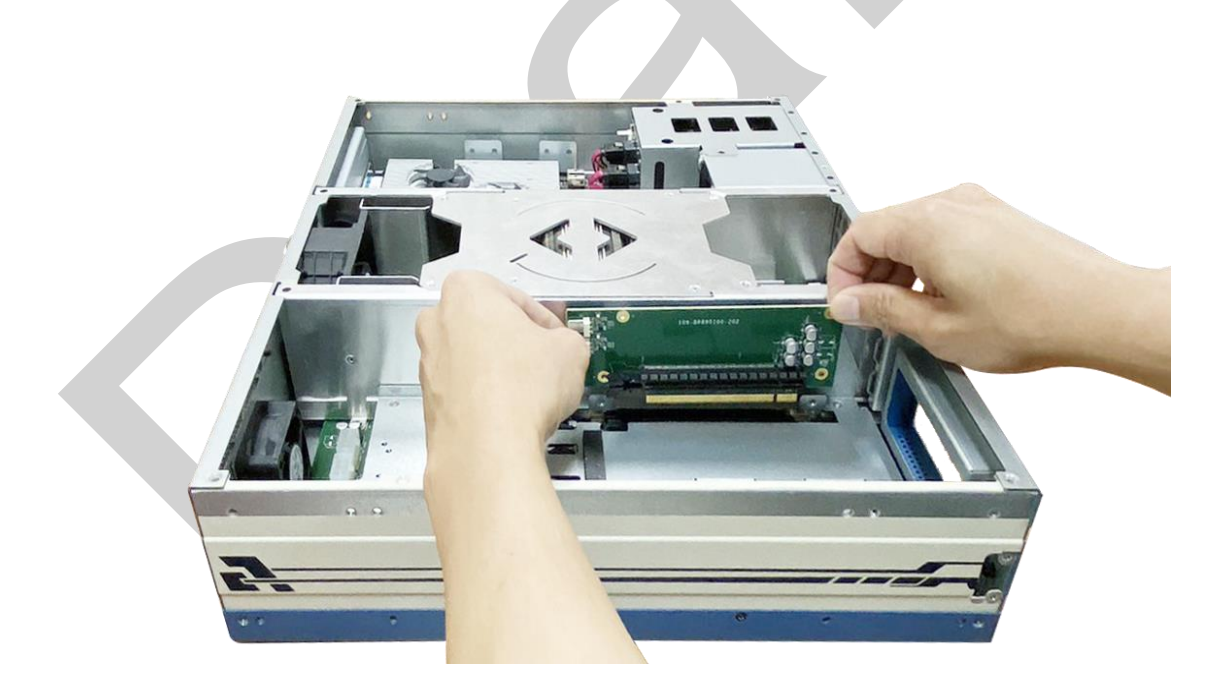

- 11. Remove the four screws indicated on the platform.

12. Gently wiggle and remove the platform, and you should see the system's M.2, mini-PCIe, and SIM slots.

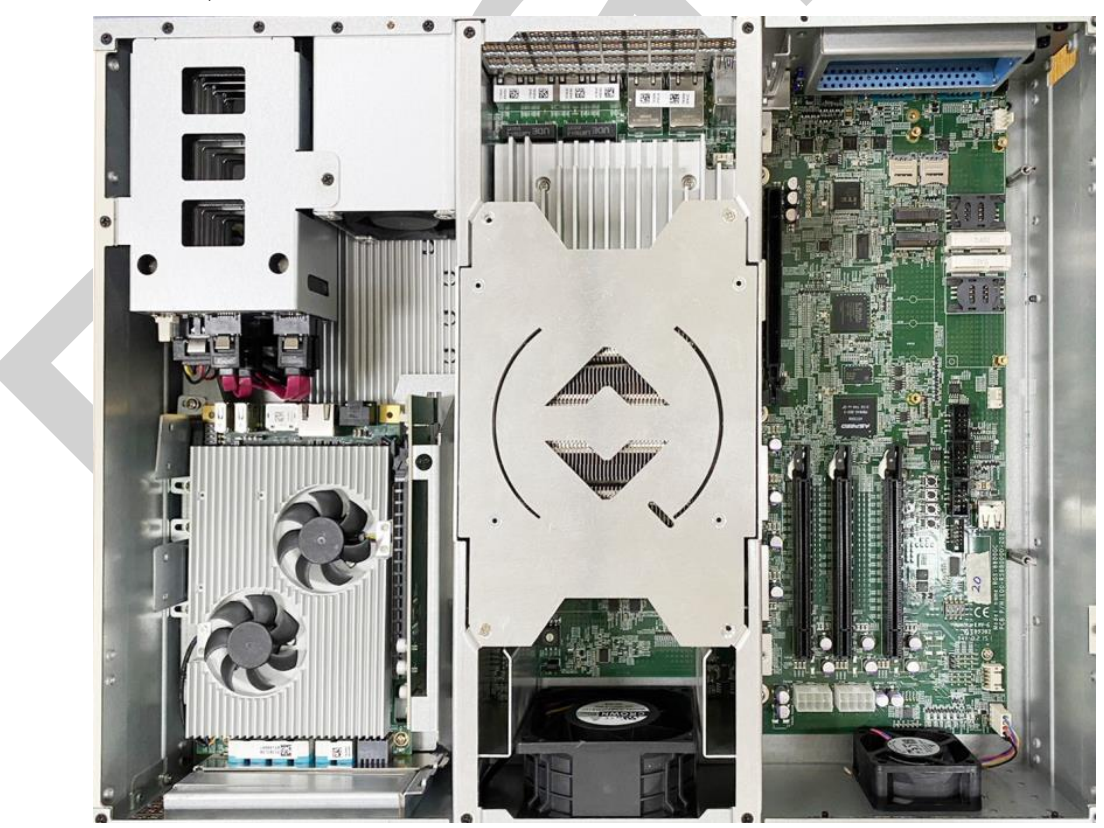

### 3.2 Installing Internal Components

### 3.2.1 CPU Installation Procedure

- To gain access to internal components, please refer to the section "<u>Disassembling</u> the System".
- 2. To gain access to the CPU socket, remove the four screws indicated.

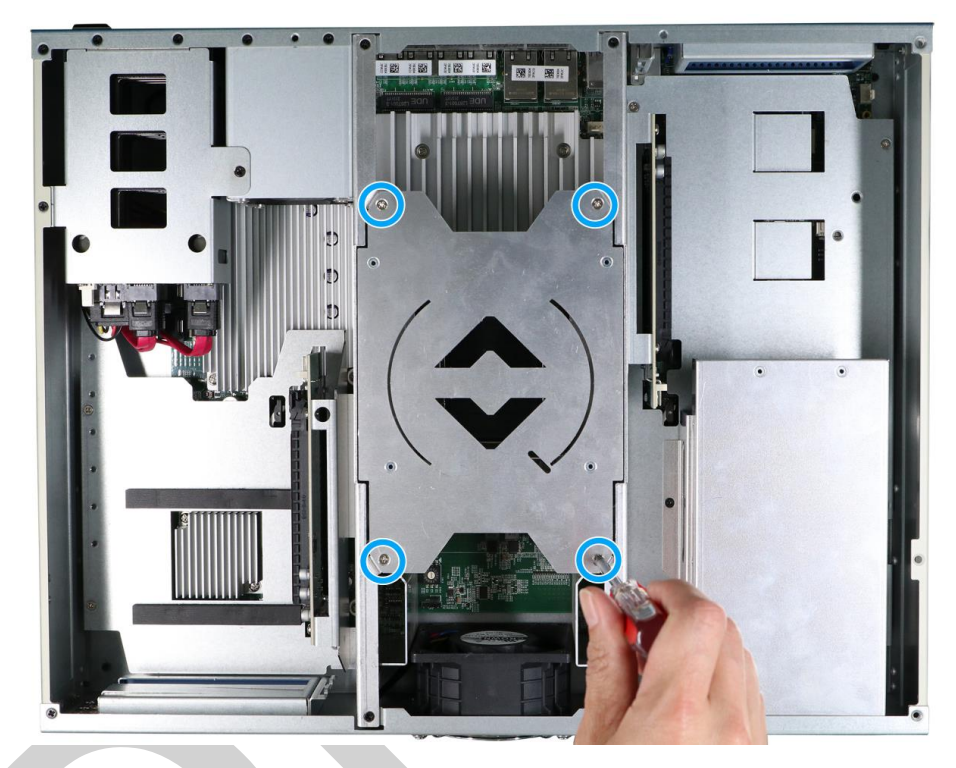

3. Remove the CPU socket / DRAM cover.

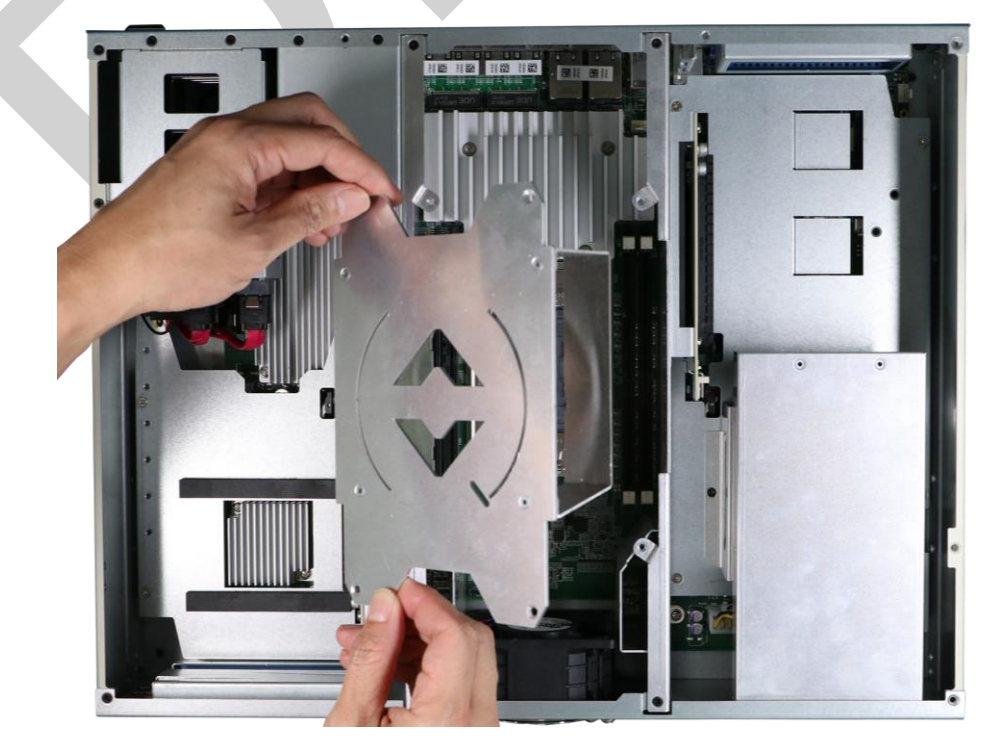

4. To open the CPU load plate and remove the CPU cover (indicated in **blue**), loosen the three Torx screws in the order 3->2->1.

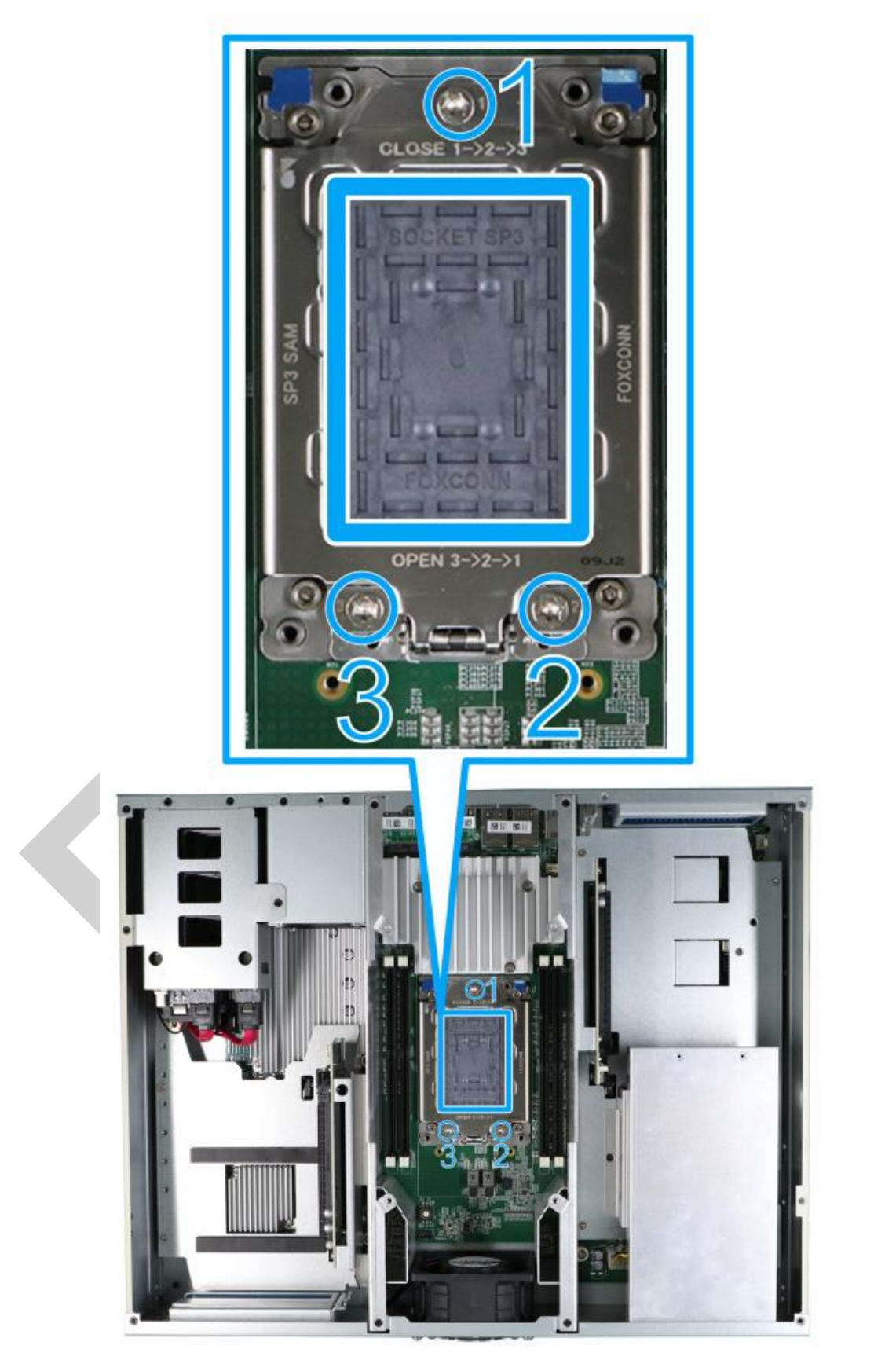

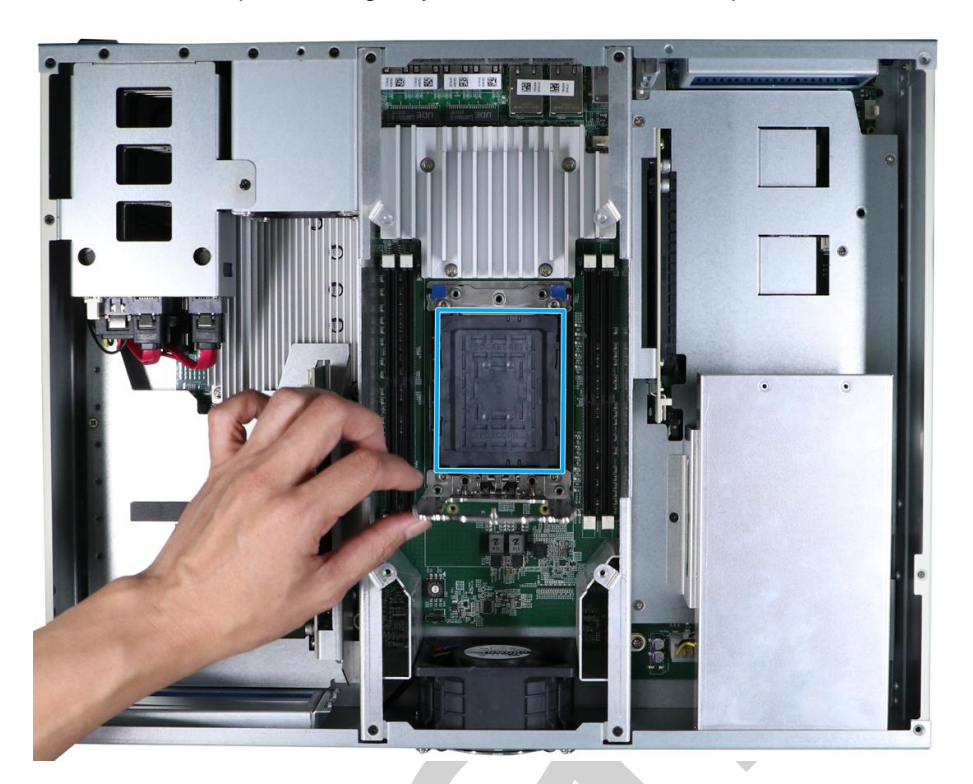

5. Lift the CPU load plate, and gently remove the CPU socket protective cover.

 Gently pull the blue tab (indicated by the red arrows) to lift the CPU frame rail (indicated in green).

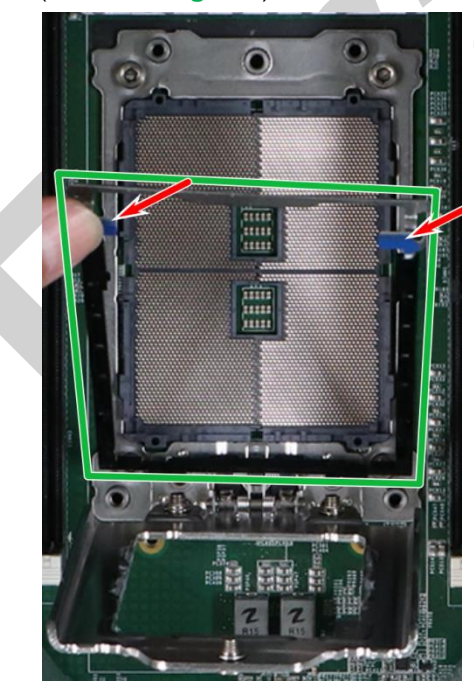

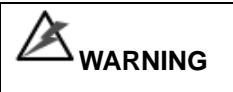

With the protective cover removed, please be careful when handling the motherboard. DO NOT touch the pins in the socket!

7. Retrieve the CPU and carrier frame out of the CPU container.

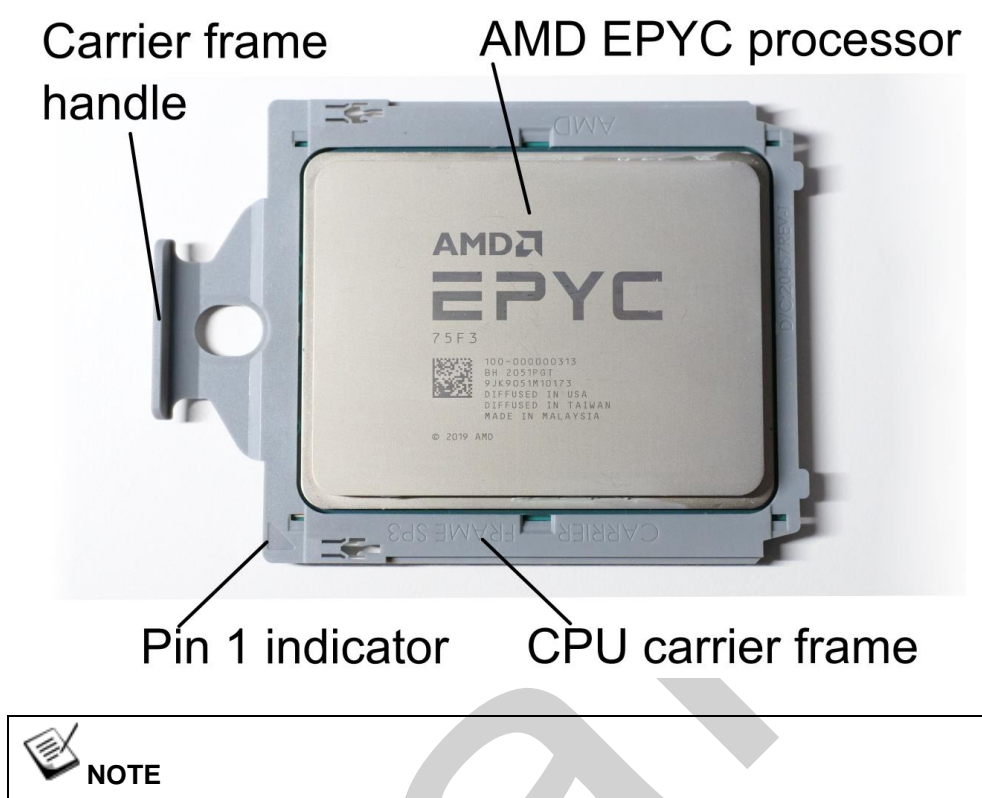

**DO NOT** separate the CPU carrier frame from the CPU. They must be inserted into the CPU frame rail together upon installation.

8. Holding the carrier frame holder, insert the CPU into the CPU frame rail.

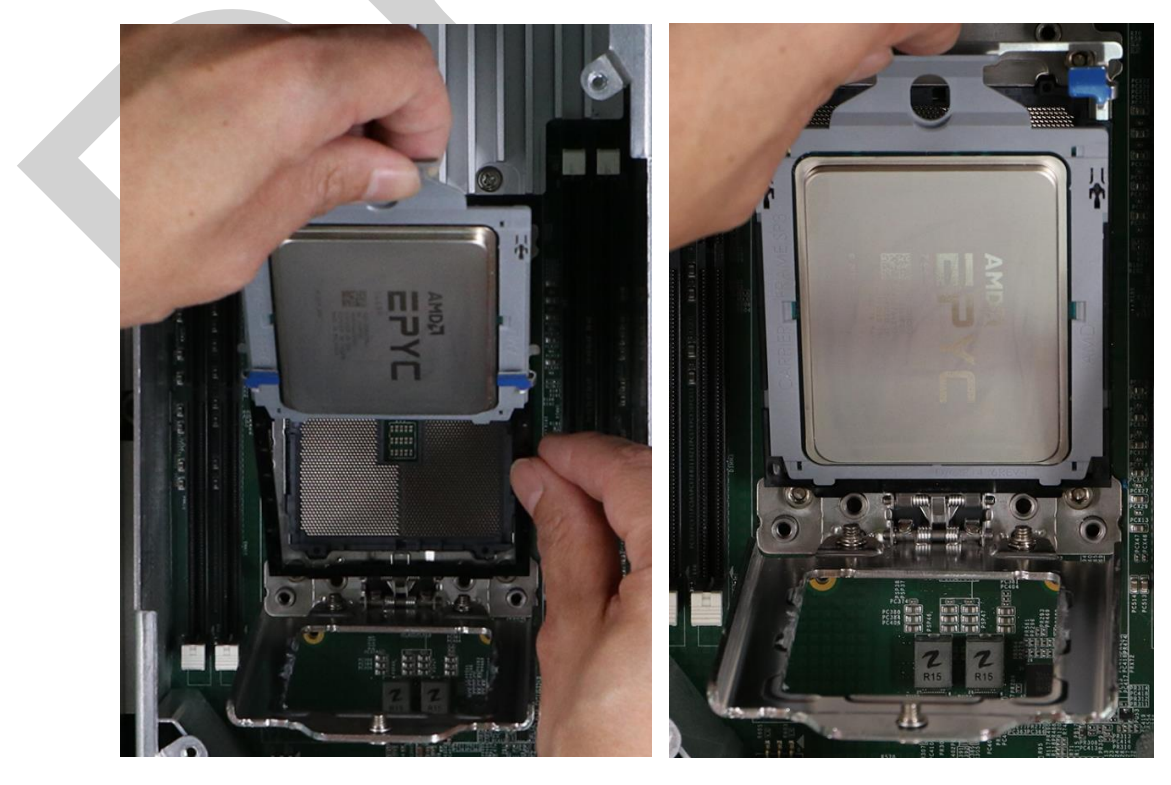

Insert into CPU frame rail

Make sure it is inserted properly

9. Gently lower the CPU frame rail and CPU onto the socket, and lower the CPU load plate. Secure the CPU into place by tightening the Torx screws in the order 1->2->3.

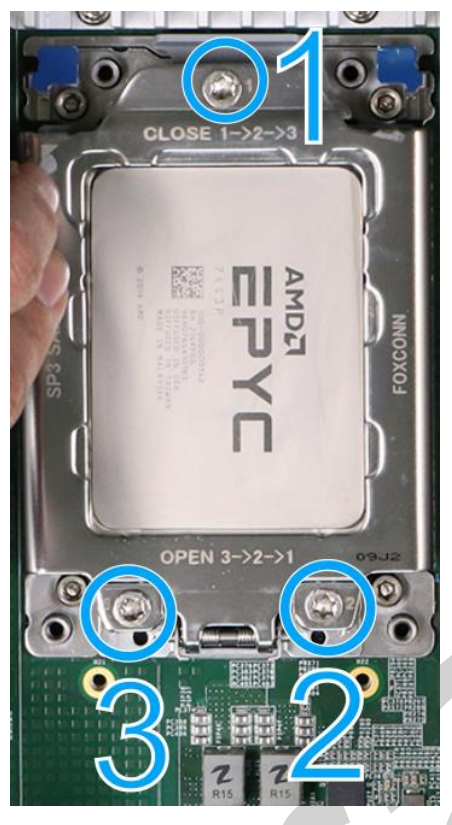

10. Remove the thermal paste protection film on the bottom of the CPU heatsink, lower the CPU heatsink onto the CPU/ socket, and secure the four screws. Make sure the screws are tightened gradually in the following order to ensure even pressure.

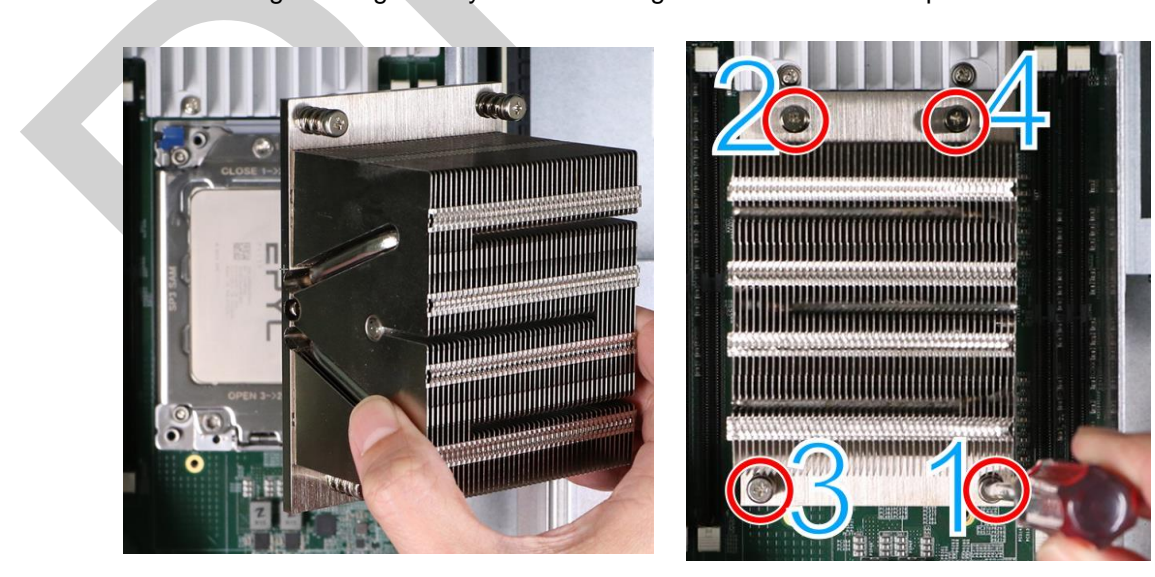

Lower the heatsink

Secure the heatsink

11. Place the CPU socket/ DRAM slot cover back on, and secure it with screws at the indicated locations.

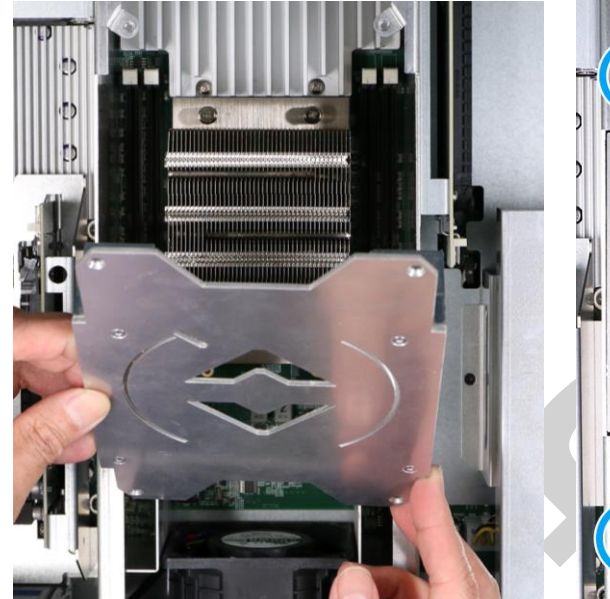

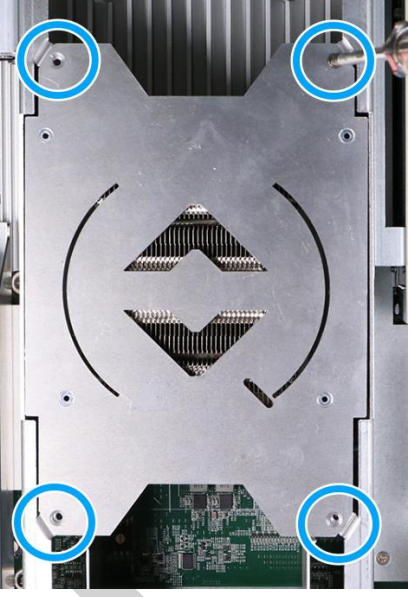

Place and secure the cover

Secure the cover

- 12. Reinstall the system panels module when done.
- 13. If you need to install other components, please refer to respective sections.

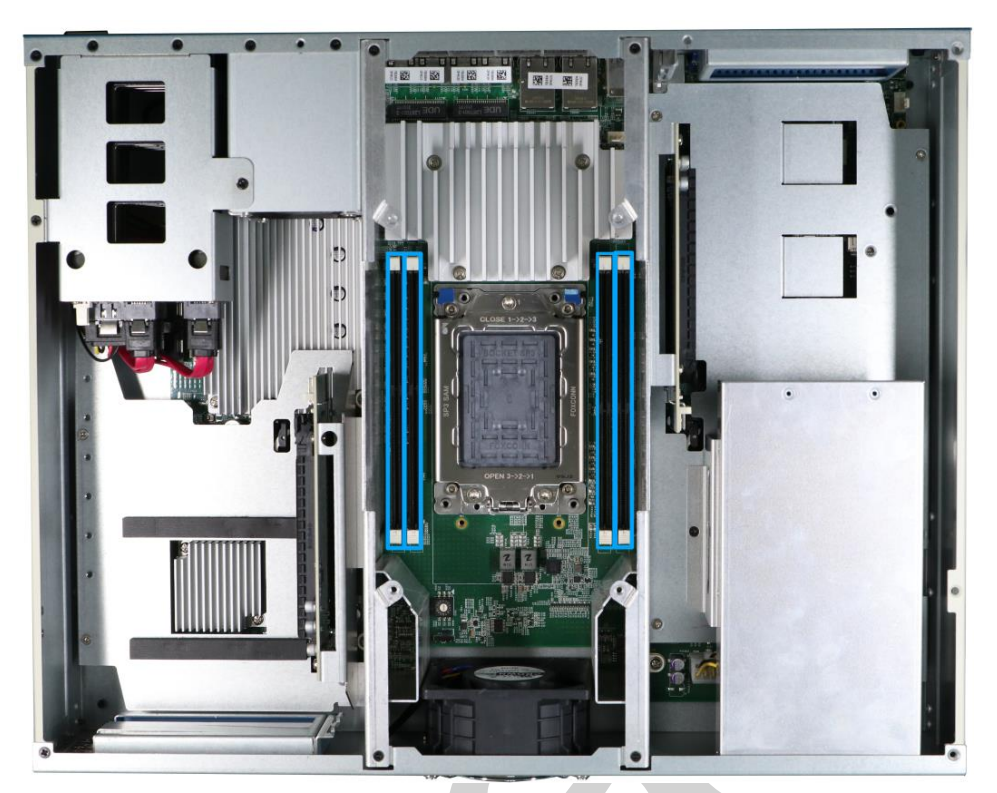

### 3.2.2 Registered DDR4 Module Installation

There are four DIMM memory slots (indicated in **blue**) on the motherboard that supports a total maximum of registered 512GB DDR4-3200. Please follow the procedures below to install the memory modules.

- To gain access to internal components, please refer to the section "<u>Disassembling</u> the System".
- 2. To gain access to the DRAM slots, remove the four screws indicated.

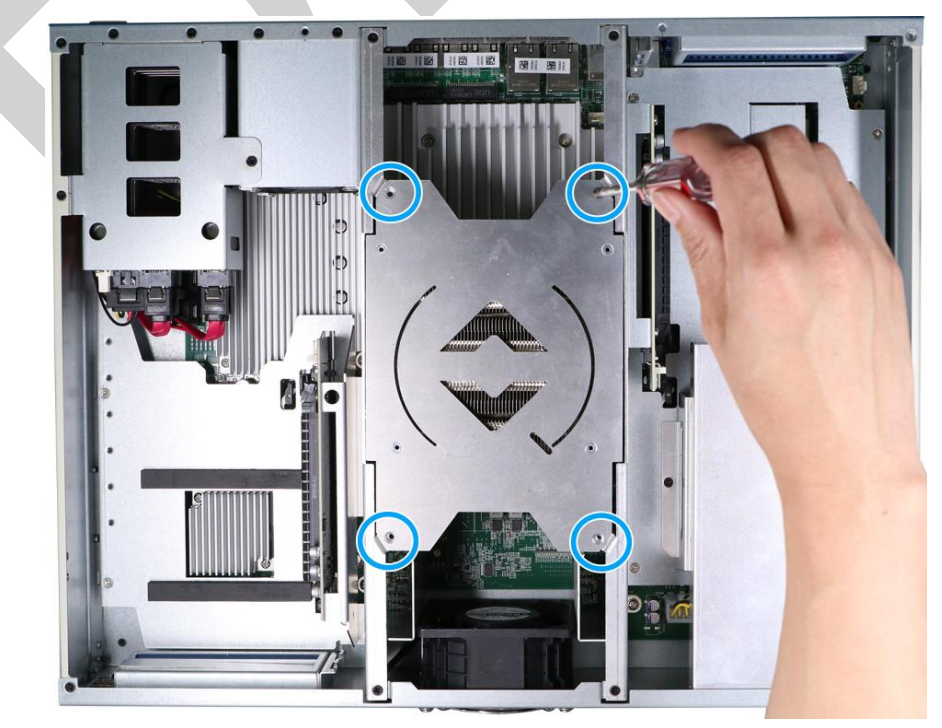

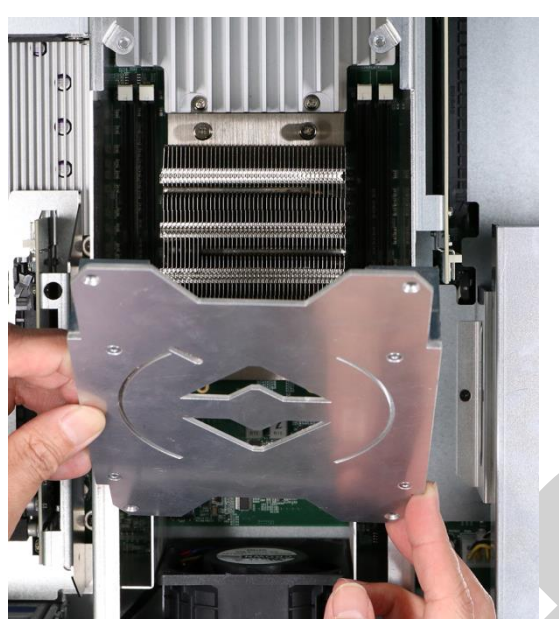

3. Remove the CPU socket / DRAM cover.

4. Depending on the number memory module(s) you are installing, the module(s) must be installed into particular slots. Please refer to the following illustration.

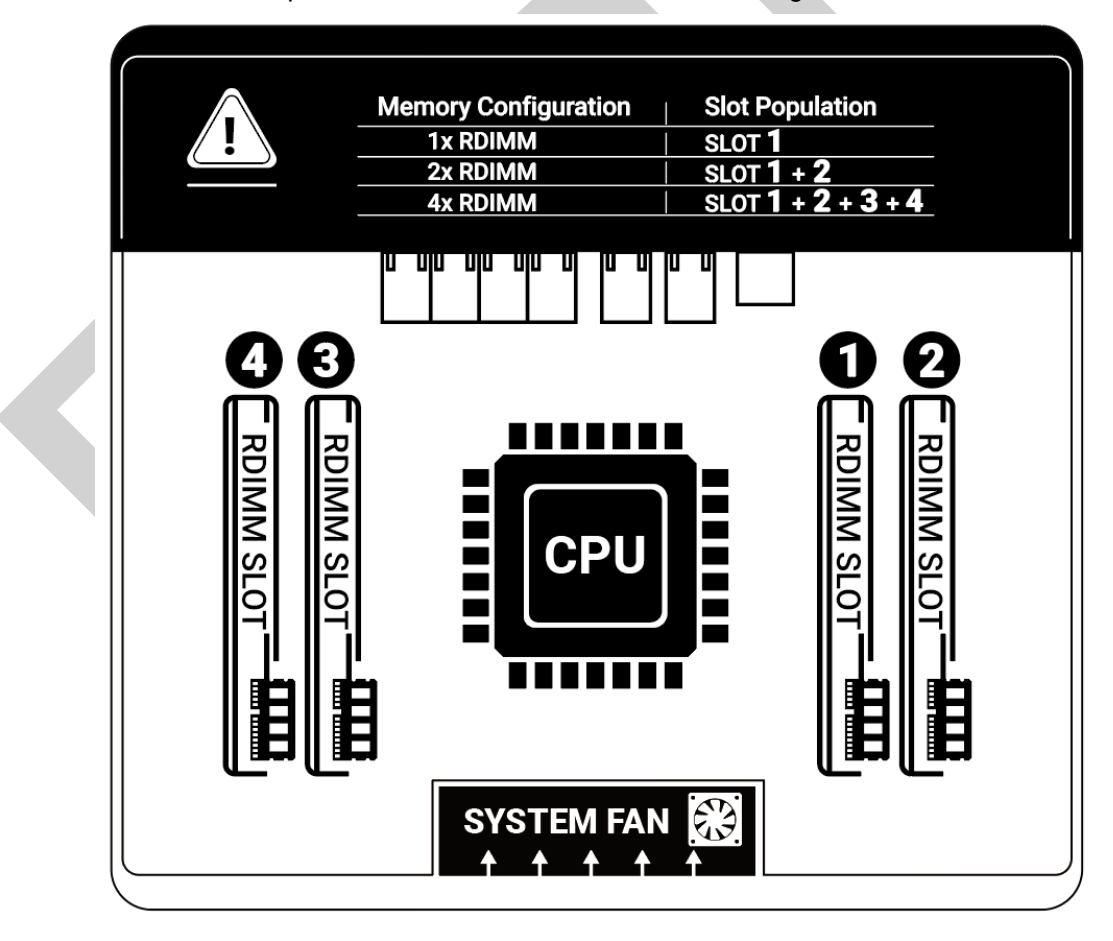

5. To install the memory module, match the goldfinger notch to the position on the slot, insert DRAM's gold fingers into the slot at a perpendicular angle, push the memory module down until clips on the sides clip the module into position.

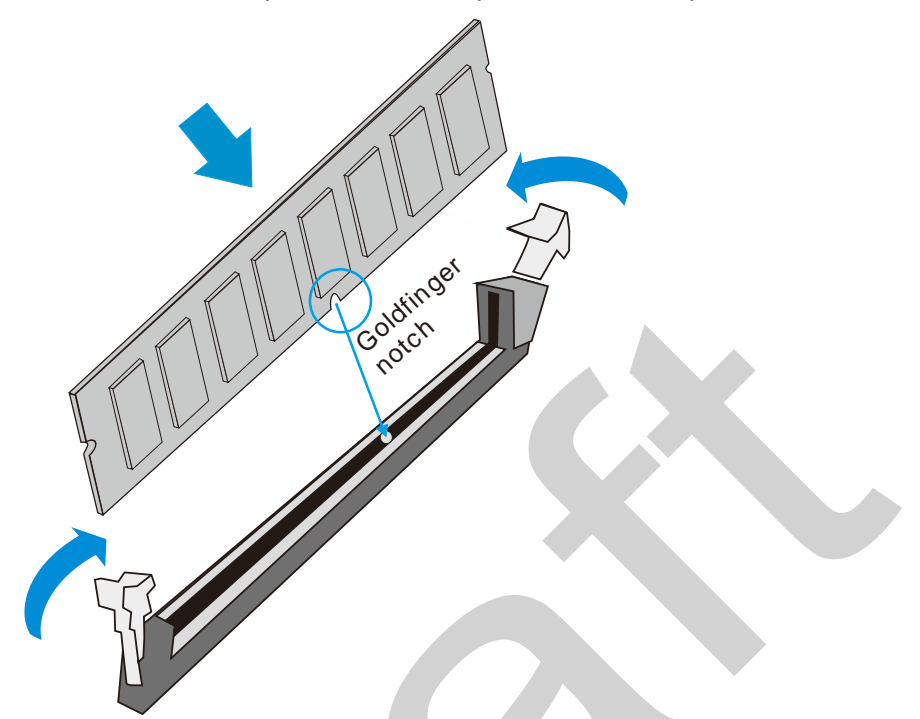

- 6. Repeat step 5 to install other modules.
- 7. <u>Reinstall the system enclosure</u> and panel when done.
- 8. If you need to install other components, please refer to respective sections.

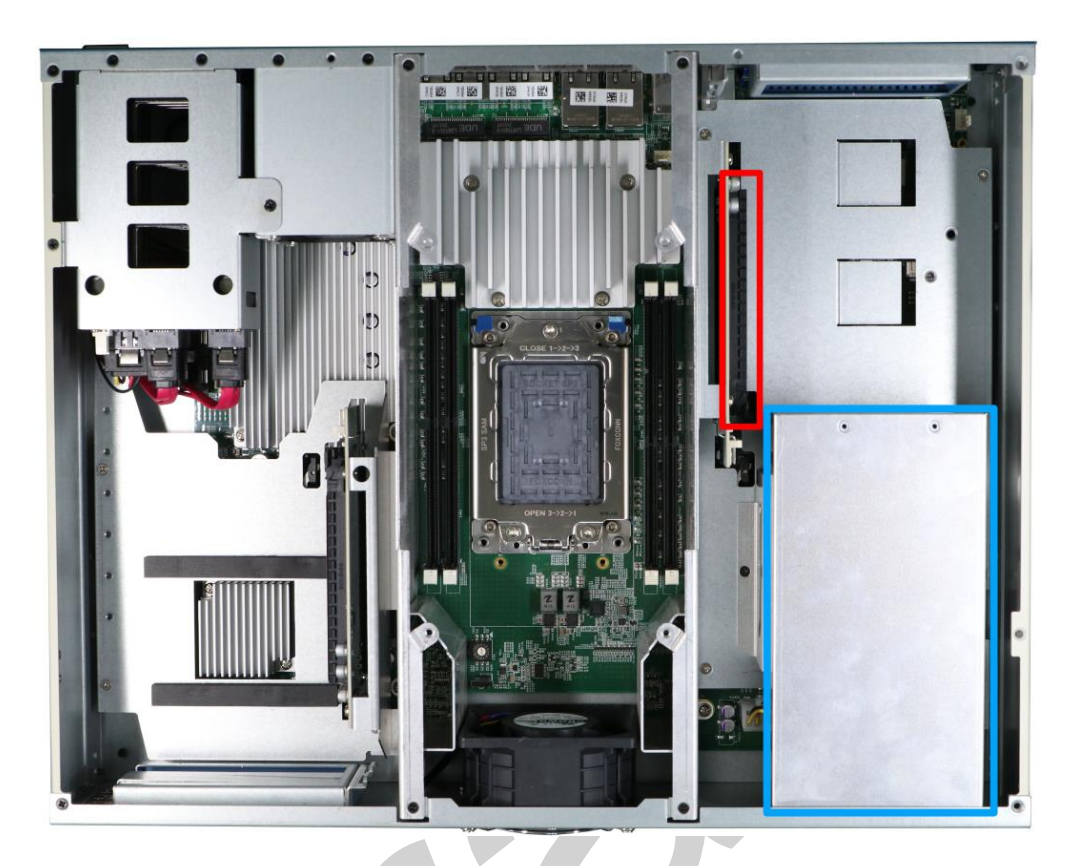

### 3.2.3 Inference Accelerator Installation

The system has a PCIe x16 (indicated in **red**) that supports an NVIDIA A6000 or A4500 inference accelerator to provide up to 38.7 TFLOPS FP32 or 309.7TFLOPS tensor performance. There is also a dedicated inference accelerator bracket (indicated in **blue**).

- To gain access to internal components, please refer to the section "<u>Disassembling</u> the System".
- 2. Remove the punch-out panel for the inference accelerator on the I/O panel.

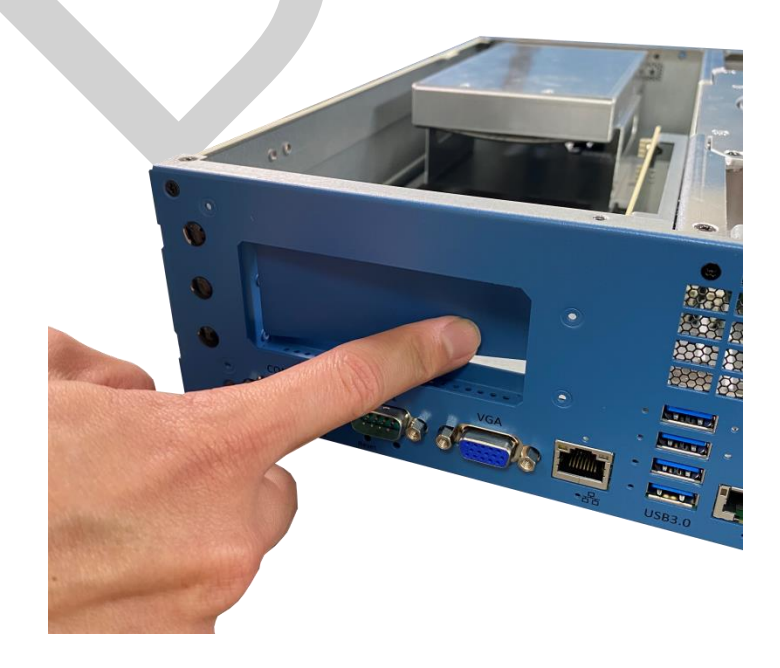

3. To install the inference accelerator, uninstall the tunnel duct by removing the screws shown.

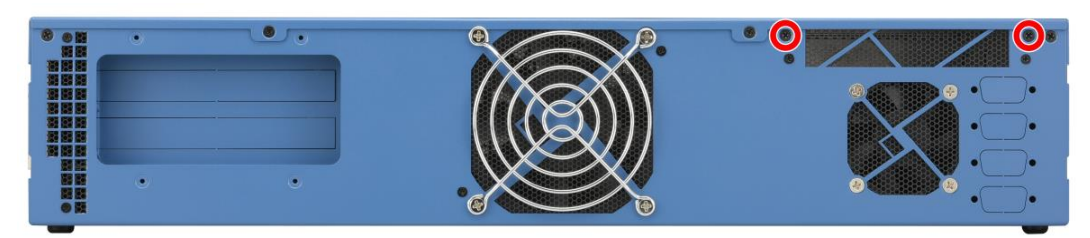

Screws on the rear fan panel

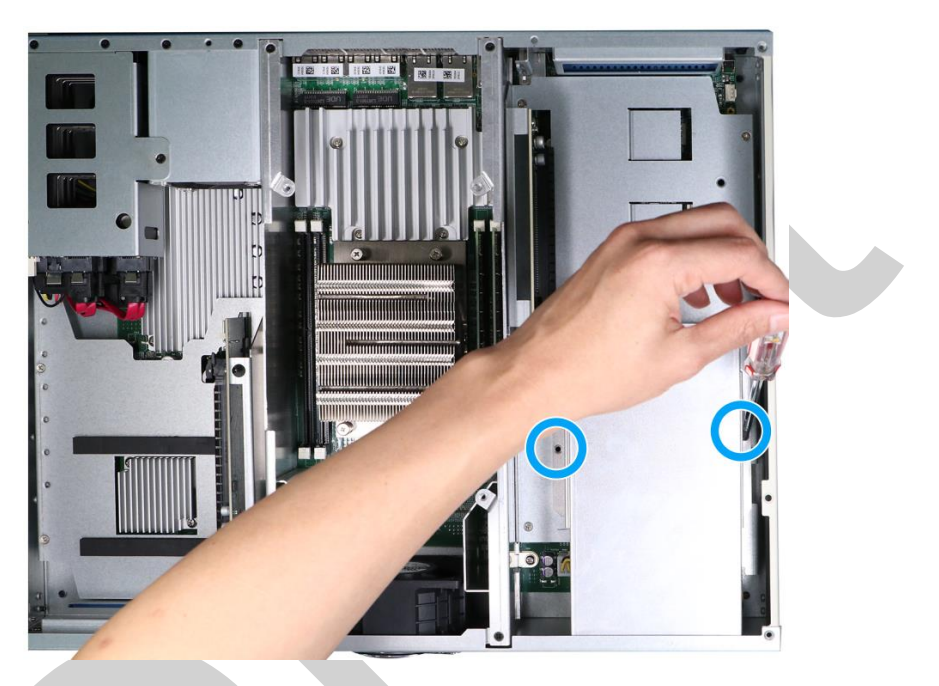

Screw on the side of the tunnel duct

4.

Remove the tunnel duct and unplug the supplied inference accelerator power cable from the motherboard end.

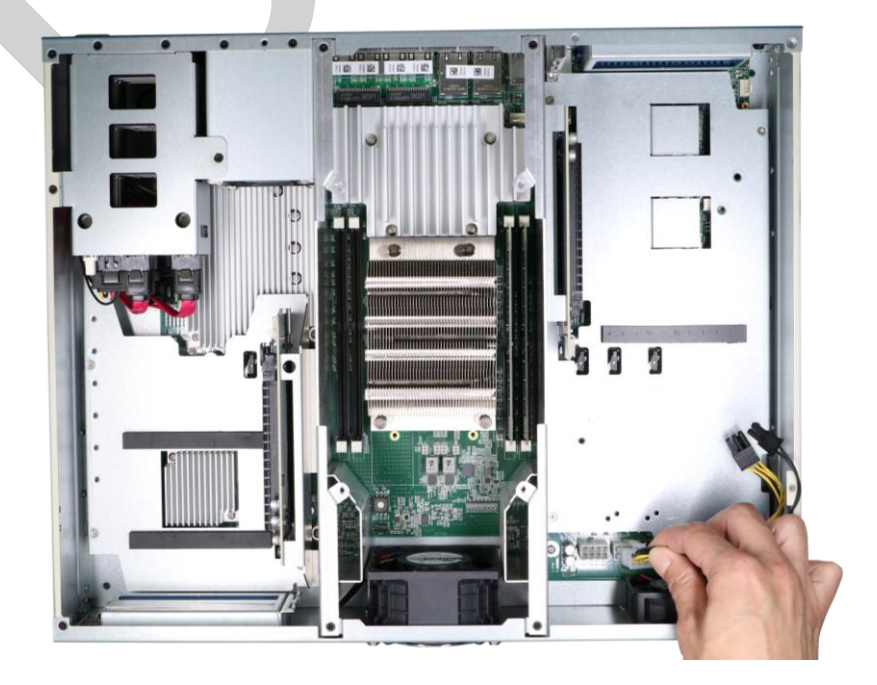

5. Take the inference accelerator out of its box/ static bag, and attach the L-shape stopper to the power connector end of the inference accelerator.

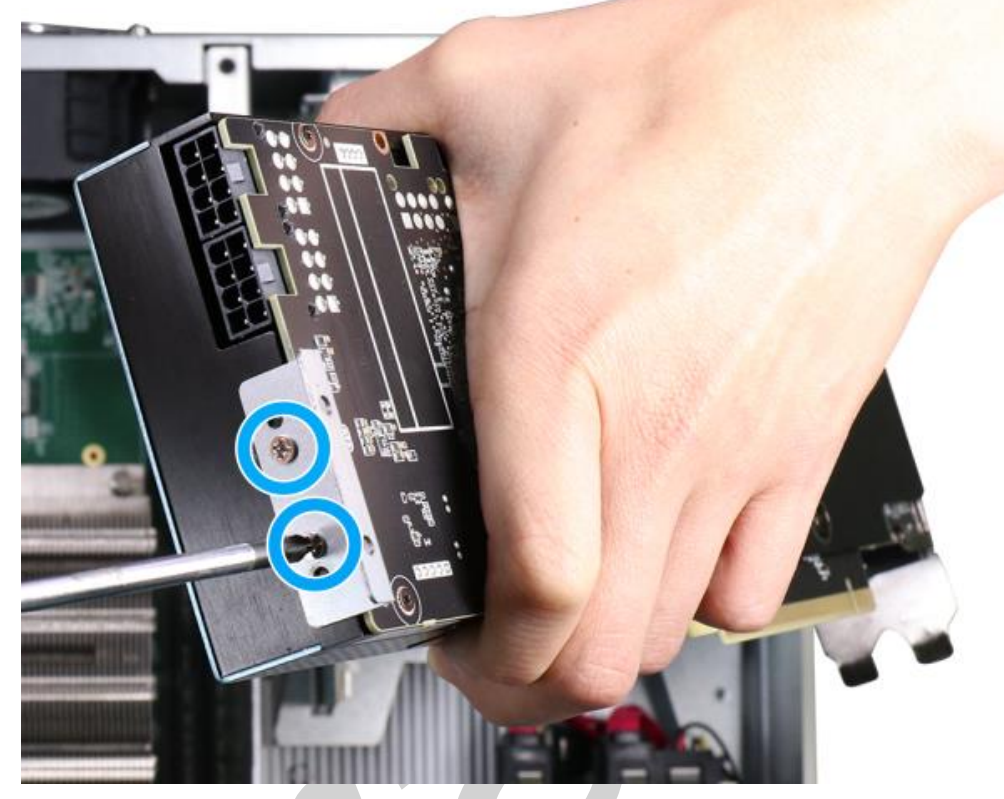

6. Connect the unplugged power cables from the motherboard to the inference accelerator.

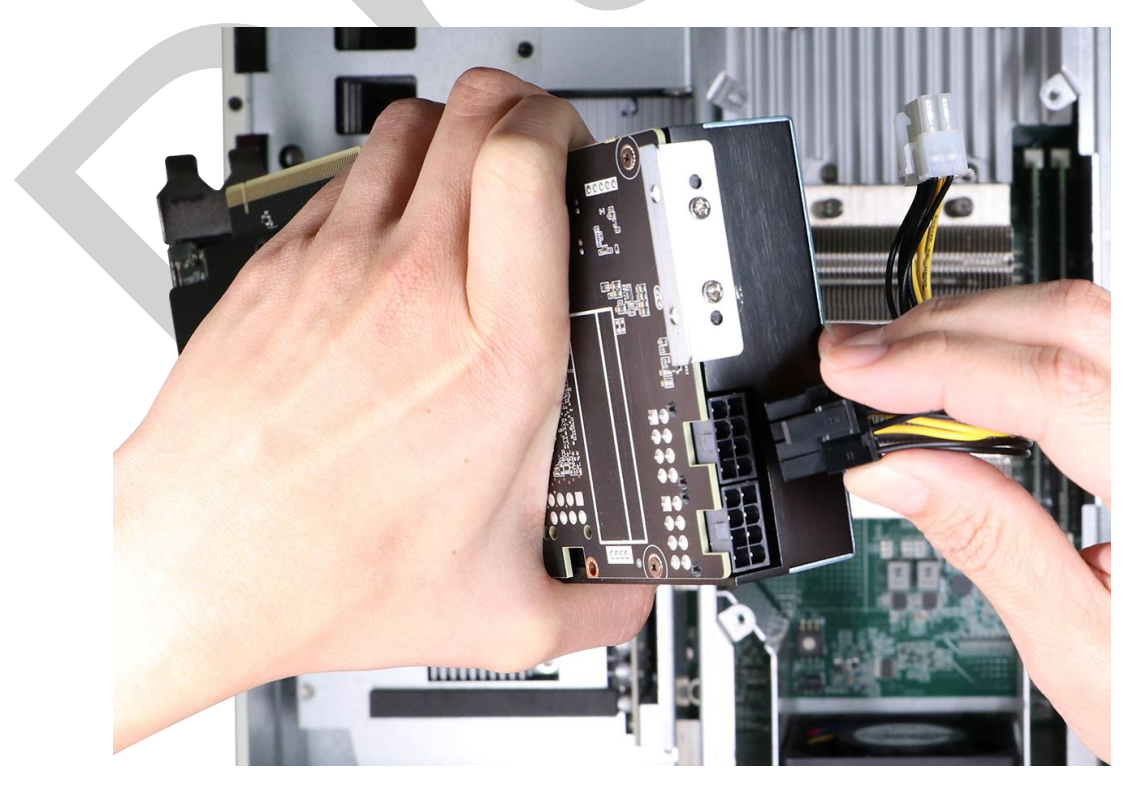

7. With the power cable end facing the fan side, align and insert the goldfingers of the inference accelerator to the PCIe x16 slot.

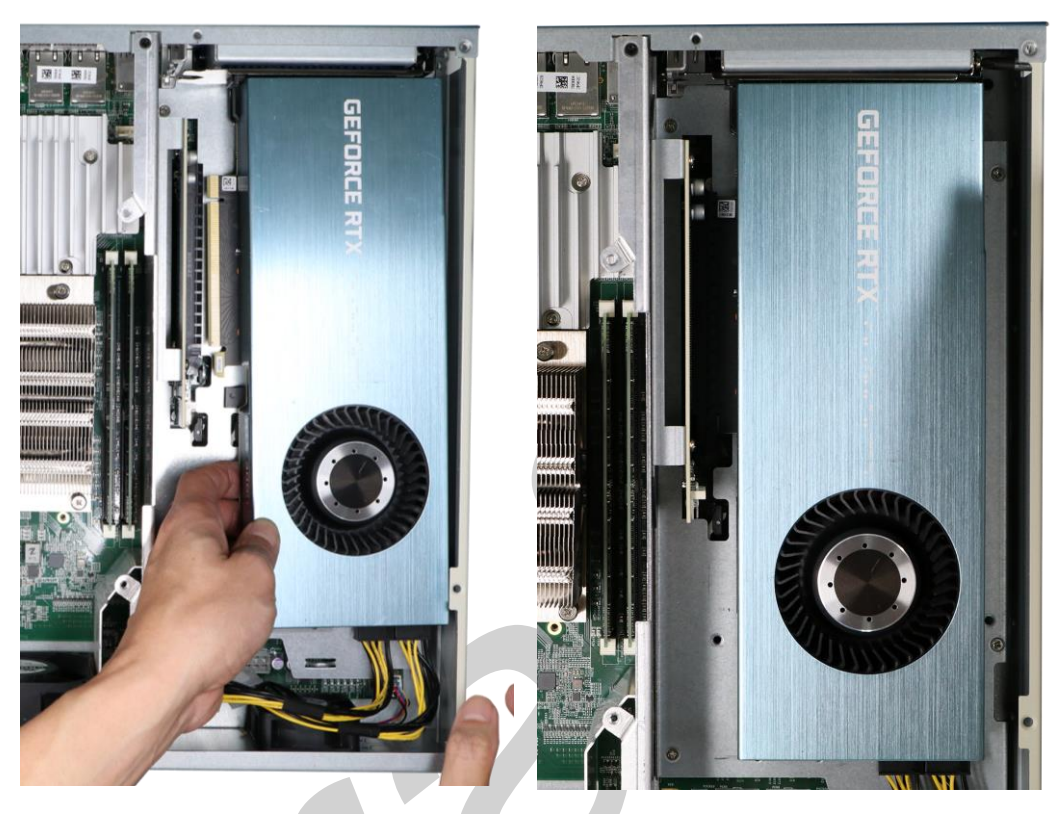

Align the goldfingers

Fully insert the goldfingers

8. Remove the screws (indicated in **blue**) on the side panel, and the remove the trap door (indicated in **red**).

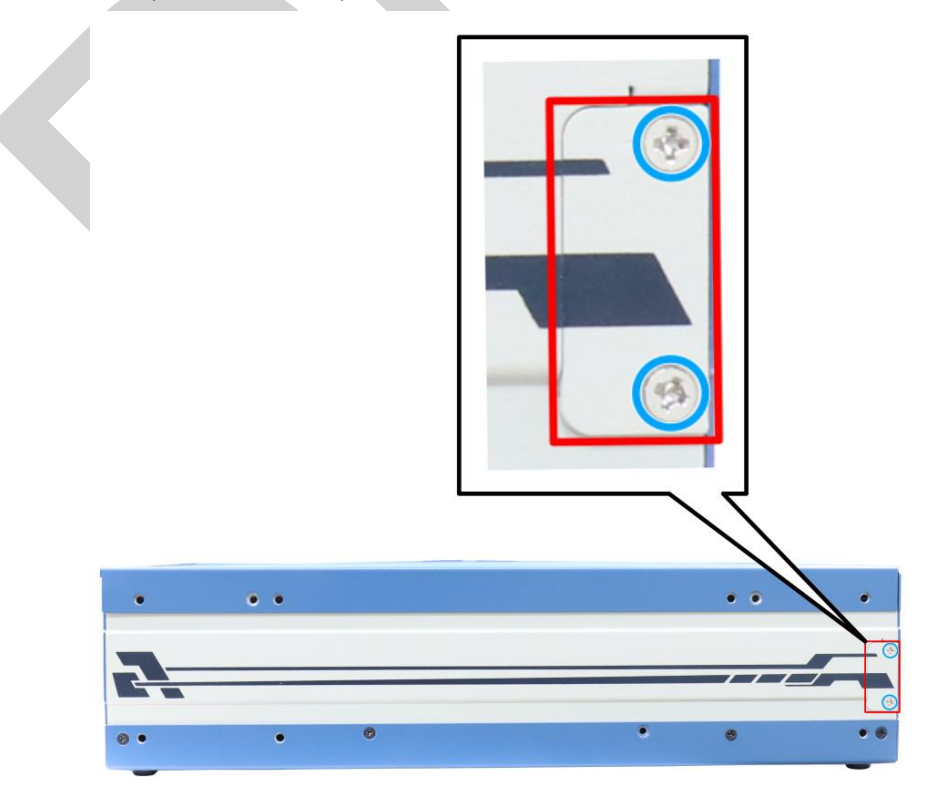

9. Secure the inference accelerator's panel with a screw.

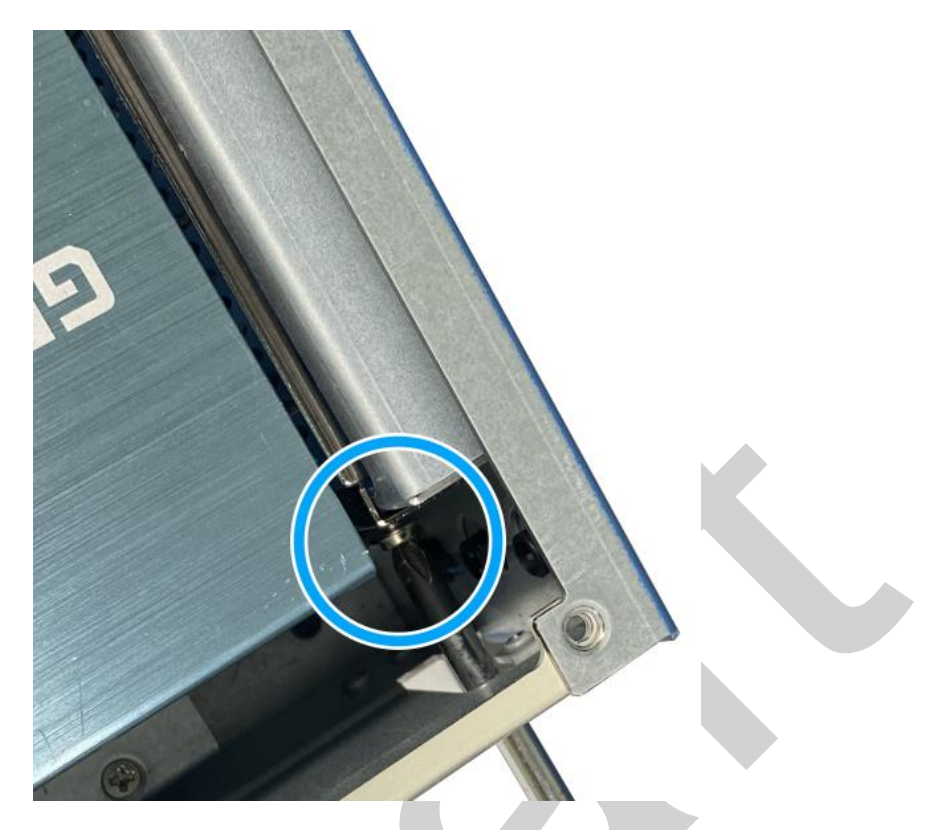

10. Place the trap door (indicated in **red**) back onto the side panel and secure with screws (indicated in **blue**).

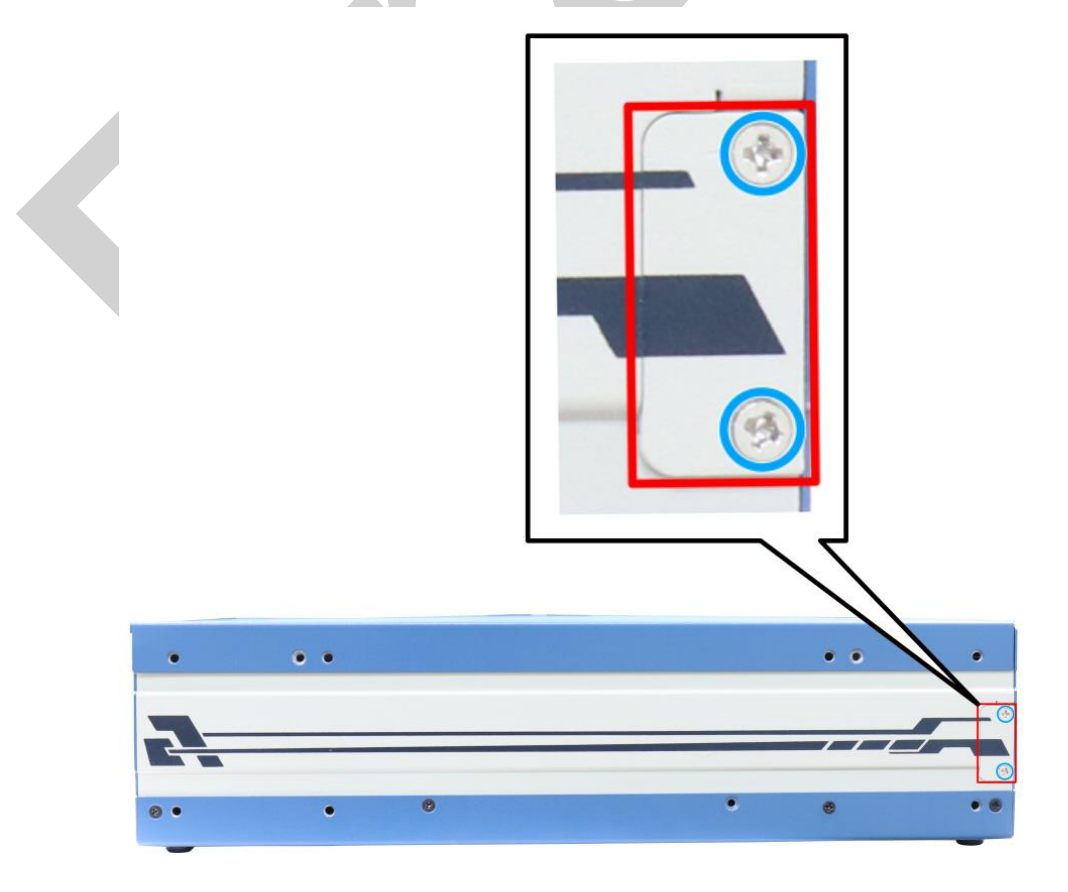

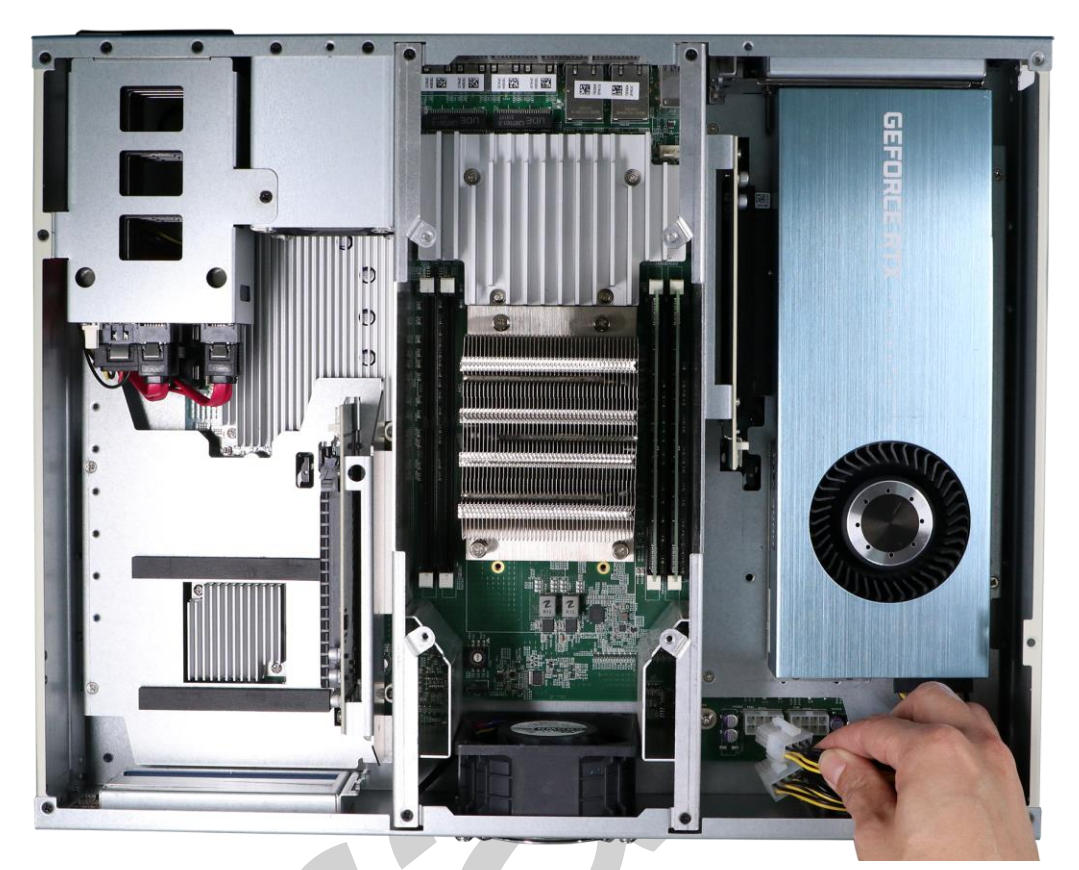

11. Connect the inference accelerator power cables to the motherboard.

12. Secure the L-shape stopper at the end of the inference accelerator.

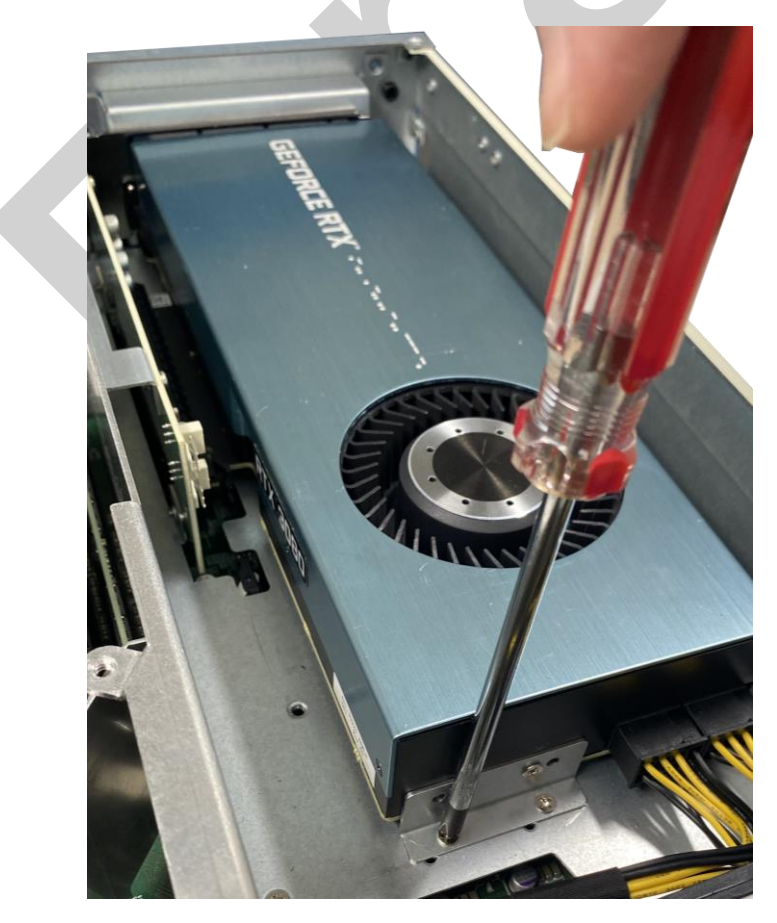

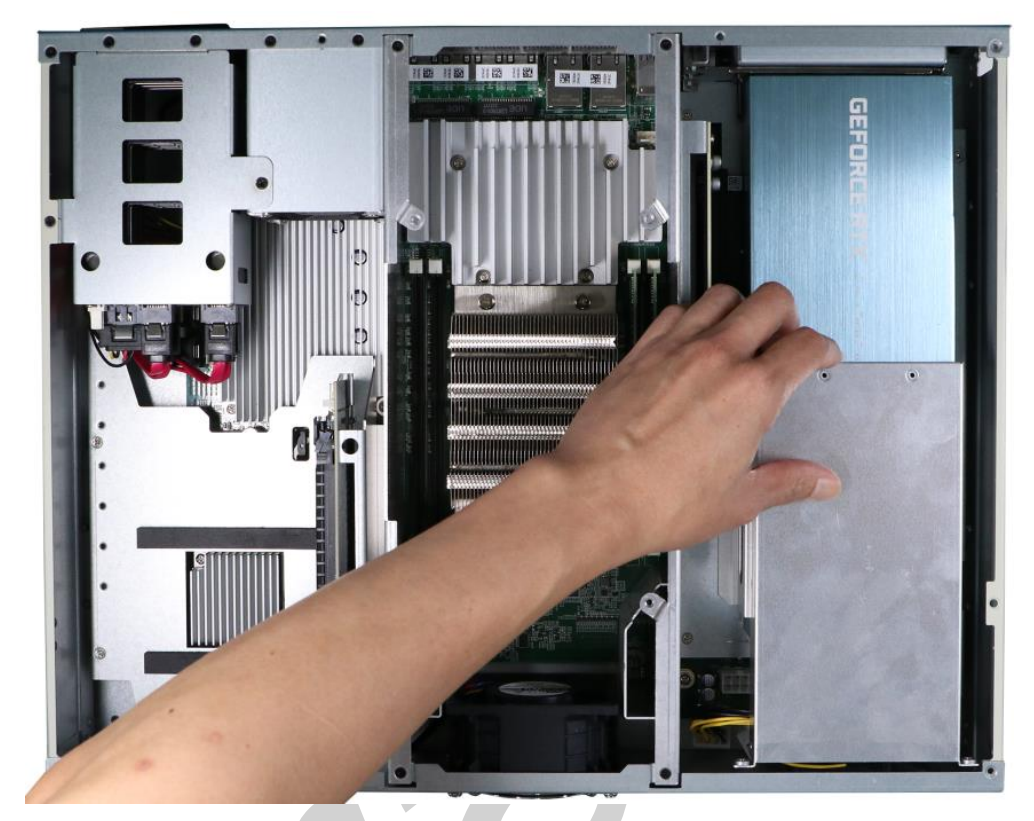

13. Place the tunnel duct back onto the inference accelerator and secure the screws indicated.

14. Secure the screw on the side of the tunnel duct.

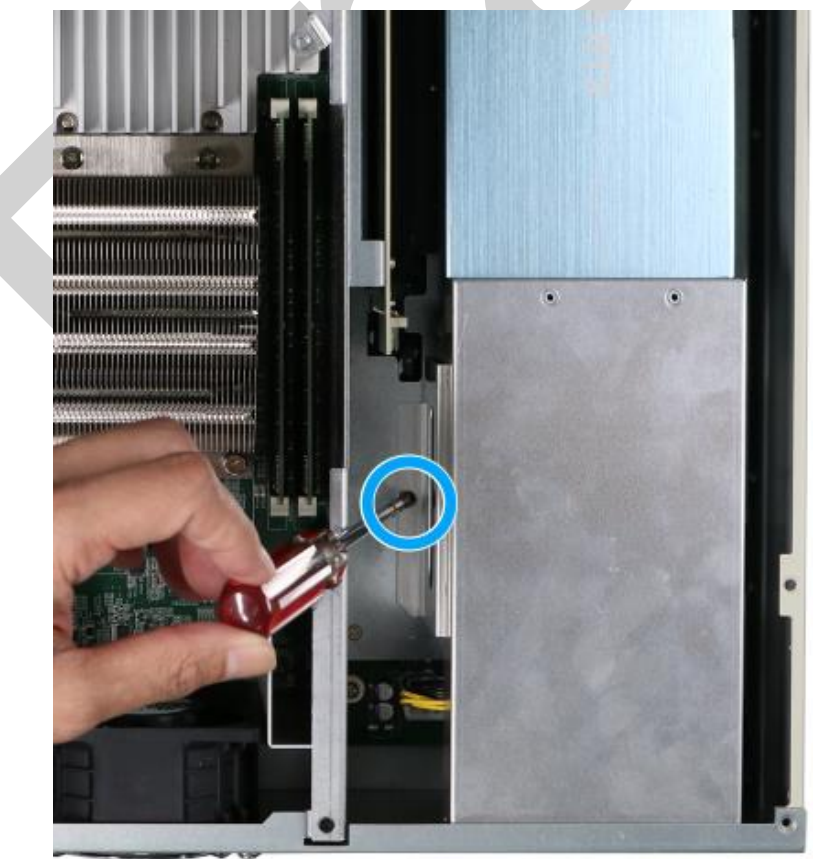

15. Secure the external screws for the tunnel duct on the rear panel to complete the inference accelerator installation.

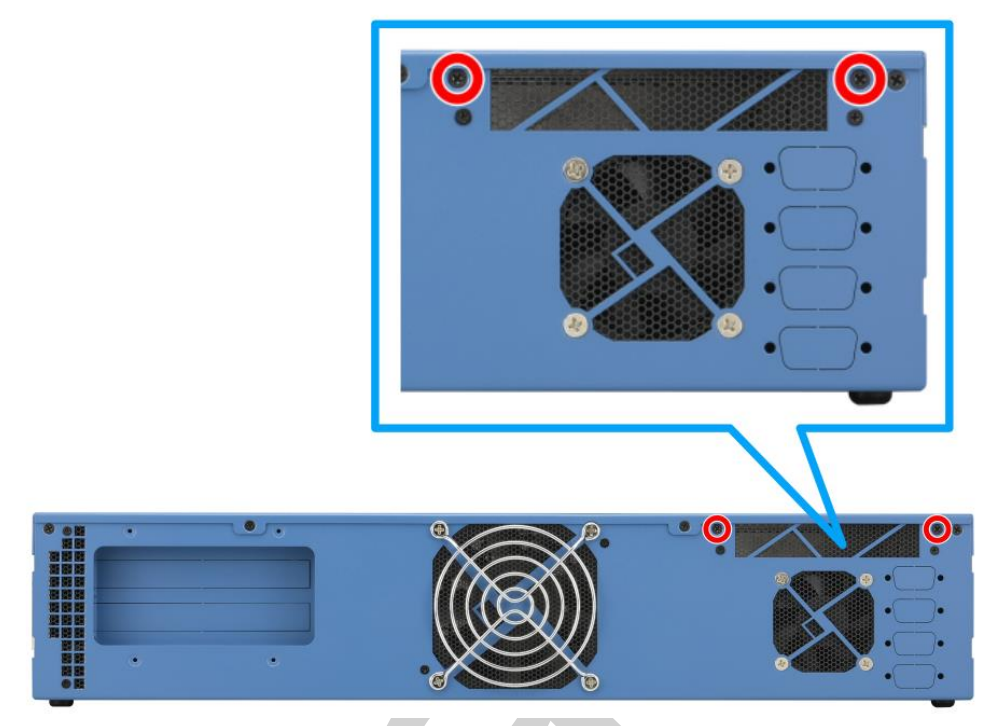

- 16. <u>Reinstall the system enclosure</u> and panel when done.
- 17. If you need to install other components, please refer to respective sections.

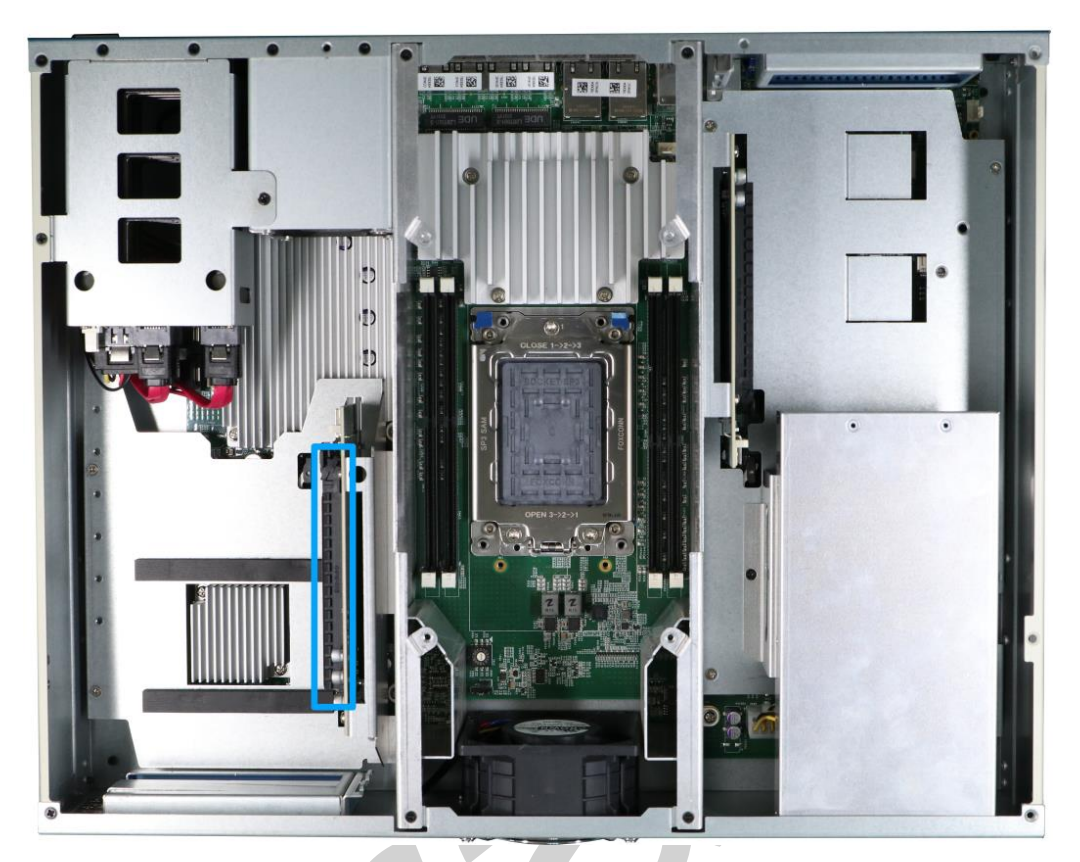

### 3.2.4 PCIe x16 Gen4 8-lanes Add-on Card Installation

The system has two slots that are PCIe x16 Gen4 8-lanes (indicated in **blue**) for installing add-on cards, for additional I/O expansion or function cards (eg. frame grabber card).

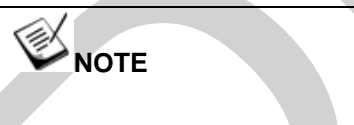

The Neousys PCIe-GL26 GMSL2 frame grabber card will be used for this installation demonstration.

- To gain access to internal components, please refer to the section "<u>Disassembling</u> <u>the System</u>".
- 2. Remove the punch-out panel for the PCIe card on the rear panel.

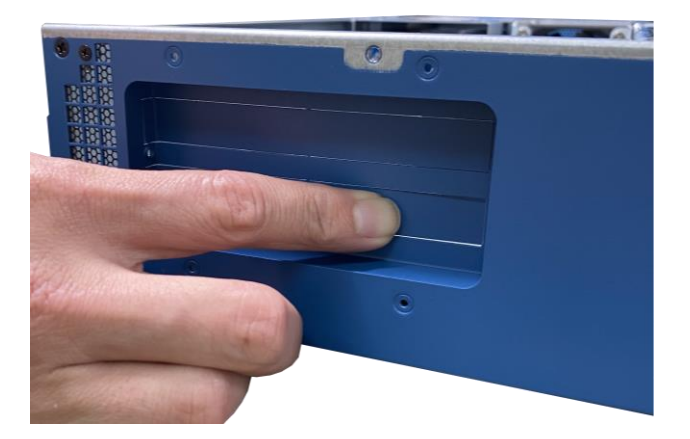

3. Take the PCIe card out of its box/ static bag, align and insert the goldfingers into the PCIe slot. There are two slots available, it is recommended to install into the bottom slot first.

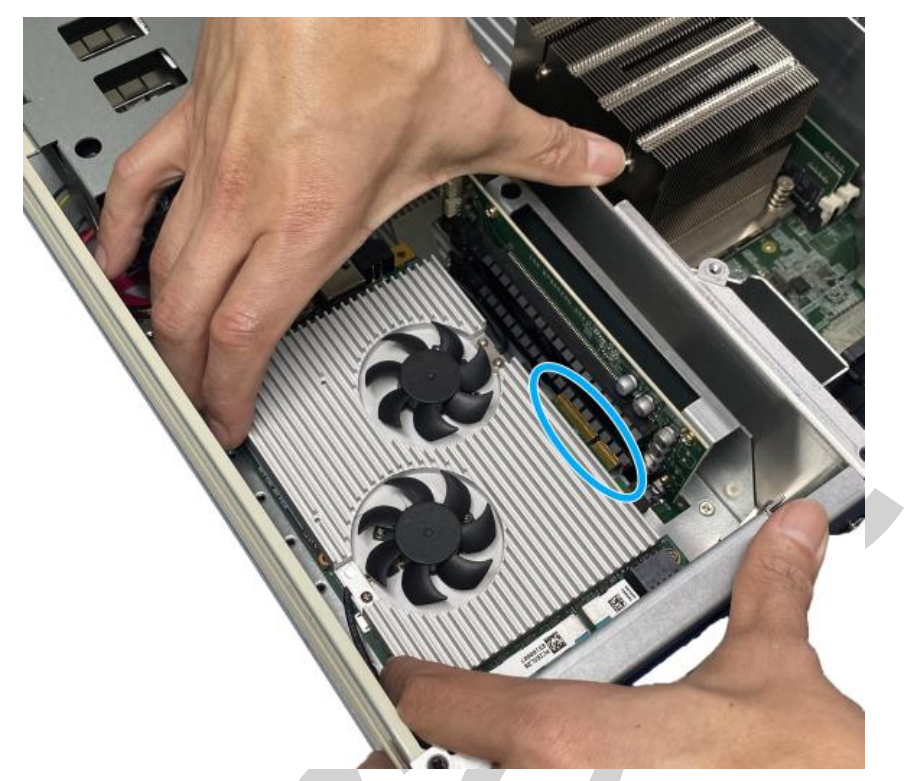

4. Remove the screws (indicated in **blue**) on the side panel, and the remove the trap door (indicated in **red**).

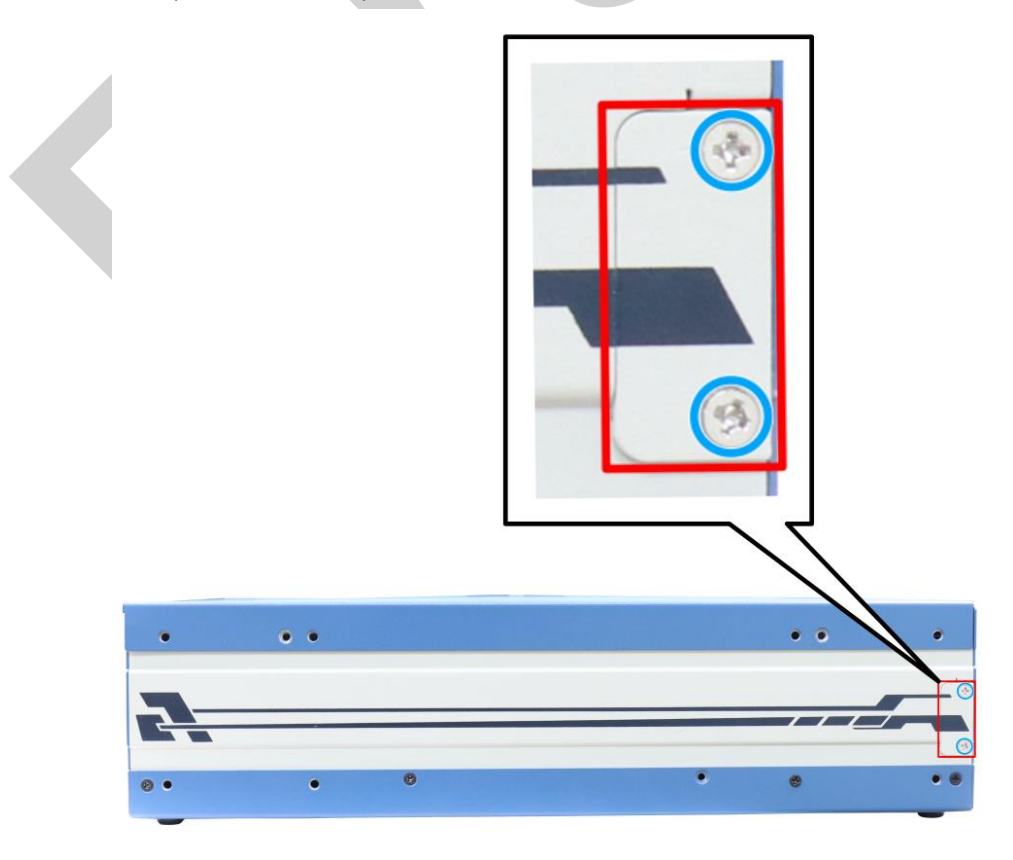

5. Secure the PCIe card panel with a screw through the trap door.

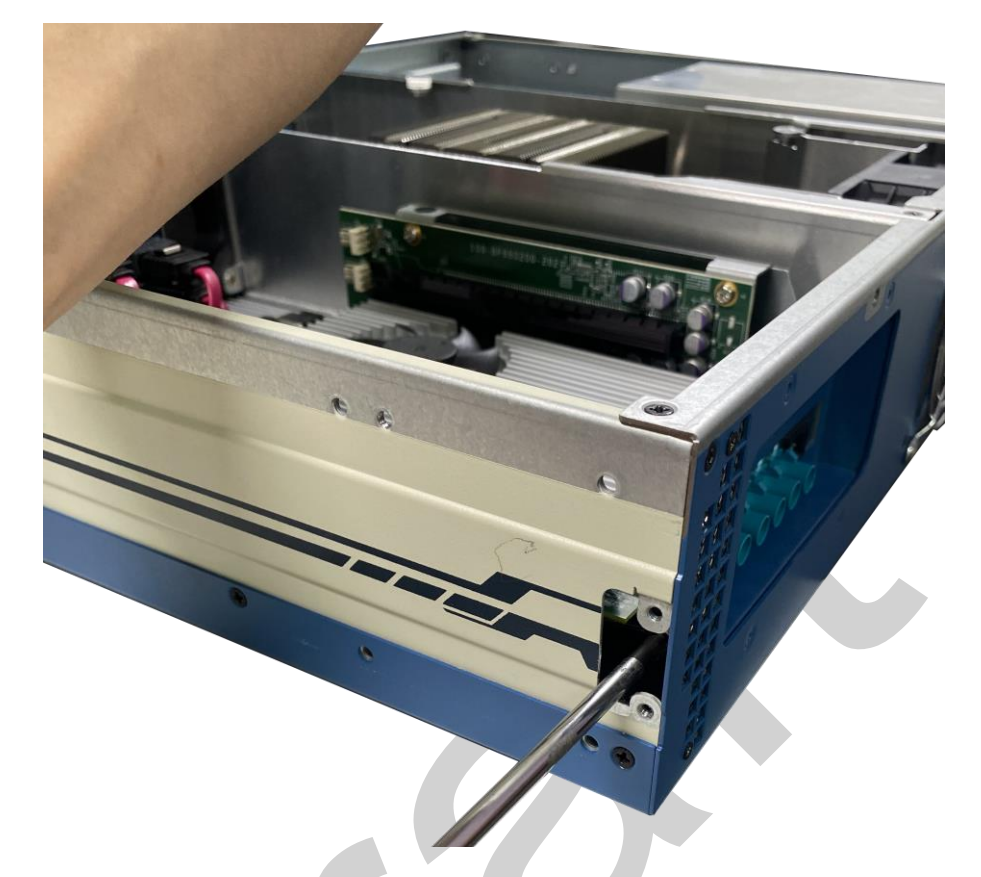

6. For a standard full-size PCIe card, there are L-shaped stopper brackets in the accessory box for securing the add-on card in place. Depending on the size of your add-on card, locate the appropriate screw-holes for placement. Secure two screws to position the stopper bracket in-place.

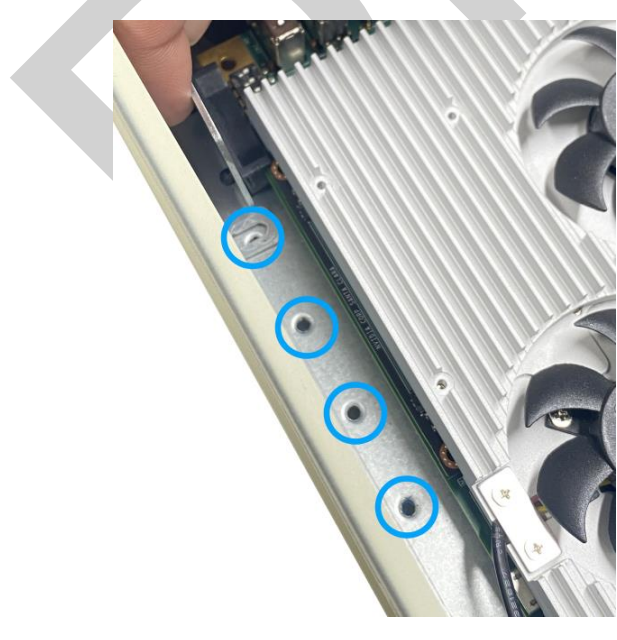

**Screw-hole locations** 

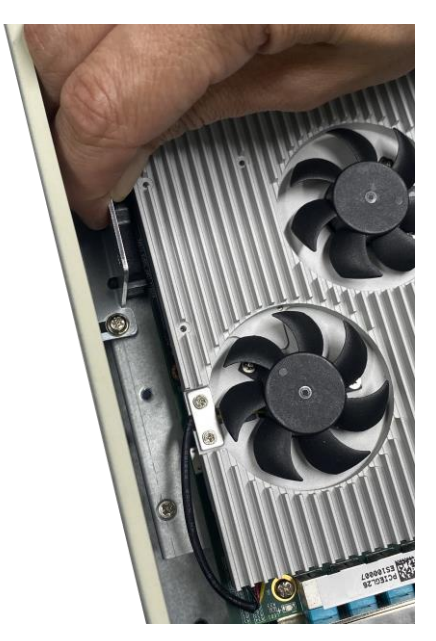

Secure the L-shaped bracket

7. Secure at least one L-shape bracket towards the middle or mid-rear end of the PCIe card to complete the add-on PCIe card installation.

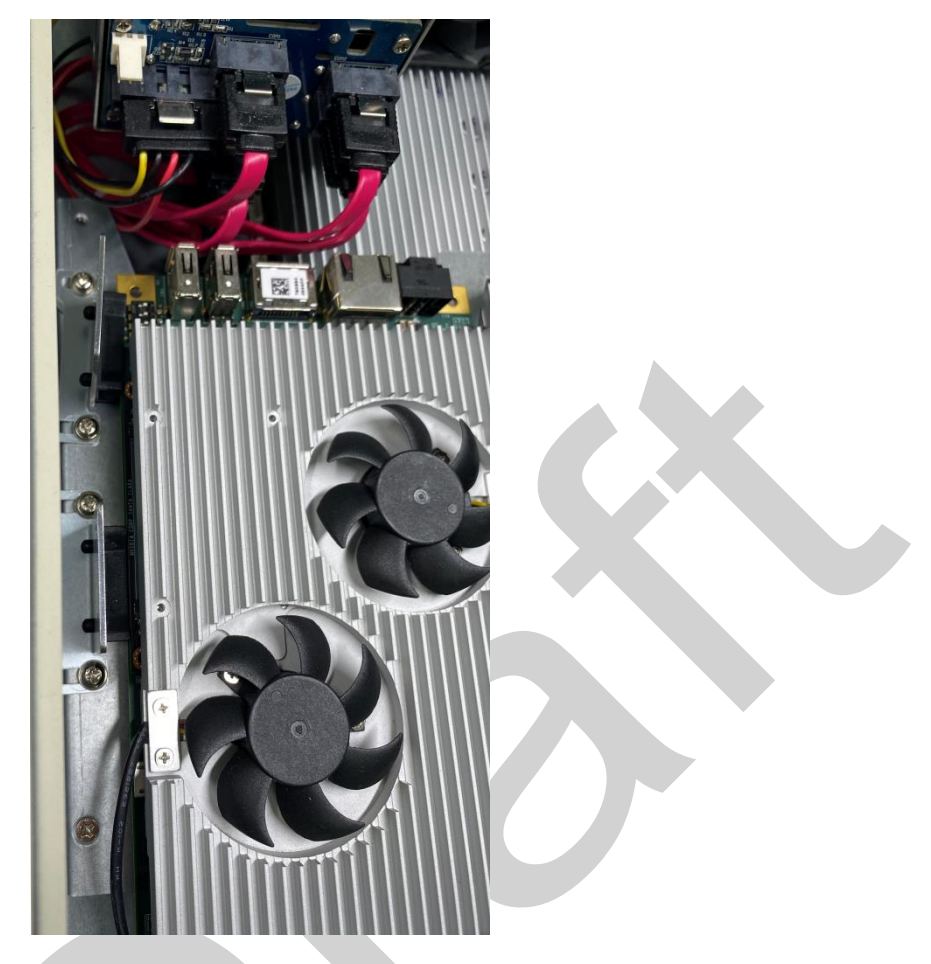

- 8. <u>Reinstall the system enclosure</u> and panel when done.
- 9. If you need to install other components, please refer to respective sections.

### 3.2.5 mini-PCIe Module, Mini-SIM (2FF) Card and Antenna Installation

The system has two mini-PCIe slots (indicated in **blue)** coupled with mini-SIM socket (indicated in **red**) for installing 3G/4G module. For installation, please refer to the following instructions.

- 1. Please refer to the section "Disassembling the System".
- 2. Locate the mini-PCIe and SIM card slots on the motherboard.

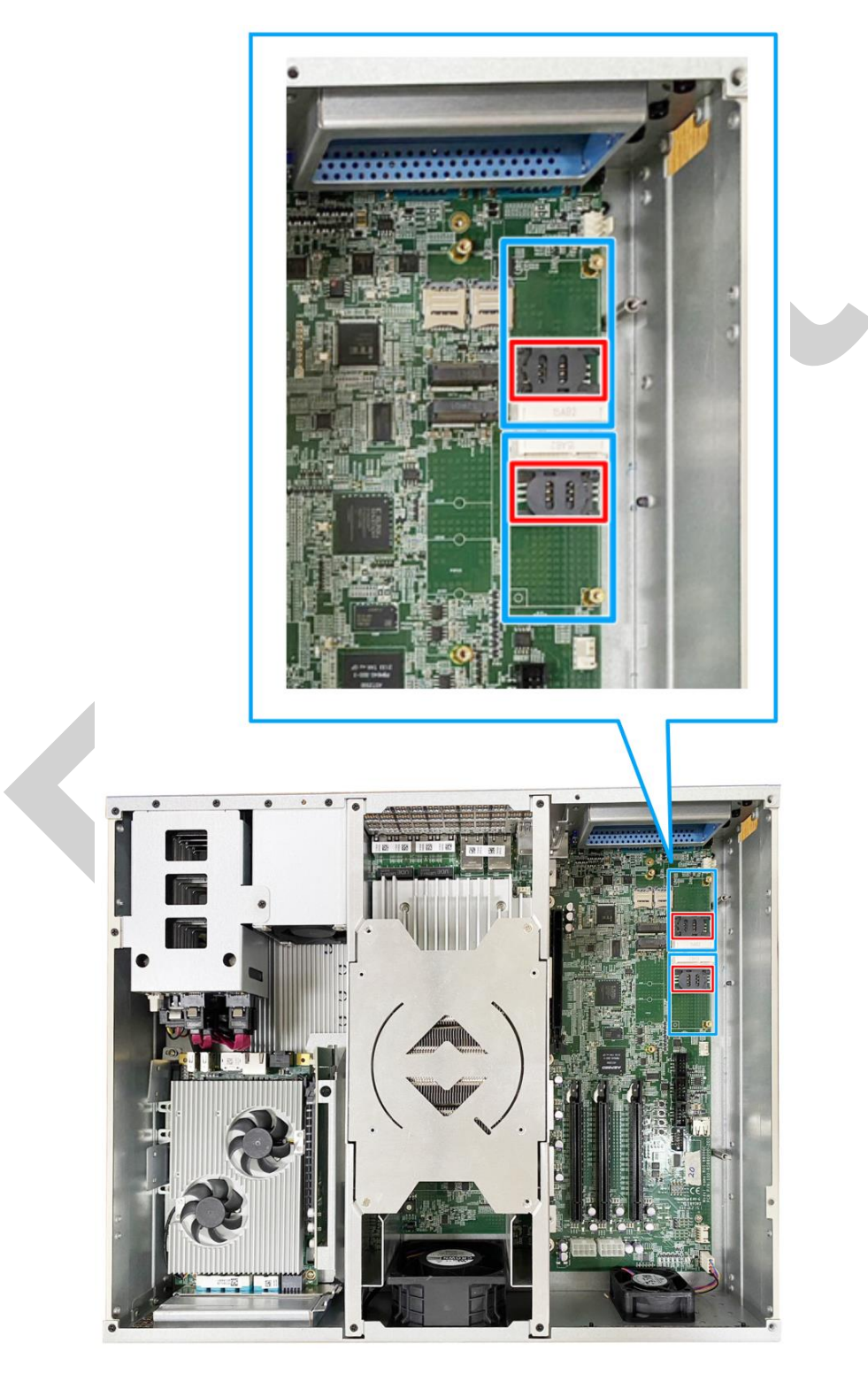

3. Before installing the mPCIe module, you need to insert the mini-SIM card. Slide the SIM slot holder and lift the SIM card holder. Insert the mini-SIM card (pins facing up), shut the SIM holder and slide it to lock the SIM card in-place.

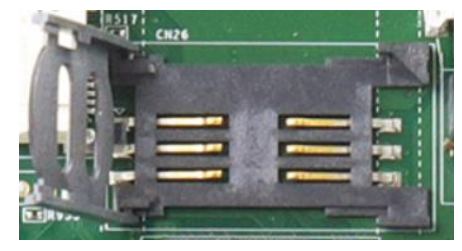

Slide and lift SIM card holder

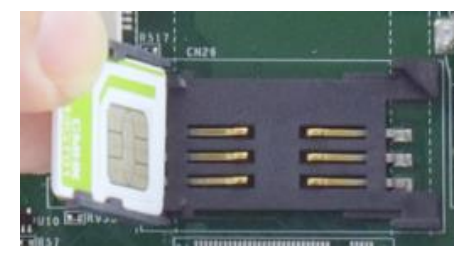

Insert mini-SIM card with pins facing up

4. Secure the Mini-SIM card by sliding the holder.

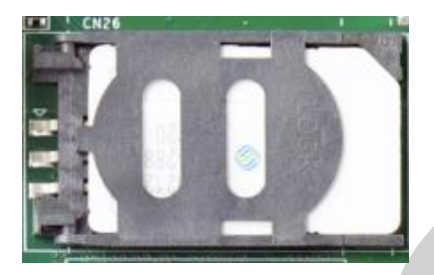

5. Insert the mPCIe module on a 45 degree angle into the mPCIe slot and secure the module.

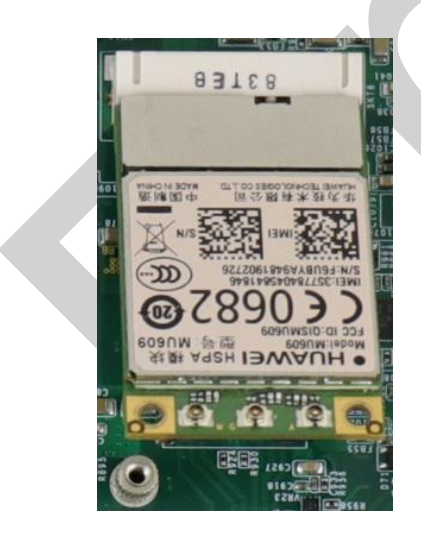

Insert on 45 degree angle

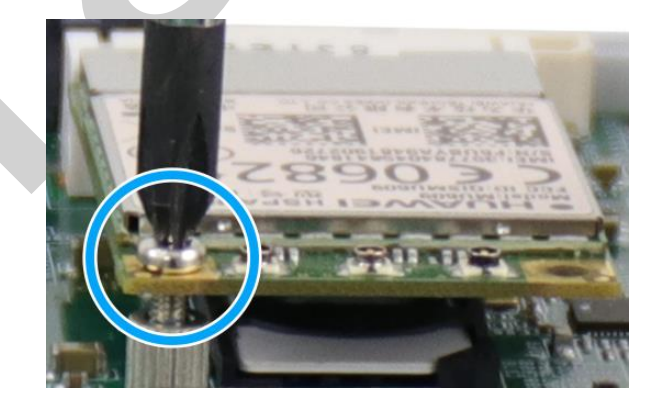

Secure the module

6. Clip on the IPEX-to-SMA cable to the module and secure the antenna to the front panel. Please refer to the module's manual for clip-on connection.

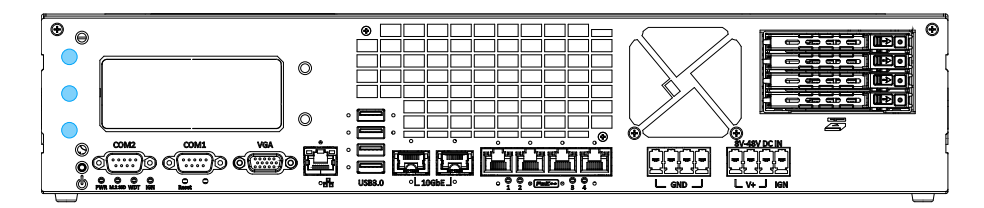

#### Antenna aperture on the I/O panel

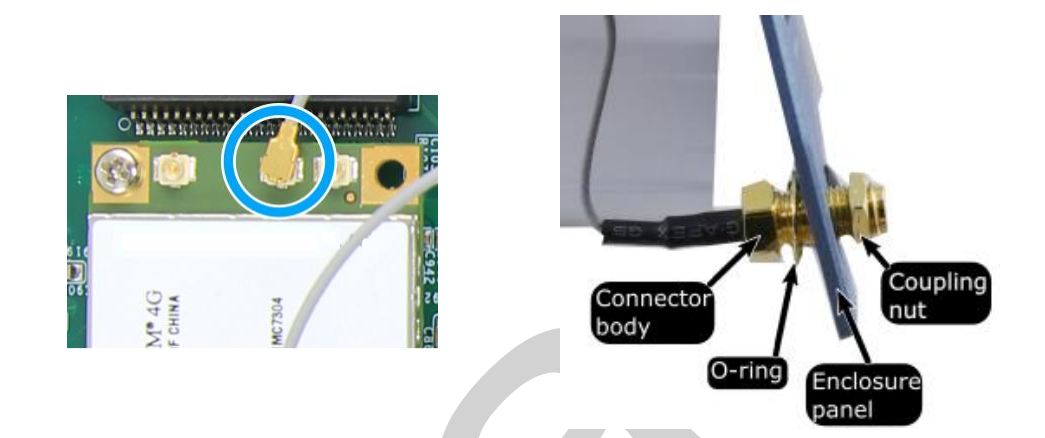

### Clip on IPEZ-to-SMA cable

Secure antenna to rear panel

- 7. <u>Reinstall the system enclosure</u> and panel when done.
- 8. If you need to install other components, please refer to respective sections.
# 3.2.6 M.2 2242 B Key Module and Micro-SIM (3FF) Card Installation

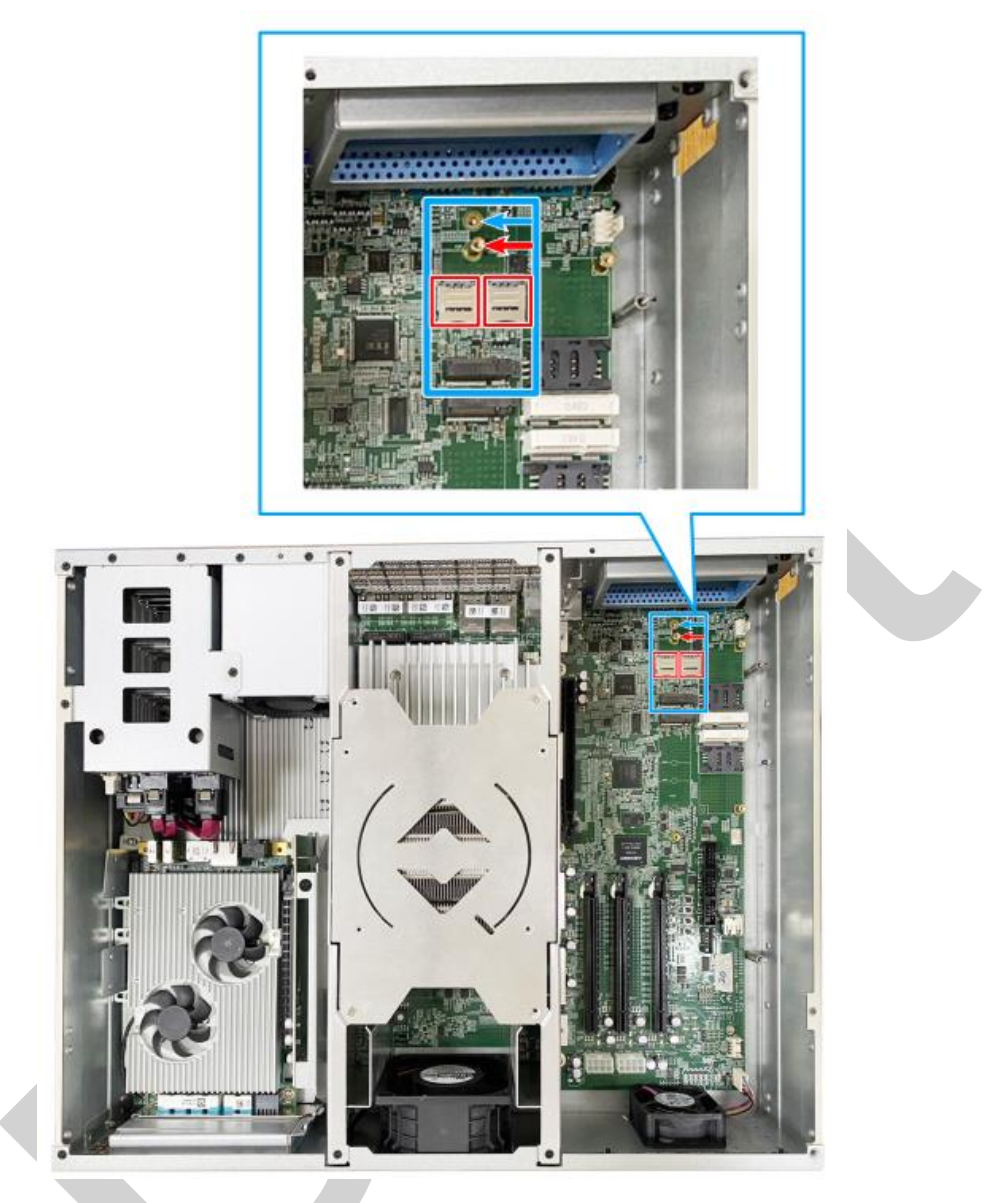

The system has an M.2 3042/ 3052 slot (indicated in **blue rectangle**) with 5G/ 4G SIM slots (indicated in **red rectangles**). A copper standoff is provided for you to secure onto the motherboard into the **red arrow** location for an M.2 3042 module, or into the **blue arrow** location for an M.2 3052 module.

For installation, please refer to the following instructions.

1. Please refer to the section "Disassembling the System".

2. You need to install the micro SIM card first. The micro SIM card slot utilizes a slide-and-clamp mechanism. To open the slot, slide the micro SIM cover towards the center of the system and flip open the slot. Place the micro SIM card into position, place the cover over the micro SIM card, and slide the cover towards the enclosure wall to secure it. Repeat this step if you are installing the second SIM card.

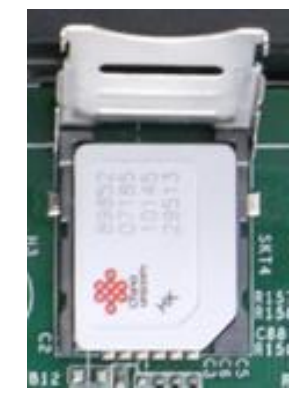

Slide and lift to open slot

3. Insert the module on a 45 degree angle.

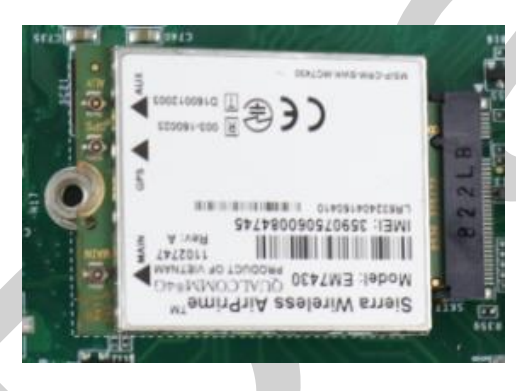

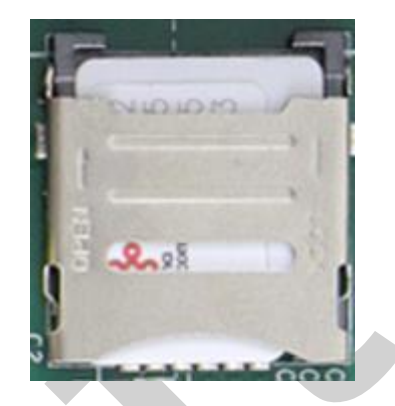

Close and slide to lock SIM in place

4. Gently press down and secure the module with an M2.5 P-head screw.

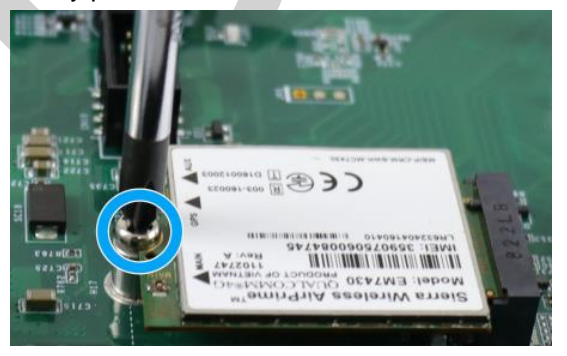

5. Clip on the IPEX-to-SMA cable to the module and secure the antenna to the front or rear panel. Please refer to the module's manual for clip-on connection.

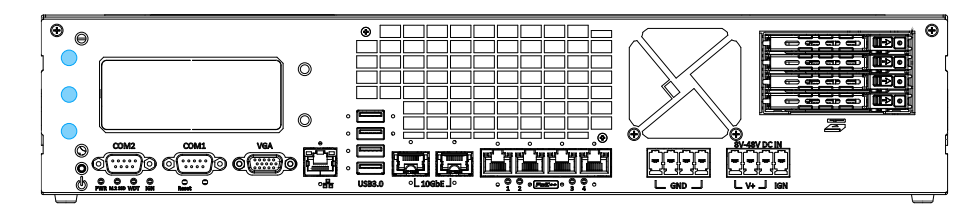

Antenna aperture on the I/O panel

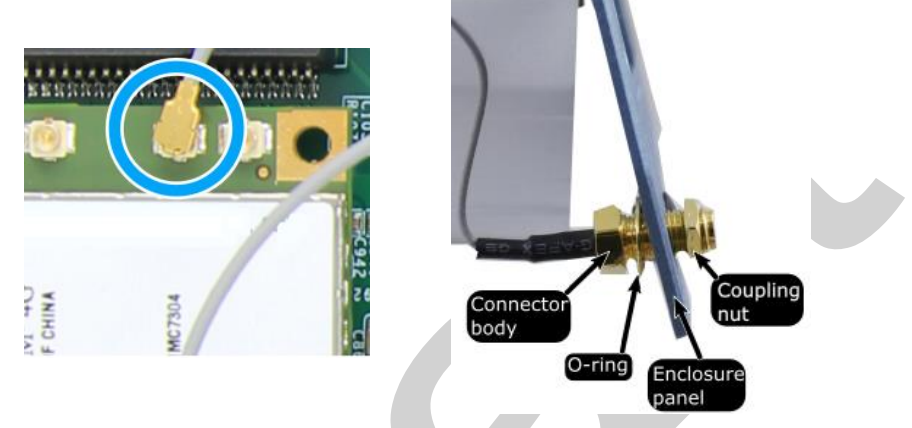

Clip on IPEZ-to-SMA cable

Secure antenna to rear panel

6. Remove the thermal pad's protective film.

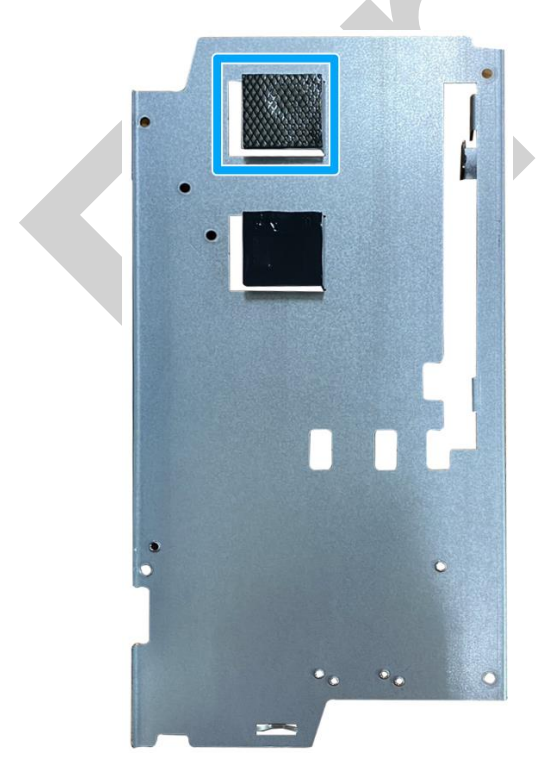

- 7. <u>Reinstall the system enclosure</u> and panel when done.
- 8. If you need to install other components, please refer to respective sections.

# 3.2.7 M.2 2280 M Key NVMe SSD Installation

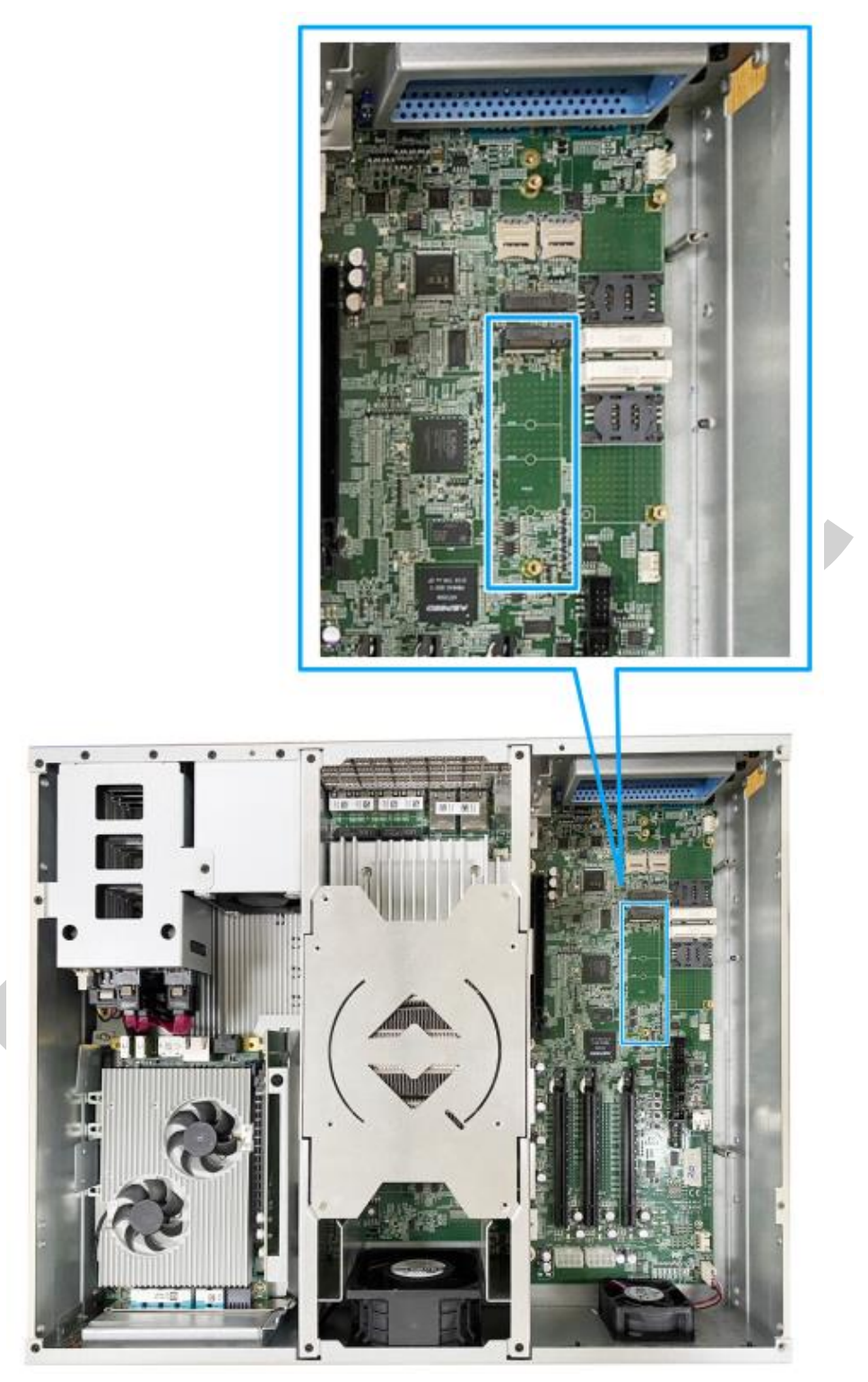

The system has a x4 PCIe M.2 2280 slot for you to install an NVMe SSD for the fast read/ write performance. An NVMe SSD offers exceptional performance over 2.5" SSDs. For installation, please refer to the following instructions.

- 1. Please refer to the section "<u>Disassembling the System</u>", you may not need to completely dismantle the system to gain access to the M.2 slot.
- 2. Insert the module on a 45 degree angle.

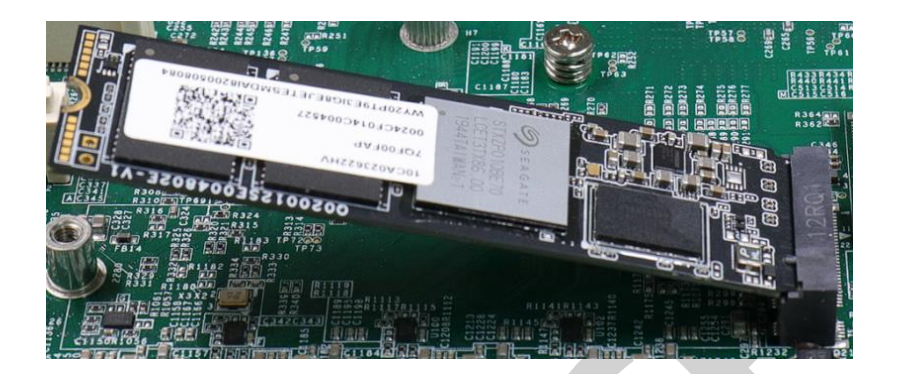

3. Gently press down and secure the module with an M2.5 P-head screw.

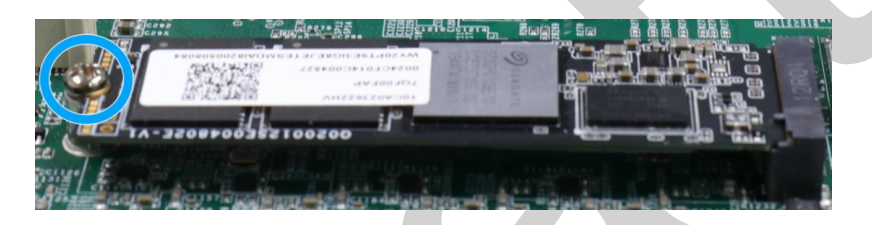

4. Remove the thermal pad's protection film.

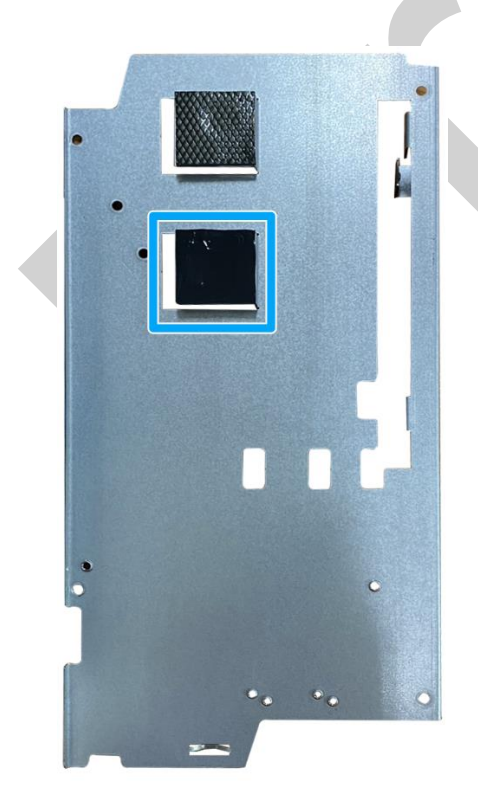

- 5. <u>Reinstall the system enclosure</u> and panel when done.
- 6. If you need to install other components, please refer to respective sections.

## 3.2.8 HDD/ SSD Installation

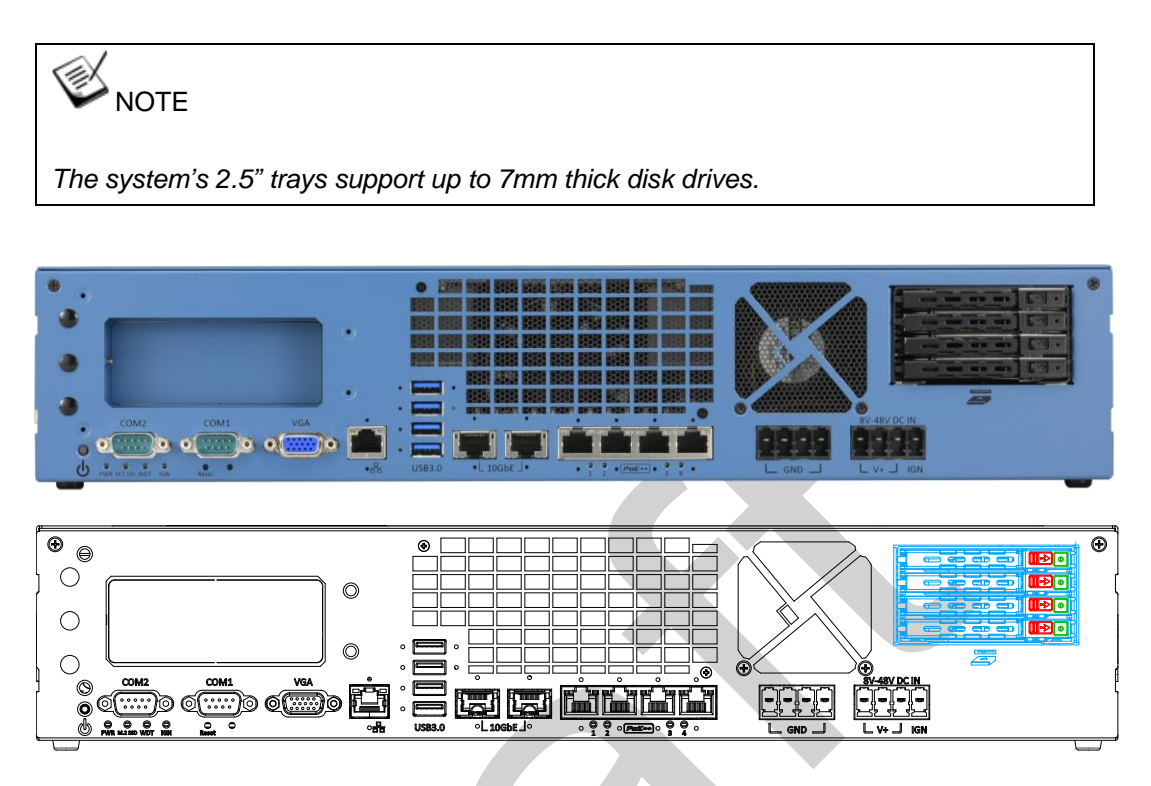

There are four 2.5 inch easy-swap hard drive trays on the front IO panel. Each 2.5" tray supports a 2.5" HDD or SSD up to 7mm thick. There is a lock (indicated in **green**) for each tray, and flick the switch (indicated in **red**) to the right to open each tray. When installing a HDD/ SSD, please make sure the SATA connector end into the enclosure first. Please refer to the following instructions on how to install 2.5" SATA HDD/SSD.

1. Flick the switch to the right and the tray handle should pop open.

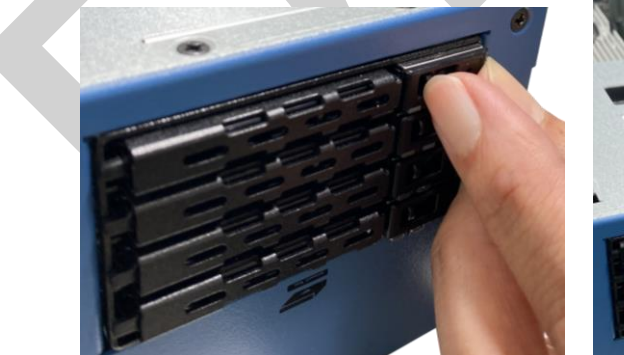

![](_page_77_Picture_6.jpeg)

Flick the switch to the right

Tray handle opens

2. Gently pull the tray out of the enclosure, slide the disk drive into the tray from the side, and secure the disk with screws (indicated in **blue**).

![](_page_78_Picture_2.jpeg)

Slide disk into tray

Secure disk with screws

3. Insert the installed disk drive and tray back into the enclosure.

![](_page_78_Picture_6.jpeg)

4. Gently place and push the tray back into the enclosure to complete the disk drive installation. Please repeat steps 1 to 4 if you need to install disk drives into other trays.

## 3.2.9 Ethernet/ PoE+ Port Panel Screw Fix

The system's RJ45 Ethernet ports have panel screw fix holes (indicated in blue circles) to secure the cable connection.

![](_page_79_Figure_3.jpeg)

1. To install and make use to the panel screw fix connection, you must acquire panel screw fix cables such as the cable shown below.

![](_page_79_Picture_5.jpeg)

2. Simply insert the RJ45 connector into the RJ45 port and secure the top and bottom screws using your fingers or a screw driver.

![](_page_79_Picture_7.jpeg)

# 3.3 Installing the System Enclosure

1. If you've dismantled the system to install mini-PCIe and M.2 modules, you will need to install the internal platform. Make sure the respective protective films have been removed for the module installed.

![](_page_80_Picture_3.jpeg)

Thermal pad protective films

Place and secure the internal platform

2. Reinsert and install the riser card onto the motherboard.

![](_page_80_Picture_7.jpeg)

3. Secure the riser card.

![](_page_81_Picture_2.jpeg)

4. Install the tunnel duct for the inference accelerator by securing the two screws indicated.

![](_page_81_Picture_4.jpeg)

5. Secure the external screws for the tunnel duct.

![](_page_82_Picture_2.jpeg)

6. Secure the CPU/ DRAM cover if you removed it for installation.

![](_page_82_Picture_4.jpeg)

7. Place the enclosure panel back on top of the system.

![](_page_83_Picture_2.jpeg)

13. Secure the screws indicated on the rear fan panel.

![](_page_83_Figure_4.jpeg)

14. Secure the screws indicated on both sides of the enclosure.

![](_page_83_Figure_6.jpeg)

Right side (facing the I/O panel)

15. Remove the screws indicated on the top panel.

![](_page_84_Picture_2.jpeg)

# 3.4 Wall Mount Bracket Installation

The system comes standard with a wall mount kit that has two brackets. For installation, please refer to the following instructions.

1. To install the brackets, place the system on a flat surface, and turn the system upside down. Locate the eight screw holes for the bracket installation.

![](_page_85_Figure_4.jpeg)

Take the two brackets (in blue) out of the accessory box along with the screws (in red), anti-vibrate grommet (in green), and sleeve (in purple). Secure the bracket onto the system by inserting a sleeve into the anti-vibrate grommet for each screw.

#### 

The anti-vibrate grommets are already inserted into screw holes on the bracket.

The sleeve should be inserted on the same side as the screw.

![](_page_86_Figure_5.jpeg)

3. View of the installed bracket onto the system.

![](_page_86_Figure_7.jpeg)

# 3.5 Powering On the System

There are three methods to power on the system

- Pressing the power button
- Sending a LAN packet via Ethernet (Wake-on-LAN)
- Powering on via ignition control (please refer to <u>Ignition Control</u> section)

# 3.5.1 Powering On Using the Power Button

This is the simplest way to turn on your system. The power button on the front panel is a non-latched switch and behaves as the ATX-mode on/off control. With DC power connected, pushing the power button will turn on the system and the PWR LED indicator will light up. Pushing the button when system is on will turn off the system. If your operating system supports ATX power mode (i.e. Microsoft Windows or Linux), pushing the power button while the system is in operation will result in a pre-defined system behavior, such as shutdown or hibernation.

![](_page_87_Figure_8.jpeg)

# 3.5.2 Powering On Using Wake-on-LAN

Wake-on-LAN (WOL) is a mechanism to wake up a computer system from a S5 (system off with standby power) state via issuing a magic packet. The system's Wake-on-LAN compatible GbE port is shown below.

![](_page_88_Figure_3.jpeg)

# 

Please make sure the Intel® chipset and Ethernet driver has been properly installed prior to setting up WOL function.

To enable WOL function, please set up WOL settings in the BIOS and in the operating system by follow the steps described below.

- 1. When the system boots up, press F2 to enter BIOS setup utility.
- 2. Go to the [Power]>[Wake On LAN] and set it to [Enabled].
- 3. Press F10 to "**Save changes and exit BIOS**" and allow the system boot into the operating system.
- Once booted into the Windows system, press "Windows key + E", right-click on "Network>Properties>Change adapter settings". Locate and double-click on the adapter Intel® I219 Gigabit Network Connection, click on Configure...

![](_page_88_Picture_11.jpeg)

5. Click on the **Power Management** tab and check the following options. Click on OK when done.

| Intel(R) Ethern                           | et Connection (1                                             | ) I350 Propertie                                             | es                                        |                       | × |   |
|-------------------------------------------|--------------------------------------------------------------|--------------------------------------------------------------|-------------------------------------------|-----------------------|---|---|
| Teaming                                   | VLANs<br>Link Speed                                          | Driver                                                       | Details                                   | Events                | ; |   |
| (intel)                                   | Power Saver a                                                | nd Wake on LAN                                               | Options                                   | ind nogenier          |   |   |
| Power Saver                               | Options:<br>d to ARP requests                                | without waking sy                                            | /stem                                     | ^                     |   |   |
| Respond                                   | d to NS requests w<br>Efficient Ethernet                     | ithout waking sys                                            | tem                                       | ~                     |   |   |
| Wake on LA                                | ۷:                                                           | -                                                            |                                           | _                     |   |   |
| Wake or<br>Wake or                        | n Magic Packet<br>n Pattern Match                            |                                                              |                                           | ^                     |   |   |
| ✓ Wake or                                 | n Magic Packet fro                                           | om power off state                                           |                                           | ~                     |   |   |
| Respond to                                | ARP requests with                                            | out waking syster                                            | n                                         |                       |   |   |
| Sets the ac<br>the system<br>sleep or hil | dapter to respond<br>I from sleep or hib<br>bernate mode and | to ARP requests<br>ernate. The syste<br>still maintain its n | without wak<br>m can remai<br>etwork pres | ing<br>in in<br>ence. |   |   |
|                                           |                                                              |                                                              |                                           | ~                     |   |   |
|                                           |                                                              |                                                              |                                           |                       |   |   |
|                                           |                                                              |                                                              | OK                                        | Cance                 | ł | Ĭ |

#### Magic Packet

For example, NIC's 48-bit MAC Address is 78h D0h 04h 0Ah 0Bh 0Ch

DESTINATION SOURCE MISC

## FF FFFFFFFFF

78 D0 04 0A 0B 0C 78 D0 04 0A 0B 0C

78 D0 04 0A 0B 0C 78 D0 04 0A 0B 0C

78 D0 04 0A 0B 0C 78 D0 04 0A 0B 0C

78 D0 04 0A 0B 0C 78 D0 04 0A 0B 0C

78 D0 04 0A 0B 0C 78 D0 04 0A 0B 0C

78 D0 04 0A 0B 0C 78 D0 04 0A 0B 0C

78 D0 04 0A 0B 0C 78 D0 04 0A 0B 0C

78 D0 04 0A 0B 0C 78 D0 04 0A 0B 0C

MISC CRC

There are some free tools available on Internet that can be used to send a magic packet. Please refer to the following link to understand more about Magic Packet.

# 3.6 Ignition Power Control

The ignition power control module for in-vehicle applications is a MCU-based implementation that monitors the ignition signal and reacts to turn on/off the system according to predefined on/off delay. Its built-in algorithm supports other features such as ultra-low power standby, battery-low protection, system hard-off, etc. In this section, we'll illustrate the principle of ignition power control and operation modes.

# 3.6.1 Principles of Ignition Power Control

The basic concept of ignition power control module is to control the timing correlation between ignition signal and system power status. A typical timing correlation is described in following diagram.

![](_page_90_Figure_5.jpeg)

- When DC power is supplied to the system, MCU starts to periodically detect ignition signal. Note that only MCU is working at this moment and the overall power consumption is less than 2 mW.
- 2. Ignition signal is active (both 12VDC and 24VDC ignition signals are accepted).
- 3. MCU starts to count a pre-defined power-on delay.
- 4. Once power-on delay expired, MCU turns on necessary standby power for the system (3.3VSB & 5VSB).
- 5. A PWRBTN# pulse is then issued to turn on the system (equivalent to one pressing the power button on the front panel).
- 6. The system is booting and becomes operational.
- 7. After a period of time, the ignition signal becomes inactive.
- 8. MCU starts to count a pre-defined power-off delay.
- 9. Once power-off delay expired, another PWRBTN# pulse is issued to perform a soft-off for the system (ex. a normal shutdown process for Windows system).
- 10. The system is completely shut down.
- 11.As MCU detects system is off, it turns off the standby power for the system, and operates in low power mode again (< 2mW power consumption).

#### 3.6.2 Additional Features of Ignition Power Control

In addition to the typical timing correlation, the ignition power control module offers additional features to provide additional reliability for in-vehicle applications.

#### 1. Low battery detection

The ignition power control module continuously monitors the voltage of DC input when the system is operational. If input voltage is less than 9V (for 12VDC input) or less than 18V (for 24VDC input) over a 60-second duration, it will shut down the system automatically.

#### 2. Guarded power-on/ power-off delay duration

If ignition signal goes inactive during the power-on delay duration, the ignition power control module will cancel the power-on delay process and go back to idle status. Likewise if ignition signal goes active during the power-off delay duration, the ignition power control module will cancel the power-off delay process and keep the system running.

#### 3. System hard-off

In some cases, system may fail to shutdown via a soft-off operation due to system/ application halts. The ignition power control module offers a mechanism called "hard-off" to handle this unexpected condition. By detecting the system status, it can determine whether the system is shutting down normally. If not, the ignition power control module will force cut-off the system power 10 minutes after the power-off delay duration.

#### 4. Smart off-delay

The ignition power control module offers two modes (mode 13 & mode 14) which have very long power-off delay duration for applications require additional off-line time to process after the vehicle has stopped. In these two modes, the ignition power control module will automatically detect the system status during the power-off delay duration. If the system has shutdown (by the application software) prior to power-off delay expiring, it will cut off the system power immediately to prevent further battery consumption.

# 3.6.3 Wiring Ignition Signal

![](_page_92_Figure_2.jpeg)

![](_page_92_Figure_3.jpeg)

To have ignition power control for in-vehicle usage, you need to supply IGN signal to the system. The IGN input is located on the 3-pin pluggable terminal block (shared with DC power input). Below is the typical wiring configuration for in-vehicle applications.

- 1. Connect car Battery+ line (12V for sedan, 24V for bus/truck) to V+.
- 2. Connect car Battery-/ GND line to GND.
- 3. Connect ACC line to IGN.

# WARNING

Please make sure your DC power source and IGN signal share the same ground.

IGN input accepts 8-48VDC. Supply a voltage higher than 48VDC may damage the system.

## 3.6.4 Configure your Windows system

When applying ignition power control to your system, please make sure you've configured your Windows system to initiate a shutdown process when pressing the power button. By default, Windows 10 goes to sleep (S3) mode when power button is pressed. As sleep (S3) is not a complete shutdown behavior, the ignition control function does not recognize the finish of a normal shut down process and thus users will encounter a system hard-off (power cut-off after 10 minutes). Please configure "When I press the power button" to "Shut down" in your Windows system settings.

![](_page_93_Picture_3.jpeg)

### 3.6.5 Operation Modes of Ignition Power Control

You can use the rotary switch to configure the operation mode. The system offers 16 (0~15) operation modes with different power-on/power-off delay configurations.

The ignition control rotary switch can be located on the motherboard. Please refer to the "Disassembling the system" section on how to remove the panel and gaining access to the rotary switch.

![](_page_94_Picture_4.jpeg)

#### • Mode 0

Mode 0 is the ATX mode without power-on and power-off delay. User can only use the power button on the front panel to turn on or turn off the system.

| Mode | Power-on Delay | Power-off Delay | Hard-off Timeout |
|------|----------------|-----------------|------------------|
| 0    | N/A            | N/A             | N/A              |

#### Mode 1

Mode 1 is AT mode without power-on and power-off delay. The system automatically turns on when DC power is applied. A retry mechanism is designed to repeat the power-on cycle if the system fails to boot up.

| Mode | Power-on Delay | Power-off Delay | Hard-off Timeout |
|------|----------------|-----------------|------------------|
| 1    | N/A            | N/A             | N/A              |

#### • Mode 2

Mode 2 is designed to have a very minor power on/ off delay of 160ms for applications that requires the system to start up almost at the same as the rest of the equipment it is working in collaboration with.

| Mode | Power-on Delay | Power-off Delay | Hard-off Timeout |
|------|----------------|-----------------|------------------|
| 2    | 160ms          | 160ms           | 10 minutes       |

• Mode 3 ~ Mode 12

Mode 3 ~ Mode 12 have various power-on delay and power-off delay. Each mode

| Mode   | Power-on Delay | Power-off Delay | Hard-off Timeout |
|--------|----------------|-----------------|------------------|
| 3      | 10 seconds     | 10 seconds      | 10 minutes       |
| 4      | 10 seconds     | 1 minute        | 10 minutes       |
| 5      | 10 seconds     | 5 minutes       | 10 minutes       |
| 6      | 30 seconds     | 1 minute        | 10 minutes       |
| 7      | 30 seconds     | 5 minutes       | 10 minutes       |
| 8      | 30 seconds     | 10 minutes      | 10 minutes       |
| 9      | 3 minutes      | 1 minute        | 10 minutes       |
| 10 (A) | 3 minutes      | 10 minutes      | 10 minutes       |
| 11 (B) | 3 minutes      | 30 minutes      | 10 minutes       |
| 12 (C) | 10 minutes     | 30 minutes      | 10 minutes       |

supports a hard-off timeout of 10 minutes.

#### • Mode 13 (D) / Mode 14 (E)

Mode 13 and Mode 14 are ignition power control modes with very long power-off delay. Both modes support the feature of "smart off-delay", which automatically detect system status during power-off delay duration and cut off system power if system is off in prior to power-off delay expired.

| Mode   | Power-on Delay | Power-off Delay | Hard-off Timeout |
|--------|----------------|-----------------|------------------|
| 13 (D) | 30 seconds     | 2 hours         | 10 minutes       |
| 14 (E) | 3 minutes      | 2 hours         | 10 minutes       |

• Mode 15 (F)

Reserved

# **4** System Configuration

# 4.1 BIOS Settings

The system is shipped with factory-default BIOS settings meticulously programmed for optimum performance and compatibility. In this section, we'll illustrate some of BIOS settings you may need to modify. Please always make sure you understand the effect of change before you proceed with any modification. If you are unsure of the function you are changing, it is recommended to change one setting at a time to see its effect(s).

|                                                                                       |                          | RGS-8800 Series Setun Utility                                                          | Rev. 5.1                                                                                                    |
|---------------------------------------------------------------------------------------|--------------------------|----------------------------------------------------------------------------------------|----------------------------------------------------------------------------------------------------|
| Main Advanced Secur                                                                   | ity Power Boot E         | Exit                                                                                   |                                                                                                    |
| BIOS Version<br>AGESA Version<br>Build Date<br>Processor Type                         |                          | RGS8D001.0422<br>MilanPI-SP3 1.0.0.8<br>04/22/2022<br>AMD EPYC 7443P 24-Core Processor | This is the help for the hour, minute,<br>second field. Valid range is from 0 to<br>23, 0 to 59, 0 to 59. INCREASE/REDUCE :<br>+/ |
| System Bus Speed<br>System Memory Speed<br>Cache RAM<br>Total Memory<br>CPU Frequency |                          | 100 HHz<br>3200 HT/s<br>12288 KB<br>65536 HB<br>2850 HHz                               |                                                                                                    |
| System Time<br>System Date                                                            |                          | [00:13:54]<br>[07/01/2023]                                                             |                                                                                                    |
|                                                                                       |                          |                                                                                        |                                                                                                    |
|                                                                                       |                          |                                                                                        |                                                                                                    |
|                                                                                       |                          |                                                                                        |                                                                                                    |
| F1 Help<br>Esc Exit                                                                   | t/↓ Select<br>+/+ Select | t Item F5/F6 Change Values<br>t Item Enter Select 🕨 SubMenu                            | F9 Setup Defaults<br>F10 Save and Exit                                                                                            |

![](_page_96_Picture_5.jpeg)

Not all BIOS settings will be discussed in this section. If a particular setting/ function you are after requires specific BIOS settings but is not discussed in this section, please contact Neousys Technical Support staff.

#### 4.1.1 **COM Port Configuration**

The system's COM1/ COM2 ports support RS-232 (full-duplex), RS-422 (full-duplex) and RS-485 (half-duplex) mode. You can set the COM1 operating mode via BIOS settings. Another option in BIOS called "Slew Rate" defines how sharp the rising/falling edge is for the output signal of COM1. For long-distance RS-422/485 transmission, you may set the "Slew Rate" option as "High" to improve signal quality. For RS-422/485 communication, the "RS-422/485 Termination" option determines whether to enable/disable internal termination of RS-422/485 transceiver according to your wiring configuration (e.g. with or without external termination).

| Advanced                                                              | RGS-8800 \$                                                                                                    | Series Setup Utility                          | Rev. 5.1                                                                          |
|-----------------------------------------------------------------------|----------------------------------------------------------------------------------------------------|-----------------------------------------------|-----------------------------------------------------------------------------------|
| Peripheral Configuration                                              |                                                                                                    |                                               | Set COM1 as RS-232 (Full-Duplex), RS422<br>(Full-Duplex) or RS-485 (Half-Duplex). |
| COM1<br>HS Mode<br>Set COM1 as<br>Slew Rate<br>RS-422/485 Termination | <enabled> <enabled> <enabled> <rs-232> <low> <d i="" sabled=""> </d></low></rs-232></enabled></enabled></enabled> |                                               |                                                                                   |
| COM2<br>HS Hode<br>Set COM2 as<br>Slew Rate<br>RS-422/485 Termination | <enabled><br/><disabled><br/><rs-232><br/><low><br/><disabled></disabled></low></rs-232></disabled></enabled>     | at COM1 on                                    |                                                                                   |
| COM5 (for MCU)<br>HS Mode                                             | <enabled><br/><disabled><br/>RS<br/>RS</disabled></enabled>                                                       | -422<br>-485                                  |                                                                                   |
|                                                                       |                                                                                                    |                                               |                                                                                   |
| F1 Help<br>Esc Exit                                                   | 1/↓ Select Item<br>+/→ Select Item                                                                                | F5/F6 Change Values<br>Enter Select ► SubMenu | F9 Setup Defaults<br>F10 Save and Exit                                            |

#### To set COM port operating mode:

- 1. Press F2 when the system boots up to enter the BIOS setup utility.
- 2. Go to [Advanced] > [Peripheral Configuration].
- Set the [Set COM1 Mode as] option to the desired mode. 3.
- Once set, press F10 to save setting and exit. 4.

# 4.1.2 COM Port High Speed Mode

The high speed mode of each COM port effectively allows for the port's baud rate generator to operate at 8x the speed with an effective baud rate of 921,600 bps (115,200 x 8). Please refer to the following instructions on how to enable the high speed mode for your COM port (COM1 used as an example).

| Advanced                                                                                           | R                                                                                                    | GS-8800 Series Setup Utility                          | Rev. 5.0                                                                                                    |
|----------------------------------------------------------------------------------------------------|----------------------------------------------------------------------------------------------------|-------------------------------------------------------|----------------------------------------------------------------------------------------------------|
| Peripheral Configuration                                                                           |                                                                                                    |                                                       | Enable/Disable high-speed mode for<br>COM1. When enabled, input clock for<br>band rate generator is multiplied by 8                                                                     |
| COH1<br>HS Mode<br>Set COM1 as<br>Slew Rate<br>RS-422/485 Termination                              | <enab i<br=""><enab i<br=""><rs-23;<br><low><br/><d i="" sab<="" td=""><td>ed&gt;<br/>ed&gt;<br/>2&gt;</td><td>Consequently baud rate configured by or<br/>user's application will actually<br/>operate at 8x speed. This option allows<br/>a maximal baud rate of 921,600 bps<br/>(115,200 x 8) for COH1.</td></d></low></rs-23;<br></enab></enab> | ed><br>ed><br>2>                                      | Consequently baud rate configured by or<br>user's application will actually<br>operate at 8x speed. This option allows<br>a maximal baud rate of 921,600 bps<br>(115,200 x 8) for COH1. |
| COM2<br>HS Mode<br>Set COM2 as<br>Slew Rate<br>RS-422/485 Termination<br>COM5 (for HCU)<br>HS Mode | <enabli<br>O i sab<br/><rs-23:<br><low><br/>O i sab<br/><enabli<br><d i="" sab<="" td=""><td>ed&gt;<br/>led&gt;<br/>ed&gt;<br/>led&gt;<br/>D i sab led<br/>Enab led</td><td></td></d></enabli<br></low></rs-23:<br></enabli<br>                                                                                                    | ed><br>led><br>ed><br>led><br>D i sab led<br>Enab led |                                                                                                    |
| F1 Help<br>Esc Exit                                                                                | †/↓ Select Item<br>+/+ Select Item                                                                                                    | F5/F6 Change Values<br>Enter Select ⊾ SubMenu         | F9 Setup Defaults<br>F10 Save and Exit                                                                                                    |

#### To set COM port high speed mode:

- 1. Press **F2** when the system boots up to enter the BIOS setup utility.
- 2. Go to [Advanced] > [Peripheral Configuration].
- 3. Enable or set the [Set COM1 Mode as] option to the desired mode.
- 4. Highlight **[HS Mode]** and press ENTER to bring up options, highlight **[Enable]** and press ENTER.
- 5. Once set, press **F10** to save setting and exit.

# 4.1.3 Fan Control Configuration

Upon system startup, by default, the speed is set at 30% for all fans. The fans cool the three compartments in the system, power & add-on PCIe cards, CPU& memory, and the inference accelerator compartment. Users can manually adjust the default settings according to their deployment environment needs, from 0 to 100%, or set it to auto and the system will automatically adjust the fan speed percentage for you, according to temperature conditions. Users can choose the fan(s) they wish to adjust in this configuration.

![](_page_99_Figure_3.jpeg)

#### To set COM port high speed mode:

- 1. Press F2 when the system boots up to enter the BIOS setup utility.
- 2. Go to [Advanced] > [Fan Control Configuration].
- Highlight the fan you wish to configure, such as [Power & External PCIe], set it to Auto and the system will adjust the fan speed according to the system's temperature conditions.
- 4. Or set it to **Fixed Speed**, and highlight the fan speed percentage column to set the fan speed (0 100%) you wish the system to operate on.

# 4.1.4 TPM Availability

Trusted Platform Module (TPM) is a hardware-based cryptoprocessor to secure hardware by integrating cryptographic keys into devices. The system is designed with on-board TPM 2.0 module. As TPM 2.0 requires 64-bit Windows 10 with UEFI boot mode, it is enabled in BIOS by default.

|                                                                                                    | RGS-8800 Series Setup Utility                                                                                                    | Rev. 5.                                  |
|----------------------------------------------------------------------------------------------------|----------------------------------------------------------------------------------------------------|------------------------------------------|
| Main Advanced Security Power Boot                                                                                                    | Exit                                                                                                    |                                          |
| Current TPM Device<br>TPM State<br>TPM Active PCR Hash Algorithm<br>TPM Hardware Supported Hash Algorithm<br>BIOS Supported Hash Algorithm<br>TFEE Protocol Version<br>TPH Availability<br>TPM Operation<br>Clear TPM<br>Supervisor Password | <tph (dtph)="" 2.0=""><br/>All Hierarchies Enabled, UnOwned<br/>SHA256<br/>SHA1, SHA256<br/>SHA1, SHA256, SHA384, SHA512, SH3_256<br/>&lt;1.1&gt;<br/><available><br/><no operation=""><br/>[ ]<br/>Not Installed</no></available></tph> | When Hidden, don't exposes TPM to O      |
| Set Supervisor Password                                                                                                    | TPH Availability<br>Available<br>Hidden                                                                                                    |                                          |
| F1 Help 1/4 Sele<br>Esc Exit +/+ Sele                                                                                                    | ect Item F5/F6 Change Values<br>ect Item Enter Select > SubMenu                                                                                                    | F9 Setup Defaults<br>J F10 Save and Exit |

#### To enable TMP availability:

- 1. When system boots up, press F2 to enter BIOS setup utility.
- Go to [Security] > [TPM Availability], press ENTER to bring up Options, Available/ Hidden.
- 3. Highlight your selection, press Enter and press F10 to "Exit Saving Changes".

# 4.1.5 Auto Wake on S5

When the system is set to operate in S5 state, the user can specify a time to turn on the system, daily or monthly.

| Hain       Advanced       Security       Power       Boot       Exit <ul> <li>CPU Configuration</li> <li>PoE Enable</li> <li>CENABLEd&gt;</li> <li>CENABLEd&gt;</li> </ul> <ul> <li>Value</li> <li>CENABLEd&gt;</li> <li>CENABLEd&gt;</li> <li>CENABLEd&gt;</li> <li>CENABLEd&gt;</li> </ul> <ul> <li>Value</li> <li>CENABLEd&gt;</li> <li>CENABLEd&gt;</li> <li>CENABLEd&gt;</li> </ul> <ul> <li>Value</li> <li>CENABLEd&gt;</li> <li>CENABLEd&gt;</li> <li>Sabled&gt;</li> </ul> <ul> <li>Value</li> <li>CENABLEd&gt;</li> <li>CENABLEd&gt;</li> <li>CENABLEd&gt;</li> <li>CENABLEd&gt;</li> <li>CENABLEd&gt;</li> <li>CENABLEd&gt;</li> </ul>                                                                                                    |   |
|----------------------------------------------------------------------------------------------------|---|
| ▶CPU Configuration     Auto wake on S5, By Day of Month or<br>Fixed time of every day       POE Enable<br>LAN1 PoE<br>LAN2 PoE<br>LAN2 PoE<br>LAN2 PoE<br>LAN3 PoE<br>LAN4 PoE <enabled><br/><enabled><br/><enabled<br><enabled><br/><enabled><br/>&lt;</enabled></enabled></enabled<br></enabled></enabled> | _ |
| PoE Enable <enabled>       LAN1 PoE     <enabled>       LAN2 PoE     <enabled>       LAN3 PoE     <enabled>       LAN4 PoE     <enabled>       Wake on LAN     <enabled>       Auto Wake on \$5     <disabled></disabled></enabled></enabled></enabled></enabled></enabled></enabled>                                                                                                    |   |
| Wake on LAN <enabled>       Auto Wake on \$5     <d isabled=""></d></enabled>                                                                                                    |   |
|                                                                                                    |   |
| Power On after Power Failure <s0 -="" on="" power=""><br/>Auto Wake on S5<br/>Disabled<br/>By Every Day<br/>By Day of Honth</s0>                                                                                                    |   |
| F1Helpf/1 Select ItemF5/F6 Change ValuesF9Setup DefaultsEsc Exit+/+ Select ItemEnter Select ▶ SubHenuF10 Save and Exit                                                                                                    |   |

| Value           | Option          | Description                                                                          |
|-----------------|-----------------|--------------------------------------------------------------------------------------|
| Auto Wake on S5 | Disabled        | The system does not turn on when operating in state S5.                              |
|                 | By Every Day    | The system turns on each day when operating in state S5. Specify the time of day.    |
|                 | By Day of Month | The system turns on each month when operating in state S5. Specify the day and time. |

Highlight your selection, press ENTER and press F10 to "Exit Saving Changes".

# 4.1.6 Power On After Power Failure Option

This option defines the behavior of System series when DC power is supplied.

![](_page_102_Picture_3.jpeg)

| Value          | Description                                            |  |
|----------------|--------------------------------------------------------|--|
| S0 – Power On  | System is powered on when DC power is supplied.        |  |
| S5 – Power Off | System is kept in off state when DC power is supplied. |  |

To set "Power On after Power Failure" option:

- 1. When system boots up, press F2 to enter BIOS setup utility.
- 2. Go to [Power] > [Power On after Power Failure].
- Scroll down to highlight [Power On after Power Failure], press ENTER to bring up setting options, S0 – Power On or S5 – Power Off, and press ENTER to select the setting.
- 4. Press F10 to "Exit Saving Changes".

## 4.1.7 Wake on LAN Option

Wake-on-LAN (WOL) is a mechanism which allows you to turn on your System series via Ethernet connection. To utilize Wake-on-LAN function, you have to enable this option first in BIOS settings. Please refer "Powering On Using Wake-on-LAN" to set up the system.

|                                                                                                    |                          | RGS-8800 Series Setup                                                                                                    | Utility Re                                                                                                    | ev. 5.(          |
|----------------------------------------------------------------------------------------------------|--------------------------|----------------------------------------------------------------------------------------------------|----------------------------------------------------------------------------------------------------|------------------|
| Main Advanced Security Pow                                                                                         | ver <mark>Boot Ex</mark> | tit                                                                                                    |                                                                                                    |                  |
| ▶CPU Configuration<br>PoE Enable<br>LAN1 PoE<br>LAN2 PoE<br>LAN3 PoE<br>LAN4 PoE<br>Wake on LAN<br>Auto Wake on S5 |                          | <enabled><br/><enabled><br/><enabled><br/><enabled><br/><enabled><br/><enabled><br/><disabled></disabled></enabled></enabled></enabled></enabled></enabled></enabled> | Determines the action taken when th<br>system power is off and a PCI Power<br>Management Enable wake up event occ | he<br>r<br>curs. |
| Power On after Power Failure                                                                                       |                          | <\$0 - Power On><br>Wake on LAN<br>D i sab led<br>Enab led                                                                                                    |                                                                                                    |                  |
| F1 Help                                                                                                    | 1/1 Select               | Item F5/F6 Ch                                                                                                    | hange Values F9 Setup Defaults                                                                                    |                  |
| Esc Exit                                                                                                    | +7+ Select               | Item Enter Se                                                                                                    | elect ▶ SubMenu F10 Save and Exit                                                                                 |                  |

To enable/ disable "Wake on LAN" option:

- 1. When system boots up, press F2 to enter BIOS setup utility.
- 2. Go to [Power] > [Wake on LAN].
- 3. Press ENTER to bring up setting options, scroll to the setting you desire and press Enter to set.
- 4. Press F10 to "Exit Saving Changes.

## 4.1.8 Boot Menu

The Boot menu in BIOS allows you to specify the system's boot characteristics by setting bootable device components (boot media) and method. Or, you may press F12 upon system start up and select a device you wish boot from.

|                                                                                                    | RGS                                                                                                    | -8800 Series Setup Utility                                             |                                                        | Rev. 5.0 |
|----------------------------------------------------------------------------------------------------|----------------------------------------------------------------------------------------------------|------------------------------------------------------------------------|--------------------------------------------------------|----------|
| Hain Advanced Security<br>Boot Type<br>Quiet Boot<br>Network Stack<br>PXE Boot capability<br>Add Boot Options<br>ACPI Selection<br>USB Boot<br>Timeout<br>Automatic Failover<br>WDT for Booting<br>PBoot Device Type Order<br>EFI<br>PHard Disk Drive<br>POthers | Power Boot Exit<br><ul> <li>UEF1 Boot Crabled</li> <li>Chabled</li> <li>Oisabled</li> <li>Clast&gt;</li> <li>Chabled</li> <li>Chabled</li> <li>Chabled</li> <li>Chabled</li> </ul> | ot Type> > d> Doot Type Dual Boot Type Legacy Boot Type UEFI Boot Type | Select boot type to Dual type, Lo<br>type or UEFI type | egacy    |
| F1 Help<br>Esc Exit                                                                                                    | î/↓ Select Item<br>+/→ Select Item                                                                                                    | F5/F6 Change Values<br>Enter Select ► SubMenu                          | F9 Setup Defaults<br>F10 Save and Exit                 |          |
| Value                                                                                                    | Option                                                                                                    | Description                                                            |                                                        |          |
| Boot Type                                                                                                    | Dual Boot Type                                                                                                    | Both legacy and EFI boo                                                | ot media listed are                                    |          |
|                                                                                                    |                                                                                                    | approved as boot media.                                                |                                                        |          |
|                                                                                                    | Legacy Boot                                                                                                    | Only legacy boot media                                                 | listed are approved as                                 |          |
|                                                                                                    | Туре                                                                                                    | boot media.                                                            |                                                        |          |

| *             | UEFI Boot Type | Only UEFI boot media listed are approved as    |
|---------------|----------------|------------------------------------------------|
|               |                | boot media.                                    |
| Quick Boot    | Enabled        | The system starts up faster because BIOS skips |
|               |                | various hardware function tests                |
|               | Disabled       | The system starts up slower because BIOS goes  |
|               |                | through various hardware functions tests       |
| Network Stack | Enabled        | The system is available for network access     |
|               |                | using UEFI.                                    |
|               | Disabled       | The system is not available for network access |

|                  |                                                          | using UEFI.                                               |  |
|------------------|----------------------------------------------------------|-----------------------------------------------------------|--|
| PXE Boot         | Disabled                                                 | Only UEFI Network Stack is supported: Preboot             |  |
| capability       |                                                          | eXecution Environment (PXE) is not supported              |  |
|                  | Enabled                                                  | By enabling the PXE boot, one can choose to               |  |
|                  |                                                          | boot via <b>I219 Only/ I210 Only</b> or <b>All NICs</b> . |  |
| Add Boot Options | First                                                    | Newly detected boot media are placed at the to            |  |
|                  |                                                          | of the boot order.                                        |  |
|                  | Last                                                     | Newly detected boot media are placed at the               |  |
|                  |                                                          | bottom of the boot order.                                 |  |
| ACPI Selection   | 1.0B/ 3.0/ 4.0/ Advanced Configuration and Power Interfa |                                                           |  |
|                  | 5.0/ 6.0                                                 | allows the operating system to control system             |  |
|                  |                                                          | power management                                          |  |
| USB Boot         | Enabled                                                  | Allow boot from bootable USB devices.                     |  |
|                  | Disabled                                                 | Does not allow boot from bootable USB devices             |  |
| Timeout          | 1, 2, 3, etc (in                                         | Boot delay time in seconds to give the user time          |  |
|                  | seconds)                                                 | to activate the hotkey to access the BIOS                 |  |
| Automatic        | Enabled                                                  | Automatically checks for the next bootable                |  |
| Failover         |                                                          | device when the set default device fails.                 |  |
|                  | Disabled                                                 | Will only boot from the designated device.                |  |
| WDT for booting  | Disabled, 1, 3, 5,                                       | WDT ensures a successful system boot by                   |  |
|                  | 10 (minutes)                                             | specifying a timeout value                                |  |

# 4.1.9 Boot Type (Legacy/ UEFI)

The system supports both Legacy and Unified Extensible Firmware Interface (UEFI) boot modes. UEFI is a specification proposed by Intel to define a software interface between operating system and platform firmware. Most modern operating systems, such as Windows 10 and Linux support both Legacy and UEFI boot modes. The Legacy boot mode uses MBR partition for disk and VBIOS for video initialization, the UEFI boot mode uses GPT partition which supports greater than 2TB partition size and GOP driver for faster video initialization.

# 

If you choose Legacy mode, you will not be able to create disk partitions greater than 2TB or use TPM 2.0 function.

To configure Boot Type:

- 1. When system boots up, press F2 to enter BIOS setup utility.
- Go to [Boot]>[Boot Type], press ENTER to bring up options, Dual Boot (Legacy+UEFI), Legacy Boot Type, UEFI Boot Type.
- 3. Highlight your selection and press ENTER.
- 4. Press F10 to "Exit Saving Changes".

## 4.1.10 Position New Boot Device

The "Add Boot Options" allow you to determine whether a newly added device (eg. USB flash disk) is to boot as the first device to boot or the last in the boot sequence.

To set the newly-installed boot device as the first or last boot device:

- 1. Press **F2** when the system boots up to enter the BIOS setup utility.
- 2. Go to [Boot] > [Add Boot Options] menu.
- 3. Select [First] or [Last] for your newly-added boot device and press ENTER.

|                                                                                                    | RGS-880                                                                                                    | O Series Setup Utility                    | R                                                          |
|----------------------------------------------------------------------------------------------------|----------------------------------------------------------------------------------------------------|-------------------------------------------|------------------------------------------------------------|
| Main Advanced Security                                                                                                    | Power Boot Exit                                                                                                    |                                           |                                                            |
| Boot Type<br>Quiet Boot<br>Network Stack<br>PXE Boot capability<br>Add Boot Options<br>ACPI Selection<br>USB Boot<br>Timeout | <ul> <li><uefi boot="" li="" t<=""> <li><enabled></enabled></li> <li><disabled></disabled></li> <li><disabled></disabled></li> <li><li><li><li><li><li><li><li><li><li></li></li></li></li></li></li></li></li></li></li></uefi></li></ul> | ype>                                      | Position in Boot Order for<br>Shell,Network and Removables |
| Automatic Failover<br>WDT for Booting                                                                                        | <enabled></enabled>                                                                                                    |                                           |                                                            |
| ▶Boot Device Type Order<br>EF1<br>▶Hard Disk Drive<br>▶Others                                                                |                                                                                                    | Add Boot Options<br>First<br>Last<br>Auto |                                                            |
|                                                                                                    |                                                                                                    |                                           |                                                            |

4. Once set, press F10 to save setting and exit.
#### 4.1.11 Watchdog Timer for Booting

The watchdog timer secures the boot process by means of a timer. Once the timer expires, a reset command is issued to initiate another booting process. There are two options in BIOS menu, "*Automatically after POST*" and "*Manually after Entering OS*". When "*Automatically after POST*" is selected, the BIOS automatically stops the watchdog timer after POST (Power-On Self Test) OK. When "*Manually after Entering OS*" is selected, the user must stop the watchdog timer once booted into the OS. This guarantees the system can always boot into the OS, otherwise another booting process will be initiated. For information about programming watchdog timer, please refer to <u>Watchdog Timer & Isolated DIO</u>.

|                                                                                                    | RGS-8800 Sei                                                                                                    | ries Setup Utility                                | Rev. 5                                                                                                    |
|----------------------------------------------------------------------------------------------------|----------------------------------------------------------------------------------------------------|---------------------------------------------------|----------------------------------------------------------------------------------------------------|
| Main Advanced Security                                                                                                    | Power Boot Exit                                                                                                    |                                                   |                                                                                                    |
| Boot Type<br>Quiet Boot<br>Network Stack<br>PXE Boot capability<br>Add Boot Options<br>ACPI Selection<br>USB Boot<br>Timeout<br>Automatic Failover | <ul> <li><uef boot="" type=""  =""></uef></li> <li><enabled></enabled></li> <li><disabled></disabled></li> <li><disabled></disabled></li> <li><last></last></li> <li><acp i5.="" o=""></acp></li> <li><enabled></enabled></li> <li>[4]</li> <li><enabled></enabled></li> </ul> |                                                   | Disable/Set watchdog timer for system<br>booting. If the system can not boot up<br>successfully within the given timer<br>value, watchdog timer will reset the<br>system for anothing booting process. |
| WDT for Booting<br>>Boot Device Type Order<br>EFI<br>>Hard Disk Drive<br>>Others                                                                   | <disabled><br/>WDT<br/>Disat<br/>1 Mir<br/>3 Mir<br/>5 Mir<br/>10 M</disabled>                                                                                                    | for Booting<br>Died<br>1.<br>1.<br>1.<br>1.<br>1. |                                                                                                    |
|                                                                                                    |                                                                                                    |                                                   |                                                                                                    |
| F1 Help<br>Fsc Exit                                                                                                    | 1/↓ Select Item<br>+/→ Select Item                                                                                                    | F5/F6 Change Values<br>Enter Select ► SubMenu     | F9 Setup Defaults<br>F10 Save and Exit                                                                                                    |

To set the watchdog timer for boot in BIOS:

- 1. When system boots up, press F2 to enter BIOS setup utility.
- 2. Go to [Boot] menu.
- 3. Disable or select timeout value for [WDT for Booting] option.
- 4. Once you give a timeout value, the **[WDT Stop Option]** option appears. You can select *"Automatically after POST"* or *"Manually after Entering OS"*.
- 5. Press F10 to "Exit Saving Changes.

#### 4.1.12 Boot Device Type Order

When you wish to set a designated boot device, you may set it as the first device to boot. Or if you wish to manually select a boot device, you may do so by pressing F12 when the system boots up.

|                                                                                           | RGS<br>Boot                        | -8800 Series Setup Utility                    | Rev. 5.                                                                          |
|-------------------------------------------------------------------------------------------|------------------------------------|-----------------------------------------------|----------------------------------------------------------------------------------|
| Boot Device Type Order<br>Hard Disk Drive<br>CD/DVD-ROH Drive<br>USB<br>Network<br>Others | [X]<br>[X]<br>[X]<br>[X]           |                                               | Press F5/F6 to change HDD boot priority<br>and select item to enable/disable it. |
| F1 Help<br>Esc Exit                                                                       | 1/↓ Select Item<br>+/+ Select Item | F5/F6 Change Values<br>Enter Select ► SubMenu | F9 Setup Defaults<br>F10 Save and Exit                                           |

To set boot order for devices:

- 1. When system boots up, press F2 to enter BIOS setup utility
- 2. Go to [Boot] > [Boot Device Type Order]
- Highlight the device you wish to make boot order changes to and press F5/ F6 or +/
   to change device boot order.
- 4. You may also highlight an item, press ENTER to enable/ disable the selection.

## **5 OS Support and Driver Installation**

### 5.1 Operating System Compatibility

The following list contains the operating systems which have been tested by Neousys Technology.

- Microsoft Window Server 2016/ 2019
- Microsoft Windows 10 LTSC
- Ubuntu 18.04.5 LTS & Ubuntu 20.04.0 LTS \*\*

## **NOTE**

For other Linux OS, Linux kernel should upgrade to 4.15.18.

\* For Linux system, user may need to manually compile and install the driver for AMD chipset, NVIDIA inference accelerator or Ethernet controller if the driver is not embedded in kernel. You can visit Intel website for further information.

\*\* For distributions, graphics driver and RAID function may not be completely implemented in its kernel. You may encounter restrictions when using these features, such as triple independent display and RAID. For optimum operation, it is the users' responsibility to manually check for new drivers and upgrades!

Neousys may remove or update operating system compatibility without prior notice. Please contact us if your operating system of choice is not on the list.

### 5.2 Driver Installation

The system drivers are available online, please click on this link to download the drivers.

### 5.3 Driver Installation for Watchdog Timer Control

Neousys provides a driver package which contain function APIs for Watchdog Timer control function. You should install the driver package (WDT\_DIO\_Setup.exe) in prior to use these functions. Please note that you must install WDT\_DIO\_Setup\_v2.3.1.9 or later versions.

Please refer to this <u>link</u> to download WDT\_DIO.

# **Appendix A Using WDT & DIO**

The watchdog timer (WDT) function to ensure reliable system operation. The WDT is a hardware mechanism to reset the system if the watchdog timer is expired. Users can start the WDT and keeping resetting the timer to make sure the system or program is running. Otherwise, the system shall be reset.

In this section, we'll illustrate how to use the function library provided by Neousys to program the WDT functions. Currently, WDT driver library supports Windows 10 x64 and WOW64 platform. For other OS support, please contact Neousys Technology for further information.

#### Installing WDT\_DIO Library

The WDT\_DIO function library is delivered in the form of a setup package named **WDT\_DIO\_Setup.exe**. In prior to program WDT, you should execute the setup program and install the WDT library. Please use the following WDT\_DIO\_Setup packages according to your operating systems and application.

- For Windows 10 64-bit OS with 64-bit application (x64 mode), please install WDT\_DIO\_Setup\_v2.3.1.9(x64).exe or later version.
- For Windows 10 64-bit OS with 32-bit application (WOW64 mode), please install WDT\_DIO\_Setup\_v2.3.1.9(wow64).exe or later version.

#### **WDT and DIO Library Installation**

To setup WDT & DIO Library, please follow instructions below.

1. Execute WDT\_DIO\_Setup.2.3.1.9.exe. and the following dialog appears.

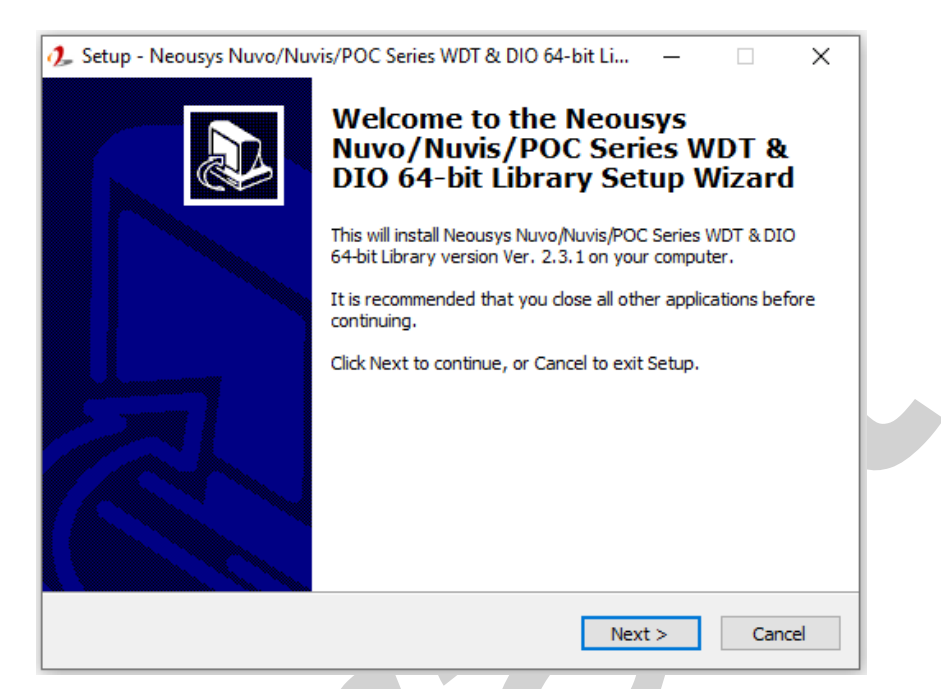

2. Click "Next >" and specify the directory of installing related files. The default directory is *C:Weousys\WDT\_DIO*.

| 🦺 S | Setup - Neousys Nuvo/Nuvis/POC Series WDT & DIO 64-bit Li — 🗌 🗙                                                     |
|-----|----------------------------------------------------------------------------------------------------|
| s   | Select Destination Location<br>Where should Neousys Nuvo/Nuvis/POC Series WDT & DIO 64-bit Library be<br>installed? |
|     | Setup will install Neousys Nuvo/Nuvis/POC Series WDT & DIO 64-bit Library into the following folder.                |
|     | To continue, click Next. If you would like to select a different folder, click Browse.                              |
|     | C:\Weousys\WDT_DIO(x64) Browse                                                                                      |
|     |                                                                                                    |
|     |                                                                                                    |
|     |                                                                                                    |
|     |                                                                                                    |
|     |                                                                                                    |
|     | At least 13.2 MB of free disk space is required.                                                                    |
|     | < Back Next > Cancel                                                                                                |

3. Once the installation has finished, a dialog will appear to prompt you to reboot the system. The WDT & DIO library will take effect after the system has rebooted.

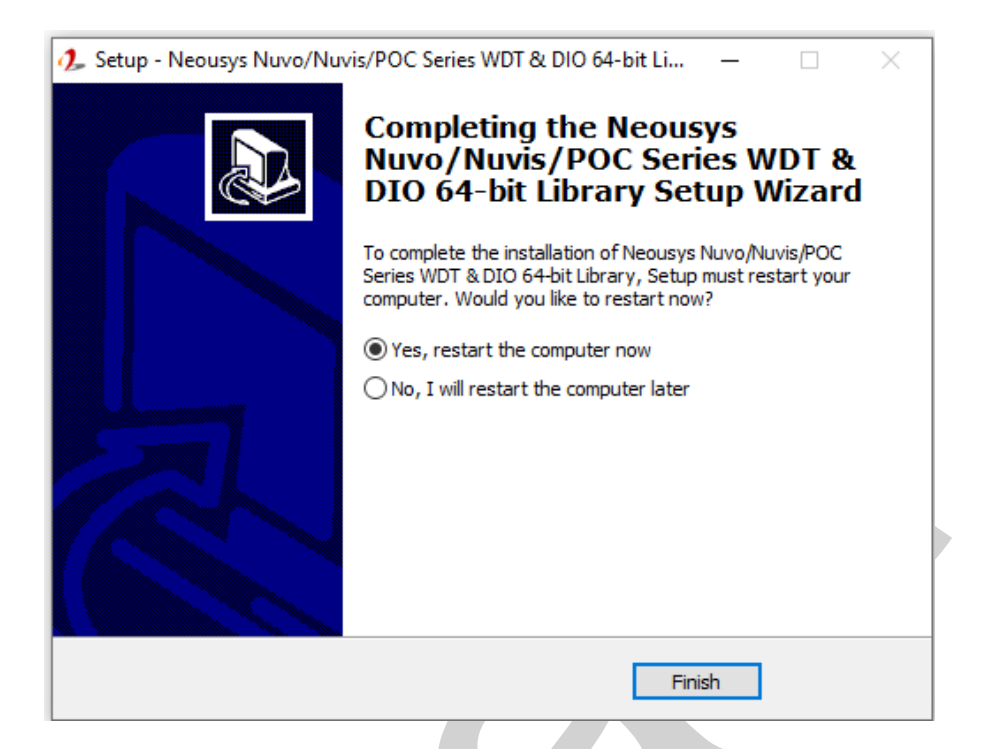

4. When programming your WDT or DIO program, the related files are located in

| Header File:  | \Include                                   |
|---------------|--------------------------------------------|
| Library File: | \Lib                                       |
| Function      | \Manual                                    |
| Reference:    |                                            |
| Sample Code:  | \Sample\WDT_Demo (Demo for Watchdog Timer) |

### **WDT Functions**

#### InitWDT

| Syntax       | BOOL InitWDT(void);                                                                                    |  |
|--------------|----------------------------------------------------------------------------------------------------|--|
| Description: | Initialize the WDT function. You should always invoke<br>InitWDT() before set or start watchdog timer. |  |
| Parameter    | None                                                                                                   |  |
| Return Value | TRUE: Successfully initialized                                                                         |  |
|              | FALSE: Failed to initialize                                                                            |  |
| Usage        | BOOL bRet = InitWDT()                                                                                  |  |

#### SetWDT

| -            |                                                                                                    |
|--------------|----------------------------------------------------------------------------------------------------|
| Syntax       | BOOL SetWDT(WORD tick, BYTE unit);                                                                                            |
| Description  | Set timeout value and unit for watchdog timer. When InitWDT() is invoked, a default timeout value of 255 seconds is assigned. |
| Parameter    | <i>tick</i><br>WORD value (1 ~ 65535) to indicate timeout ticks.                                                              |
|              | <i>unit</i><br>BYTE value (0 or 1) to indicate unit of timeout ticks.<br>0 : unit is minute<br>1: unit is second              |
| Return Value | If value of unit is correct (0 or 1), this function returns TRUE, otherwise FALSE.                                            |
| Usage        | WORDtick=255;BYTEunit=1; //unit is second.                                                                                    |
|              | BOOL bRet = SetWDT(tick, unit); //timeout value is 255 seconds                                                                |

#### **StartWDT**

| -            |                                                                                                    |
|--------------|----------------------------------------------------------------------------------------------------|
| Syntax       | BOOL StartWDT(void);                                                                                                    |
| Description  | Starts WDT countdown. Once started, the WDT LED indicator will begin blinking. If ResetWDT() or StopWDT is not invoked before WDT countdowns to 0, the WDT expires and the system resets. |
| Parameter    | None                                                                                                    |
| Return Value | If the timeout value is given in correct format (WDT started),<br>this function returns TRUE, otherwise FALSE                                                                             |
| Usage        | BOOL bRet = StartWDT()                                                                                                    |

#### ResetWDT

| Syntax       | BOOL ResetWDT(void);                                      |  |
|--------------|-----------------------------------------------------------|--|
| Description  | Reset the timeout value to the value given by SetWDT().If |  |
|              | ResetWDT() or StopWDT is not invoked before WDT           |  |
|              | countdowns to 0, the WDT expires and the system resets.   |  |
| Parameter    | None                                                      |  |
|              |                                                           |  |
| Return Value | Always returns TRUE                                       |  |
| Usage        | BOOL bRet = ResetWDT()                                    |  |

### StopWDT

| Syntax       | BOOL StopWDT(void);                                                                     |  |
|--------------|-----------------------------------------------------------------------------------------|--|
| Description  | Stops the countdown of WDT. When WDT has stopped, the WDT LED indicator stops blinking. |  |
|              |                                                                                         |  |
| Parameter    | None                                                                                    |  |
|              |                                                                                         |  |
| Return Value | Always returns TRUE                                                                     |  |
| Usage        | BOOL bRet = StopWDT()                                                                   |  |

# **Appendix B PoE On/ Off Control**

Nuvo-9000series offer 802.3at PoE+ ports and users are allowed to manually turn on or off the power supply of each PoE port. This can be useful in power device (PD) fault-recovery or power reset. The APIs are part of Neousys WDT\_DIO driver package. Please follow the instructions in <u>Appendix AWatchdog Timer & Isolated DIO</u> for installation before programming PoE on/off control function.

#### **GetStatusPoEPort**

| Syntax       | BYTE GetStatusPoEPort (Byte port);                               |
|--------------|------------------------------------------------------------------|
| Description  | Get current on/off status of designated PoE port.                |
| Parameter    | port                                                             |
|              | BYTE value specifies the index of PoE port. Please refer to the  |
|              | following illustration, <i>port</i> should be a value of 1 ~ 4   |
| Return Value | BYTE value indicating PoE on/off status                          |
|              | 0 if port is disabled (off)                                      |
|              | 1 if port is enabled (on)                                        |
| Usage        | BYTE bEnabled = GetStatusPoEPort (1); //Get on/off status of PoE |
|              | Port#1                                                           |

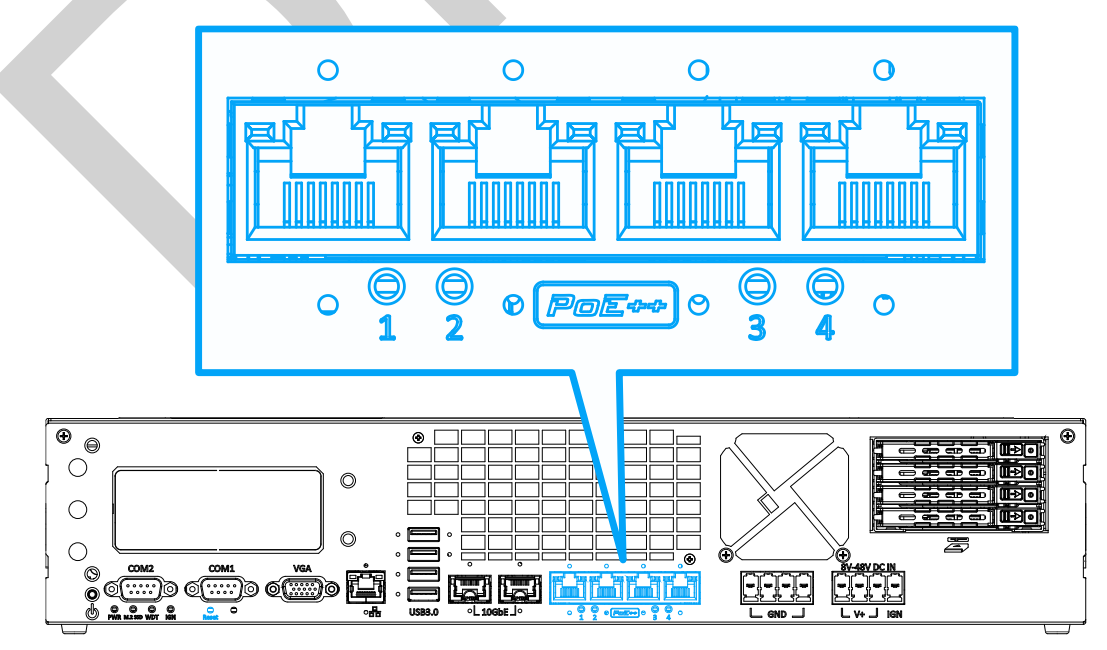

PoE+ ports on the front panel

### EnablePoEPort

| Syntax       | BOOL EnablePoEPort (BYTE port);                                                                                                |
|--------------|----------------------------------------------------------------------------------------------------|
| Description  | Turn on PoE power of designated PoE port.                                                                                      |
| Parameter    | port                                                                                                    |
|              | BYTE value specifies the index of PoE port. Please refer to the following illustration, <i>port</i> should be a value of 1 ~ 4 |
| Return Value | TRUE if enabled success                                                                                                    |
|              | FALSE if fail to enable.                                                                                                    |
| Usage        | BOOL bRet = EnablePoEPort (1); //Turn on PoE Port#1                                                                            |

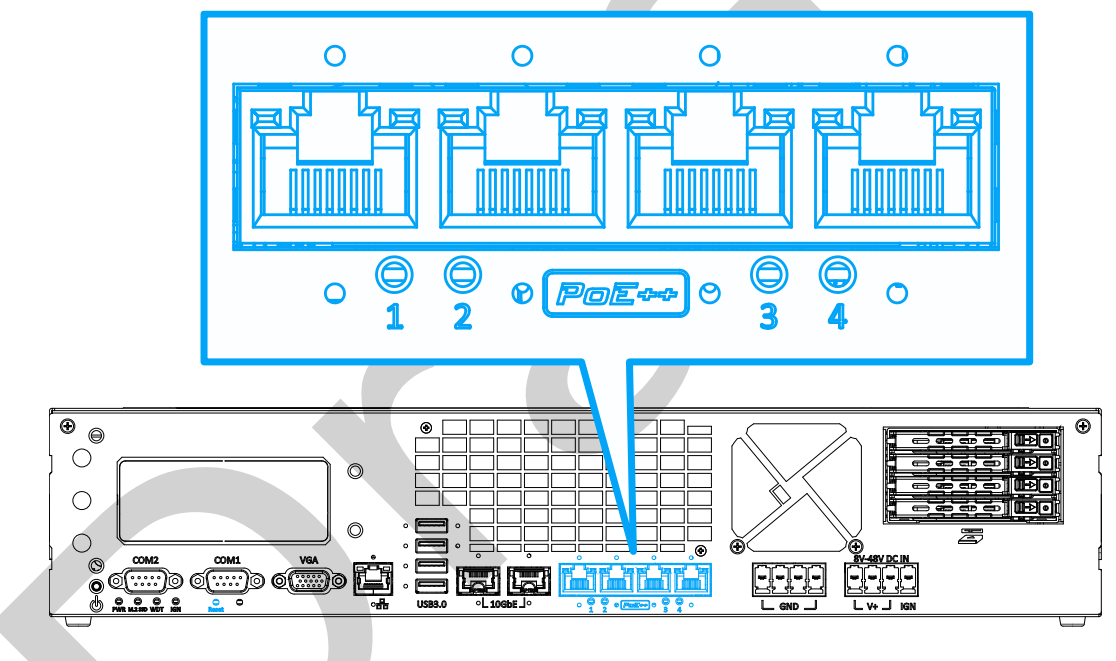

PoE+ ports on the front panel

### **DisablePoEPort**

| Syntax       | BOOL DisablePoEPort (BYTE port);                                                                                               |  |
|--------------|----------------------------------------------------------------------------------------------------|--|
| Description  | Turn off PoE power of designated PoE port                                                                                      |  |
| Parameter    | port                                                                                                    |  |
|              | BYTE value specifies the index of PoE port. Please refer to the following illustration, <i>port</i> should be a value of 1 ~ 4 |  |
| Return Value | TRUE if disabled success                                                                                                    |  |
|              | FALSE if fail to disable                                                                                                    |  |
| Usage        | BOOL bRet = DisablePoEPort (1); //Turn off PoE Port#1                                                                          |  |

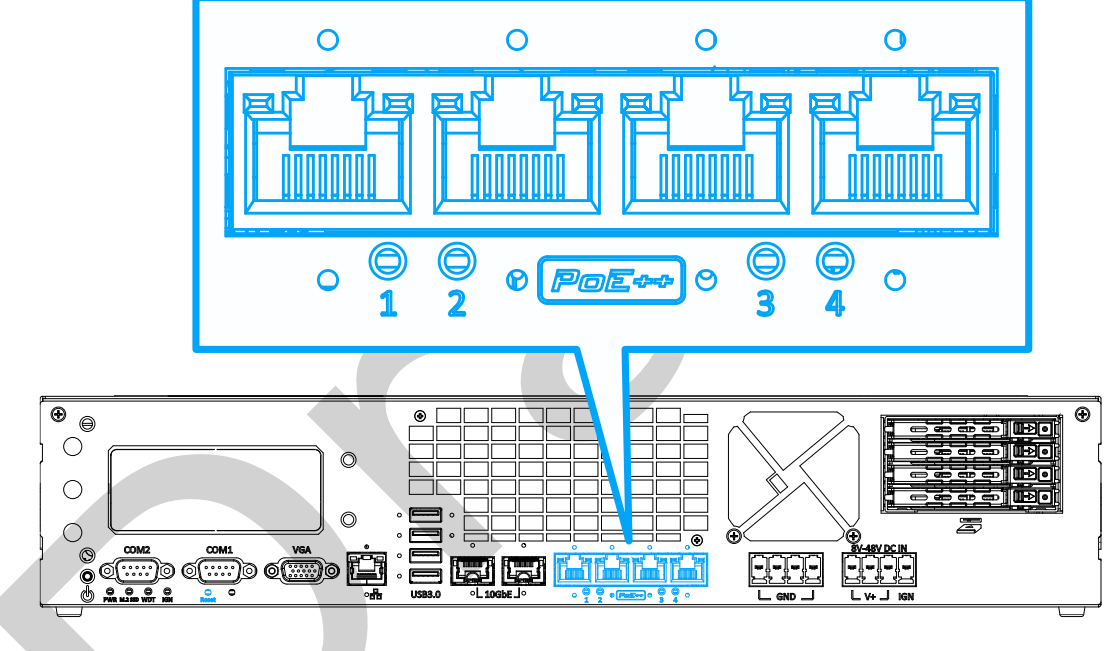

PoE+ ports on the front panel